#### HP

Photosmart 630 Series Digitalkamera mit HP Instant Share

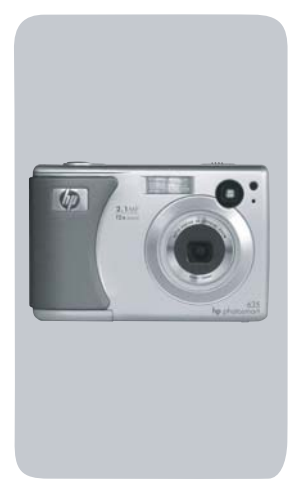

## Benutzerhandbuch

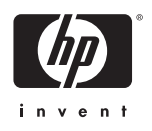

#### Warenzeichen und Copyright-Informationen

© Copyright 2003 Hewlett-Packard Development Company, LP

Die Reproduktion, Anpassung oder Übersetzung ohne vorherige schriftliche Zustimmung ist untersagt bzw. nur im Rahmen der geltenden Copyrightgesetze zulässig.

Alle Rechte vorbehalten. Kein Teil dieser Dokumentation darf ohne vorherige schriftliche Genehmigung von Hewlett-Packard kopiert, reproduziert oder in eine andere Sprache übersetzt werden.

Änderungen vorbehalten. Hewlett-Packard übernimmt keine Haftung für Fehler in dieser Dokumentation oder für Folgeschäden, die auf die Bereitstellung, Leistung oder Verwendung dieses Materials zurückzuführen sind.

 $\mathsf{Microsoft}(\ensuremath{\mathbb{R}}\xspace$  und  $\mathsf{Windows}(\ensuremath{\mathbb{R}}\xspace$  sind eingetragene Warenzeichen der Microsoft Corporation.

 $\mathsf{Apple}(\mathbb{R}), \mathsf{Macintosh}(\mathbb{R}) \text{ und } \mathsf{Mac}(\mathbb{R}) \text{ sind eingetragene Warenzeichen von } \mathsf{Apple}(\mathsf{Computer}, \mathsf{Inc}.$ 

MultiMediaCard^{\mbox{\scriptsize IM}} ist ein Warenzeichen der Infineon Technologies AG.

Das SD Logo ist ein Warenzeichen.

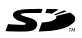

# Inhaltsverzeichnis

| Kapitel 1:                                  |    |
|---------------------------------------------|----|
| Erste Schritte                              | 8  |
| Kamerateile                                 | 9  |
| Vorder- und Rückseite der Kamera            | 10 |
| Vorder- und Unterseite und Seite der Kamera | 13 |
| Einrichten                                  | 15 |
| Halteschlaufe befestigen                    | 15 |
| Sicherungsband der Objektivabdeckung        |    |
| befestigen                                  | 15 |
| Objektivabdeckung befestigen                | 16 |
| Batterien einsetzen                         | 16 |
| Speicherkarte einsetzen (optional)          | 17 |
| Kamera einschalten                          | 18 |
| Informationen zur Statusanzeige             | 19 |
| Frühere Einstellungen wiederherstellen      | 19 |
| Sprache auswählen                           | 20 |
| Datum und Zeit einstellen                   | 20 |
| Software installieren                       | 21 |
| Windows                                     | 22 |
| Macintosh                                   | 23 |
| Kamerastatus und Menüs                      | 24 |
| Kapitel 2:                                  |    |
| Bilder und Videoclips aufnehmen             | 25 |
| Einzelbilder aufnehmen                      | 25 |
| Audio zu Einzelbildern aufnehmen            | 26 |
| Videoclips aufnehmen                        | 27 |
| Bilder mit Selbstauslöser aufnehmen         | 29 |
| Sucher verwenden                            | 30 |
| Vorschau verwenden                          | 31 |
| Autofokus verwenden                         | 33 |
| Fokussperre verwenden                       | 34 |

| Blitz einstellen                                                                                                    | 85                                                                                           |
|----------------------------------------------------------------------------------------------------|----------------------------------------------------------------------------------------------|
| Zoom verwenden                                                                                                    | 87                                                                                           |
| Optischer Zoom                                                                                                    | 87                                                                                           |
| Digital-Zoom                                                                                                    | 87                                                                                           |
| Menü "Erfassung" verwenden                                                                                                    | 9                                                                                            |
| Hilfe zu Menüoptionen                                                                                                    | 0                                                                                            |
| Bildqualität                                                                                                    | 0                                                                                            |
| Selbstauslöser                                                                                                    | 2                                                                                            |
| EV-Belichtungskompensation                                                                                                    | 3                                                                                            |
| Belichtungsmodus                                                                                                    | 4                                                                                            |
| Weißabgleich                                                                                                    | 6                                                                                            |
| ISO-Empfindlichkeit                                                                                                    | 7                                                                                            |
| Farbe                                                                                                    | 9                                                                                            |
| Sättigung4                                                                                                    | 9                                                                                            |
| Schärfe                                                                                                    | 0                                                                                            |
| Einrichten5                                                                                                    | 51                                                                                           |
| Kapitel 3:                                                                                                    |                                                                                              |
| Dilden und Mide e eline en sinen                                                                                                    |                                                                                              |
| Bilder und videoclips anzeigen                                                                                                    | 2                                                                                            |
| Wiedergabe verwenden                                                                                                    | <b>2</b><br>2                                                                                |
| Bilder und videoclips anzeigen         5           Wiedergabe verwenden         5           Bilder für direkten Druck markieren         5                                                                                                    | 2<br>52<br>55                                                                                |
| Bilder und Videoclips anzeigen       5         Wiedergabe verwenden       5         Bilder für direkten Druck markieren       5         Menü "Wiedergabe" verwenden       5                                                                                                    | 2<br>5<br>5<br>5<br>6                                                                        |
| Bilder und Videociips anzeigen       5         Wiedergabe verwenden       5         Bilder für direkten Druck markieren       5         Menü "Wiedergabe" verwenden       5         Löschen       5                                                                                                    | 2<br>5<br>5<br>6<br>9                                                                        |
| Bilder und Videociips anzeigen       5         Wiedergabe verwenden       5         Bilder für direkten Druck markieren       5         Menü "Wiedergabe" verwenden       5         Löschen       5         Audio aufnehmen       6                                                                                                    | 2<br>5<br>5<br>6<br>9<br>0                                                                   |
| Bilder und Videociips anzeigen       5         Wiedergabe verwenden       5         Bilder für direkten Druck markieren       5         Menü "Wiedergabe" verwenden       5         Löschen       5         Audio aufnehmen       6         Miniaturansichten anzeigen       6                                                                                                    | <b>2</b><br>12<br>15<br>16<br>19<br>10<br>10<br>10<br>10<br>10<br>10<br>10<br>10<br>10<br>10 |
| Bilder und Videoclips anzeigen       5         Wiedergabe verwenden       5         Bilder für direkten Druck markieren       5         Menü "Wiedergabe" verwenden       5         Löschen       5         Audio aufnehmen       6         Miniaturansichten anzeigen       6         Vergrößern       6                                                                                                    | <b>2</b><br>2<br>5<br>6<br>9<br>0<br>2<br>3                                                  |
| Bilder und Videociips anzeigen       5         Wiedergabe verwenden       5         Bilder für direkten Druck markieren       5         Menü "Wiedergabe" verwenden       5         Löschen       5         Audio aufnehmen       6         Miniaturansichten anzeigen       6         Vergrößern       6         Drehen       6                                                                                                    | 225690234                                                                                    |
| Bilder und Videociips anzeigen       5         Wiedergabe verwenden       5         Bilder für direkten Druck markieren       5         Menü "Wiedergabe" verwenden       5         Löschen       5         Audio aufnehmen       6         Miniaturansichten anzeigen       6         Vergrößern       6         Drehen       6         Einrichten       6                                                                                                    | 2256902345                                                                                   |
| Bilder und Videoclips anzeigen       5         Wiedergabe verwenden       5         Bilder für direkten Druck markieren       5         Menü "Wiedergabe" verwenden       5         Löschen       5         Audio aufnehmen       6         Miniaturansichten anzeigen       6         Vergrößern       6         Drehen       6         Kapitel 4:       6                                                                                                    | 2256902345                                                                                   |
| Bilder und Videociips anzeigen       5         Wiedergabe verwenden       5         Bilder für direkten Druck markieren       5         Menü "Wiedergabe" verwenden       5         Löschen       5         Audio aufnehmen       6         Miniaturansichten anzeigen       6         Vergrößern       6         Drehen       6         Kapitel 4:       4         HP Instant Share verwenden       6                                                                                                    | 2256902345                                                                                   |
| Bilder und Videociips anzeigen       5         Wiedergabe verwenden       5         Bilder für direkten Druck markieren       5         Menü "Wiedergabe" verwenden       5         Löschen       5         Audio aufnehmen       6         Miniaturansichten anzeigen       6         Vergrößern       6         Drehen       6         Kapitel 4:       6         HP Instant Share verwenden       6         Menü "Gemeinsam" auf der Kamera konfigurieren       6                                                                                                    | <b>2</b> 256902345<br><b>6</b> 7                                                             |
| Bilder und Videociips anzeigen       5         Wiedergabe verwenden       5         Bilder für direkten Druck markieren       5         Menü "Wiedergabe" verwenden       5         Löschen       5         Audio aufnehmen       6         Miniaturansichten anzeigen       6         Vergrößern       6         Drehen       6         Kapitel 4:       6         HP Instant Share verwenden       6         Menü "Gemeinsam" auf der Kamera konfigurieren       6         Menü "Gemeinsam" verwenden       7                                                                                                    | 2256902345 670                                                                               |
| Bilder und VideoCilps anzeigen       5         Wiedergabe verwenden       5         Bilder für direkten Druck markieren       5         Menü "Wiedergabe" verwenden       5         Löschen       5         Audio aufnehmen       6         Miniaturansichten anzeigen       6         Vergrößern       6         Drehen       6         Kapitel 4:       6         HP Instant Share verwenden       6         Menü "Gemeinsam" auf der Kamera konfigurieren       6         Menü "Gemeinsam" verwenden       7         Bilder für HP Instant Share Ziele markieren       7                                                                                                    | <b>2</b> 256902345 <b>6</b> 701                                                              |
| Bilder und VideoCilps anzeigen       5         Wiedergabe verwenden       5         Bilder für direkten Druck markieren       5         Menü "Wiedergabe" verwenden       5         Löschen       5         Audio aufnehmen       6         Miniaturansichten anzeigen       6         Vergrößern       6         Drehen       6         Einrichten       6         Kapitel 4:       6         HP Instant Share verwenden       6         Menü "Gemeinsam" auf der Kamera konfigurieren       6         Menü "Gemeinsam" verwenden       7         Bilder für HP Instant Share Ziele markieren       7         Bilder für HP Instant Share Ziele markieren       7         Bilder für HP Instant Share Ziele markieren       7         Bilder für HP Instant Share Ziele markieren       7 | <b>2</b> 256902345 <b>6</b> 701                                                              |

| Windows                                     | 72   |
|---------------------------------------------|------|
| Macintosh                                   | 73   |
| Menü "Gemeinsam" anpassen                   | 73   |
| Kapitel 5:                                  |      |
| Bilder entladen und drucken                 | . 75 |
| Bilder auf einen Computer entladen          | 75   |
| Bilder drucken                              | 77   |
| Kapitel 6:                                  |      |
| Menü "Einrichten" verwenden                 | . 80 |
| Kameratöne                                  | 81   |
| Datum & Zeit                                |      |
| USB-Konfiguration                           | 82   |
| TV-Konfiguration                            |      |
| Sprache                                     | 84   |
| Bilder auf die Speicherkarte verschieben    |      |
| Kapitel 7:                                  |      |
| Fehlerbehebung und Support                  | . 86 |
| Probleme und Lösungen                       | 86   |
| Kamera zurücksetzen                         |      |
| Meldungen auf der Kamera                    | / 0  |
| Meldungen auf dem Computer                  | 111  |
| Unterstützung                               | 115  |
| HP Website für behindertengerechte Produkte | 115  |
| HP Photosmart Website                       | 115  |
| Support-Verlauf                             | 115  |
| Telefon-Support in den Vereinigten Stagten  | 118  |
| Telefon-Support in Europa im Nahen Osten    | .110 |
| und in Afrika                               | 118  |
| Sonstiger Telefon Support weltweit          | 120  |
|                                             |      |

| Anhang A:                          |   |
|------------------------------------|---|
| Batterien und Kamerazubehör122     | 2 |
| Batteriestatus                     | 2 |
| Batterielebensdauer verlängern     | 4 |
| Aufladbare Batterien               | 5 |
| Strom sparen                       | 5 |
| Kamerazubehör erwerben             | 5 |
| Anhang B:                          |   |
| Spezifikationen                    | Э |
| Speicherkapazität für Einzelbilder | 5 |

# Kapitel 1: Erste Schritte

Herzlichen Glückwunsch zum Kauf Ihrer neuen Digitalkamera! Ihre neue Digitalkamera bietet zahlreiche Funktionen, die Ihnen eine völlig neue Art des Fotografierens ermöglichen. Zu diesen Funktionen zählen beispielsweise **HP Instant Share™**, direkter Druck, manuelle und automatische Steuerung, das Anzeigen von Hilfeinformationen auf der LCD-Anzeige der Kamera sowie eine optionale HP Kamera-Dockingstation.

Mit **HP Instant Share** können Sie Bilder in der Kamera auf einfache Weise auswählen, die dann automatisch an bestimmte E-Mail-Adressen (einschließlich Gruppenverteilerlisten), Online-Alben und andere Ziele gesendet werden, wenn Sie die Kamera mit Ihrem Computer verbinden. Dank der Funktion für direktes Drucken können Sie Bilder in der Kamera einfach markieren, die dann automatisch gedruckt werden, wenn Sie die Kamera das nächste Mal mit einem HP Photosmart Drucker bzw. einem anderen HP Drucker mit USB-Anschluss im Bedienfeld verbinden.

Für noch mehr Komfort wird der Kauf einer HP Photosmart 8886 Kamera-Dockingstation empfohlen. (Weitere Informationen zum Kauf einer Kamera-Dockingstation finden Sie auf Seite 126.) Die Kamera-Dockingstation ermöglicht das einfache Entladen von Bildern auf einen Computer, das Senden von Bildern an einen Drucker oder ein Fernsehgerät, das Aufladen der Kameraakkus sowie das bequeme Aufbewahren Ihrer Kamera. HINWEIS Im Lieferumfang Ihrer Kamera ist ein Einsatz für die HP Kamera-Dockingstation enthalten (dieser kann auch für andere Modelle verwendet werden). Verwenden Sie den

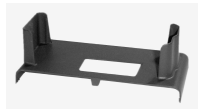

Einsatz nicht ohne die HP Kamera-Dockingstation. Werfen Sie den Einsatz nicht weg. Weitere Informationen zur Verwendung des Einsatzes und der HP Kamera-Dockingstation finden Sie im HP 8886 Kamera-Dockingstation Benutzerhandbuch.

## Kamerateile

**HINWEIS** Weitere Informationen zu diesen Kamerateilen finden Sie auf den nach den jeweiligen Teilenamen in Klammern genannten Seiten.

### Vorder- und Rückseite der Kamera

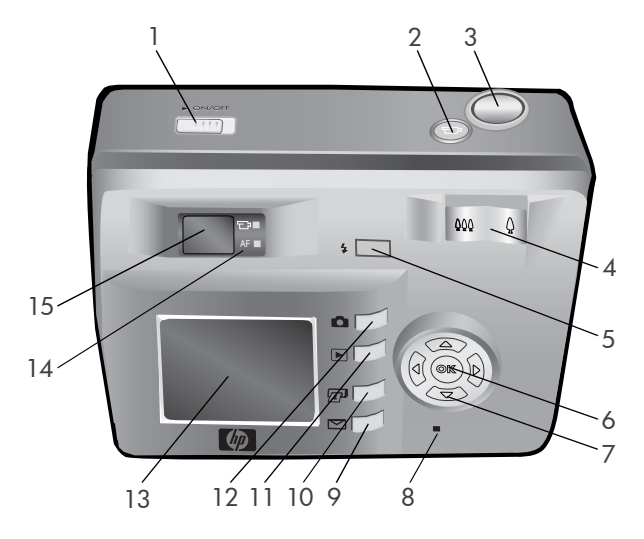

| # | Name                                                                                 | Beschreibung                                                              |  |
|---|--------------------------------------------------------------------------------------|---------------------------------------------------------------------------|--|
| 1 | ▶ Taste ON/<br>OFF (Seite 18)                                                        | Dient zum Ein- und Ausschalten der<br>Kamera.                             |  |
| 2 | ⊡ Taste <b>Video</b><br>(Seite 27)                                                   | Startet und stoppt die Aufzeichnung<br>eines Videoclips.                  |  |
| 3 | <b>Auslöser</b><br>(Seiten 25, 29)                                                   | Nimmt ein Bild oder Audioclips auf.                                       |  |
| 4 | Zoomhebel mit<br>den Funktionen<br>₩ Verkleinern<br>und ♦ Vergrö-<br>ßern (Seite 37) | Bewegt das Objektiv in die Positionen<br>für Weitwinkel und Teleobjektiv. |  |

| #  | Name                                      | Beschreibung                                                                                                    |
|----|-------------------------------------------|----------------------------------------------------------------------------------------------------|
| 5  | Taste <b>\$ Blitz</b><br>(Seite 35)       | Ermöglicht die Auswahl der Blitzein-<br>stellung.                                                                                                    |
| 6  | Taste OK<br>(Seiten 39, 56)               | Ermöglicht das Anzeigen der Menüs<br>Erfassung und Wiedergabe sowie das<br>Auswählen von Menüoptionen auf der<br>Bildanzeige.                                                                                                    |
| 7  | Steuertaste<br>mit den Tasten             | Ermöglicht das Blättern in Menüs und<br>Bildern auf der Bildanzeige.                                                                                                    |
|    | und                                       |                                                                                                    |
| 8  | Leuchte "Netz/<br>Speicher"<br>(Seite 18) | Leuchtet – die Kamera ist eingeschaltet.<br>Blinkt schnell – Die Kamera liest oder<br>schreibt Daten von bzw. auf die Spei-<br>cherkarte.<br>Blinkt langsam – Die Kamera ist aus-<br>geschaltet, und die Batterien werden<br>geladen.<br>Aus – Die Kamera ist ausgeschaltet. |
| 9  | ✓ Taste<br>HP Instant Share<br>(Seite 70) | Aktiviert/deaktivert das Menü<br>Gemeinsam auf der Bildanzeige.                                                                                                    |
| 10 | ☑ Taste Dru-<br>cken (Seite 55)           | Ermöglicht das Markieren von Bildern<br>für den Druck.                                                                                                    |
| 11 | ► Taste<br>Wiedergabe<br>(Seite 52)       | Aktiviert/deaktiviert das Menü<br>W <b>iedergabe</b> auf der Bildanzeige.                                                                                                    |
| 12 | Taste Vor-<br>schau (Seite 31)            | Schaltet die Vorschau auf der Bild-<br>anzeige aus und ein.                                                                                                    |

| #  | Name                                                                                    | Beschreibung                                                                                                    |
|----|-----------------------------------------------------------------------------------------|----------------------------------------------------------------------------------------------------|
| 13 | Bildanzeige<br>(Seiten 31, 52)                                                          | Ermöglicht das Erfassen von Motiven<br>für Bilder und Videoclips mit Hilfe der<br>Vorschau, das Anzeigen von Aufnah-<br>men im Modus Wiedergabe sowie das<br>Anzeigen aller Menüs.                   |
| 14 | Sucherleuchten:<br>ᄃᆣ Video                                                             | 다 <b>leuchtet rot</b> – Video wird aufge-<br>nommen.                                                                                                    |
|    | (Seite 27) und<br>AF Automati-<br>sche Belichtung/<br>Autofokus und<br>Blitz (Seite 33) | AF leuchtet grün – wenn Sie den<br>Auslöser halb gedrückt haben, ist die<br>Kamera aufnahmebereit (automati-<br>sche Belichtung und Autofokus wurden<br>eingestellt, und der Blitz ist geladen).     |
|    |                                                                                         | AF blinkt grün – Entweder ist beim<br>Drücken des Auslösers (halb gedrückt)<br>ein Fokusfehler aufgetreten, der Blitz<br>wird geladen oder die Kamera verar-<br>beitet das letzte Bild.              |
|    |                                                                                         | Beide Leuchten 🗁 und AF blinken –<br>ein Fehler ist aufgetreten (z. B. könnte<br>der Speicher voll sein (siehe folgenden<br>HINWEIS).                                                                |
|    |                                                                                         | HINWEIS Wird die Bildaufnahme<br>durch einen Fehler verhindert,<br>erscheint eine Fehlermeldung auf<br>der Bildanzeige. Siehe hierzu<br>auch den Abschnitt Meldungen<br>auf der Kamera auf Seite 99. |
| 15 | Sucher<br>(Seiten 25, 30)                                                               | Ermöglicht das Erfassen des Motivs für<br>ein Bild oder einen Videoclip.                                                                                                    |

### Vorder- und Unterseite und Seite der Kamera

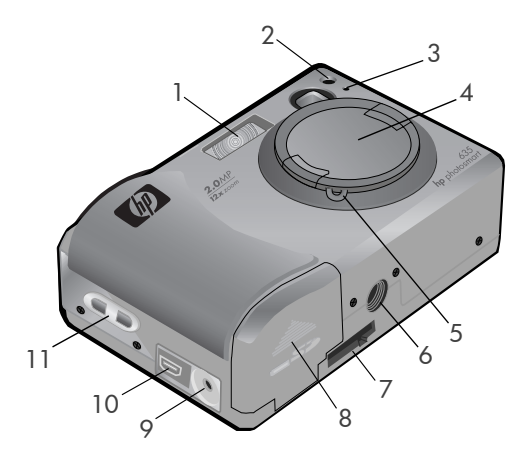

| # | Name                                                  | Beschreibung                                                                                                    |
|---|-------------------------------------------------------|----------------------------------------------------------------------------------------------------|
| 1 | Blitz (Seite 35)                                      | Bietet zusätzliches Licht zum Optimie-<br>ren von Aufnahmen.                                                                                                    |
| 2 | Selbstauslö-<br>ser-Aktivitätsan-<br>zeige (Seite 29) | Blinkt zehn Sekunden vor dem Aufneh-<br>men eines Bilds, wenn der Selbstauslö-<br>ser im Menü Erfassung auf Ein oder<br>Ein - 2 Aufn. eingestellt ist. Ist die Ein-<br>stellung Ein - 2 Aufn. ausgewählt,<br>blinkt die Leuchte auch in der Zeit<br>zwischen der ersten und der zweiten<br>Aufnahme. |
| 3 | Mikrofon<br>(Seite 26)                                | Nimmt Audioclips auf.                                                                                                    |

Kapitel 1: Erste Schritte

| #  | Name                                                                          | Beschreibung                                                                                                    |  |
|----|-------------------------------------------------------------------------------|----------------------------------------------------------------------------------------------------|--|
| 4  | Objektiv-<br>abdeckung<br>(Seite 16)                                          | Schützt das Objektiv. Bevor Sie ein Bild<br>oder Video aufnehmen, müssen Sie<br>die Objektivabdeckung entfernen.                                                                                      |  |
| 5  | Befestigung für<br>Sicherungsband<br>der Objektiv-<br>abdeckung<br>(Seite 15) | Ermöglicht das Befestigen eines Siche-<br>rungsbandes an der Objektivab-<br>deckung.                                                                                                    |  |
| 6  | Stativhalterung                                                               | Ermöglicht das Befestigen der Kamera<br>auf einem Stativ.                                                                                                    |  |
| 7  | Anschluss für<br>HP Kamera-Dock<br>ingstation<br>(Seite 126)                  | Ermöglicht das Verbinden der Kamera<br>mit der optionalen HP 8886<br>Kamera-Dockingstation. (Weitere<br>Informationen zum Erwerb einer HP<br>8886 Kamera-Dockingstation finden<br>Sie auf Seite 126.) |  |
| 8  | Batterie-/Spei-<br>cherkarten-<br>klappe (Seite 16)                           | Ermöglicht das Einsetzen und Entfer-<br>nen der Batterien und einer optionalen<br>Speicherkarte.                                                                                                    |  |
| 9  | Netzteil-<br>anschluss<br>(Seite 127)                                         | Ermöglicht das Anschließen eines optio-<br>nalen HP Netzteils, mit dem die Kamera<br>ohne Batterien betrieben werden kann.<br>Mit Hilfe des Netzteils können auch die<br>Akkus aufgeladen werden.     |  |
| 10 | USB-Anschluss<br>(Seiten 75, 77)                                              | Ermöglicht das Verbinden der Kamera<br>mit einem USB-fähigen Computer oder<br>Drucker.                                                                                                    |  |
| 11 | Befestigung für<br>Halteschlaufe<br>(Seite 15)                                | Ermöglicht das Anbringen einer Halte-<br>schlaufe.                                                                                                    |  |

## Einrichten Halteschlaufe befestigen

Befestigen Sie die Halteschlaufe, wie in der Abbildung gezeigt, seitlich an der Kamera.

HINWEIS Die Halteschlaufe lässt sich am einfachsten von unten her anbringen.

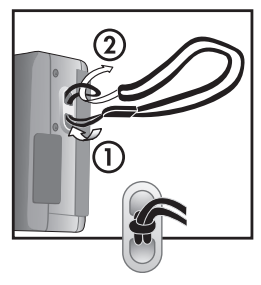

### Sicherungsband der Objektivabdeckung befestigen

Führen Sie die kleine Schleife des Sicherungsbandes um die Halteschlaufe, und zwar zwischen dem Kunststoffring der Halteschlaufe und der Öse an der Kamera, an der Sie die Halteschlaufe befestigt haben.

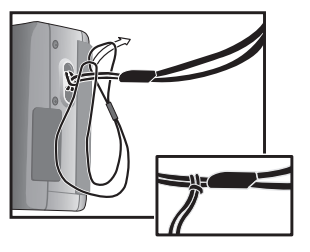

2 Führen Sie die große Schlaufe des Sicherungsbandes der Objektivabdeckung durch die kleine Schlaufe, und ziehen Sie die große Schlaufe zu.

- 3 Führen Sie die große Schlaufe durch die Befestigung für das Sicherungsband.
- 4 Ziehen Sie die große Schlaufe über die Seiten der Objektivabdeckung und anschließend unter dieser durch (siehe Abbildung). Ziehen Sie die Schlaufe zu.

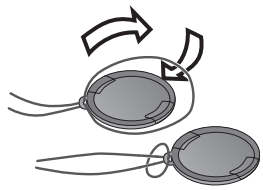

## Objektivabdeckung befestigen

- Fassen Sie die Griffe der Objektivabdeckung mit Daumen und Zeigefinger (siehe Abbildung).
- 2 Setzen Sie die Objektivabdeckung in den Objektivring an der Vorderseite der Kamera ein, und lassen Sie die Griffe los. Stellen Sie sicher, dass die Objektivabdeckung einrastet.

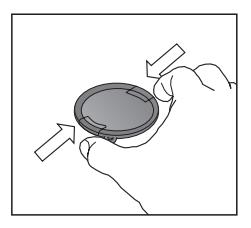

Drücken Sie zum Abnehmen der Abdeckung die Griffe an der Seite der Objektivabdeckung mit Daumen und Zeigefinger zusammen, und nehmen Sie die Abdeckung ab.

### Batterien einsetzen

- Öffnen Sie die Klappe des Batterie-/Speicherkartenfachs auf der Unterseite der Kamera.
- 2 Setzen Sie die Batterien gemäß den Anweisungen auf der Innenseite der Batterieklappe ein.

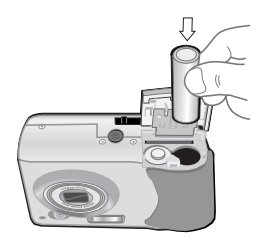

- 3 Wenn Sie nicht über eine optionale Speicherkarte verfügen, schließen Sie das Batterie-/Speicherkartenfach, und fahren Sie mit Kamera einschalten auf Seite 18 fort. Möchten Sie eine optionale Speicherkarte einsetzen, lassen Sie das Batterie-/Speicherkartenfach geöffnet, und fahren Sie mit dem nächsten Abschnitt, Speicherkarte einsetzen (optional), fort.
- HINWEIS Weitere Informationen finden Sie im Abschnitt Batteriestatus auf Seite 122. Mit Hilfe des optionalen HP Netzteils können Sie die Kamera auch mit Strom versorgen. Mit dem Netzteil bzw. der HP 8886 Kamera-Dockingstation können Sie auch die Akkus aufladen. Weitere Informationen hierzu finden Sie im Abschnitt Kamerazubehör erwerben auf Seite 126.

### Speicherkarte einsetzen (optional)

Ihre Digitalkamera wird mit 16 MB internem Speicher ausgeliefert, mit dem Sie Bilder und Videoclips direkt in der Kamera speichern können. Sie können jedoch auch eine (separat erhältliche) optionale Speicherkarte verwenden, um Bilder und Videoclips zu speichern. Weitere Informationen zu den von Ihrer Kamera unterstützten Speicherkarten finden Sie unter Kamerazubehör erwerben auf Seite 126.

**HINWEIS** Wenn in Ihrer Kamera eine Speicherkarte eingesetzt ist, werden alle neuen Bilder und Videoclips nur auf dieser Speicherkarte gespeichert. Der interne Speicher und das Dateisystem stehen nicht zur Verfügung, wenn eine Speicherkarte in der Kamera installiert ist.  Öffnen Sie das Batterie-/Speicherkartenfach an der Unterseite der Kamera, und setzen Sie die Speicherkarte in den Steckplatz hinter den Batterien ein (siehe Abbildung). Stellen Sie sicher, dass die Speicherkarte einrastet.

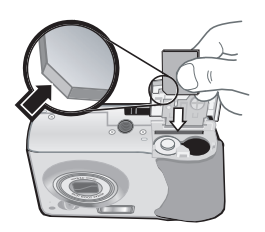

2 Schließen Sie die Klappe des Fachs.

Drücken Sie zum Herausnehmen einer Speicherkarte deren Oberkante nach unten. Daraufhin springt die Karte aus dem Steckplatz heraus.

**HINWEIS** Sie können eine optionale Speicherkarte einsetzen bzw. entfernen, während die Kamera an einem HP Netzteil angeschlossen ist.

## Kamera einschalten

**HINWEIS** Sie müssen die Objektivabdeckung abnehmen, um Bilder machen zu können. Wenn Sie die Kamera einschalten, ohne vorher die Abdeckung abzunehmen, erscheint in der Bildanzeige eine Fehlermeldung. Siehe hierzu auch den Abschnitt Meldungen auf der Kamera auf Seite 99.

Entfernen Sie die Objektivabdeckung, und schalten Sie die Kamera ein, indem Sie den ON/OFF-Schalter nach rechts schieben und loslassen.

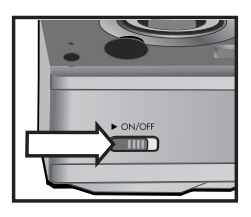

Das Objektiv wird ausgefahren, die Bildanzeige wird kurz eingeschaltet

(siehe nächsten Abschnitt), und die Leuchte "Netz/Speicher" leuchtet auf.

#### Informationen zur Statusanzeige

Wenn Sie die Kamera einschalten, erscheinen auf der Bildanzeige kurz das HP Logo und die Statusanzeige.

Im Hauptteil der Anzeige wird die Einstellung für die aktuell verwendete **Bildqualität** (diese wird durch Sterne dargestellt), die Anzahl der verbleibenden Bilder, der Ladezustand der Akkus und die Blitzeinstellung angezeigt. Im oberen Bereich

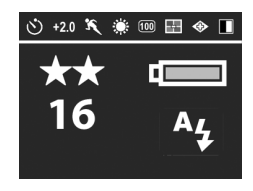

der Statusanzeige erscheinen außerdem alle Einstellungen im Menü **Erfassung**, die von den Standardeinstellungen abweichen.

Die Statusanzeige erscheint immer dann für einige Sekunden, wenn Sie die Blitzeinstellung der Kamera ändern. Siehe hierzu auch den Abschnitt **Blitz einstellen** auf Seite 35.

#### Frühere Einstellungen wiederherstellen

Einige der änderbaren Kameraeinstellungen bleiben nach dem Ausschalten der Kamera nicht erhalten. Sie können jedoch die Einstellungen der letzen Kameranutzung wiederherstellen, sofern zu diesem Zeitpunkt für mindestens eine Option nicht die Standardeinstellung verwendet wurde (dies liegt möglicherweise einige Zeit zurück). Halten Sie die Taste OK gedrückt, und verschieben Sie gleichzeitig den Schalter ▶ ON/OFF, um die Kamera einzuschalten. Die wiederhergestellten Einstellungen erscheinen im oberen Bereich der Statusanzeige. (Siehe den vorherigen Abschnitt.)

## Sprache auswählen

Beim ersten Einschalten der Kamera erscheint die folgende Anzeige, die Sie zum Auswählen einer Sprache auffordert.

- Blättern Sie mit Hilfe der Tasten
   ▲ ▼ an der Steuertaste (③) zur gewünschten Sprache.
- 2 Drücken Sie die Taste OK, um die hervorgehobene Sprache auszuwählen.

```
    ▷ Language
    ✓ English
    Deutsch
    Español
    Français
    Italiano
    한국어
    ◆ to select, then press 0K.
```

HINWEIS Sie können die Einstellung für die Sprache über die Menüoption Sprache im Menü Einrichten ändern. Informationen hierzu finden Sie in den Abschnitten Kapitel 6: Menü "Einrichten" verwenden auf Seite 80 und Sprache auf Seite 84.

### Datum und Zeit einstellen

Die Kamera verfügt über eine Uhr, die Datum und Uhrzeit aufgenommener Bilder aufzeichnet. Beim ersten Einschalten der Kamera erscheint nach dem Auswählen der Sprache die folgende Anzeige.

- Passen Sie die Werte der ausgewählten Elemente mit den Tasten
   und 

   an.
- 2 Drücken Sie die Tasten ( und ), um zu anderen Optionen zu blättern.

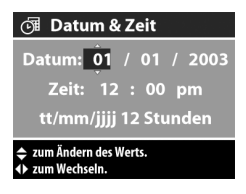

Wiederholen Sie die Schritte 1 und 2, bis Datum, Zeit und das Datums-/Zeitformat korrekt eingestellt sind.

HINWEIS Für das Datums-/Zeitformat gilt MM = Monat, TT = Tag und JJJJ = Jahr. 3 Drücken Sie die Taste OK, wenn die gewünschten Werte eingegeben sind. Drücken Sie OK erneut, um die Werte zu bestätigen. Die Bildanzeige erlischt.

### Software installieren

Das HP Foto- und Bildbearbeitungsprogramm ermöglicht das Entladen von Bildern aus der Kamera sowie das Anzeigen, Drucken und Versenden von Bildern per E-Mail. Außerdem können Sie mit Hilfe der Software das Menü **Gemeinsam** Ihrer Kamera konfigurieren.

In Kapitel 4: HP Instant Share verwenden auf Seite 66 finden Sie weitere Informationen zum Konfigurieren des Menüs Gemeinsam der Kamera. In Kapitel 5: Bilder entladen und drucken auf Seite 75 wird beschrieben, wie Sie die Kamera an einen Computer bzw. Drucker anschließen.

HINWEIS Kopien dieses Benutzerhandbuchs finden Sie auch auf der CD mit dem Foto- und Bildbearbeitungsprogramm. In der Datei \docs\Readme auf der CD finden Sie Informationen, in welchem Ordner sich Ihre Sprache befindet.

#### Windows

- **HINWEIS** Die Komponente **HP Instant Share** des HP Fotound Bildbearbeitungsprogramms funktioniert auf Ihrem Windows Computer nur dann korrekt, wenn mindestens Internet Explorer 5.01 (Windows 2000 oder XP) bzw. Internet Explorer 5.01 Service Pack 2 (Windows 98, 98 SE oder Me) installiert ist.
- 1 Beenden Sie alle laufenden Programme, und deaktivieren Sie vorübergehend die eventuell aktive Virenschutzsoftware.
- 2 Legen Sie die CD-ROM mit dem HP Foto- und Bildbearbeitungsprogramm in das CD-ROM-Laufwerk Ihres Computers ein. Die Installation wird automatisch gestartet.
- HINWEIS Wenn das Installationsfenster nicht angezeigt wird, klicken Sie auf Start und anschließend auf Ausführen. Geben Sie X:\Setup.exe ein. Hierbei steht X für den Buchstaben Ihres CD-ROM-Laufwerks.
- 3 Klicken Sie auf Weiter, und befolgen Sie die angezeigten Anweisungen zum Installieren der Software.

Möglicherweise enthält Ihre Windows CD Bonussoftware anderer Hersteller. So installieren Sie die Bonussoftware:

- Klicken Sie auf Start, Ausführen, und geben Sie im Feld Öffnen die Zeichenfolge X:\Bonus\setup.exe ein. (Hierbei steht X für den Buchstaben Ihres CD-ROM-Laufwerks.)
- 2 Klicken Sie auf OK, und befolgen Sie die angezeigten Anweisungen zum Installieren der Bonussoftware.

#### Macintosh

- 1 Beenden Sie alle laufenden Programme, und deaktivieren Sie vorübergehend die eventuell aktive Virenschutzsoftware.
- 2 Legen Sie die CD-ROM mit dem HP Foto- und Bildbearbeitungsprogramm in das CD-ROM-Laufwerk Ihres Computers ein.
- 3 Doppelklicken Sie auf dem Desktop auf das CD-Symbol.
- 4 Doppelklicken Sie auf das Symbol des Installationsprogramms, und befolgen Sie die angezeigten Anweisungen.
- HINWEIS Bevor Sie Bilder von der Kamera auf einen Macintosh Computer entladen können, müssen Sie die Option USB-Konfiguration im Menü Einrichten der Kamera auf Laufwerk einstellen. Informationen hierzu finden Sie in den Abschnitten Kapitel 6: Menü "Einrichten" verwenden auf Seite 80 und USB-Konfiguration auf Seite 82.

Möglicherweise enthält Ihre Macintosh CD Bonussoftware anderer Hersteller. So installieren Sie die Bonussoftware:

- 1 Doppelklicken Sie auf das Symbol des Ordners Bonus.
- 2 Doppelklicken Sie auf das Symbol des Installationsprogramms der Bonussoftware.
- **3** Befolgen Sie die angezeigten Anweisungen zum Installieren der Software.

## Kamerastatus und Menüs

Ihre Kamera verfügt über drei Hauptmodi, in denen Sie verschiedene Aufgaben ausführen können. Jeder dieser Modi verfügt über ein eigenes Menü, über das Sie die Kameraeinstellungen ändern oder modusbezogene Aufgaben ausführen können.

- Erfassung Ermöglicht das Aufnehmen von Einzelbildern und Videoclips. Informationen zur Verwendung des Menüs Erfassung finden Sie in Kapitel 2: Bilder und Videoclips aufnehmen auf Seite 25.
- Wiedergabe Ermöglicht das Anzeigen aufgenommener Einzelbilder und Videoclips. Informationen zur Verwendung des Menüs Wiedergabe finden Sie in Kapitel 3: Bilder und Videoclips anzeigen auf Seite 52.
- Gemeinsam Ermöglicht den Einsatz von HP Instant Share, um Bilder in der Kamera zu markieren, die dann beim nächsten Anschließen der Kamera an Ihren Computer automatisch an die gewünschten Ziele gesendet werden. Informationen zur Verwendung des Menüs Gemeinsam finden Sie in Kapitel 4: HP Instant Share verwenden auf Seite 66.

Ihre Kamera verfügt außerdem über ein viertes Menü namens Einrichten, über das Sie verschiedene Kameraeinstellungen anpassen können. Weitere Informationen zu diesem Menü finden Sie in Kapitel 6: Menü "Einrichten" verwenden auf Seite 80.

# Kapitel 2: Bilder und Videoclips aufnehmen

## Einzelbilder aufnehmen

Bei eingeschalteter Kamera können Sie unabhängig von der Bildanzeige der Kamera nahezu immer ein Bild aufnehmen. Wird beispielsweise ein Menü angezeigt, wenn Sie den Auslöser drücken, wird dieses Menü geschlossen, und die Kamera nimmt ein Bild auf.

So nehmen Sie ein Einzelbild auf:

- Erfassen Sie mit dem Sucher das Motiv f
  ür Ihr Bild (siehe Seite 30).
- 2 Halten Sie die Kamera ruhig, und drücken Sie den Auslöser halb herunter. Die Kamera ermittelt Fokus (Brennweite)

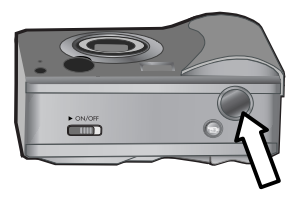

und Belichtung und stellt die entsprechenden Werte ein.

3 Drücken Sie den Auslöser ganz herunter, um das Bild aufzunehmen. Wenn die Kamera das Bild aufnimmt, ist ein Klicken zu hören.

Nach dem Aufnehmen erscheint das Bild für einige Sekunden in der Bildansicht auf der Bildanzeige. Während der Bildansicht können Sie das Bild löschen, indem Sie die Taste OK drücken. Sie können aufgenommene Bilder im Modus Wiedergabe anzeigen. Siehe hierzu auch den Abschnitt Wiedergabe verwenden auf Seite 52. **HINWEIS** Die Leuchte "Netz/Speicher" blinkt, während die Kamera Bilder im internen Speicher oder auf einer optionalen Speicherkarte speichert. Wenn die Leuchte blinkt, dürfen Sie keine Speicherkarte herausnehmen. Dies kann ansonsten zu Schäden an der Speicherkarte führen.

## Audio zu Einzelbildern aufnehmen

Sie können Audioclips aufnehmen, die den gespeicherten Einzelbildern zugeordnet werden.

Im folgenden Abschnitt wird das Aufnehmen eines Audioclips bei der Bildaufnahme beschrieben. Mit der Option Audio aufnehmen im Menü Wiedergabe können Sie auch zu einem späteren Zeitpunkt einen Audioclip zu einem Bild aufnehmen. Informationen hierzu finden Sie in den Abschnitten Menü "Wiedergabe" verwenden auf Seite 56 und Audio aufnehmen auf Seite 60.

- 1 Drücken Sie den Auslöser ganz herunter, um das Bild aufzunehmen.
- 2 Halten Sie den Auslöser weiterhin gedrückt, um mit der Aufnahme des Audioclips zu beginnen. Die Bildansicht auf der Bildanzeige erlischt nicht. Stattdessen erscheint ein zusätzliches Mikrofonsymbol ♀ und ein Audiozähler.
- **3** Lassen Sie den Auslöser los, um die Audioaufnahme zu beenden.
- **HINWEIS** Sie müssen den **Auslöser** nach dem Aufnehmen des Bilds länger als zwei Sekunden gedrückt halten, damit der aufgenommene Audioclip gespeichert wird. Andernfalls wird der Audioclip verworfen.

Die Audioaufnahme stoppt, sobald Sie den Auslöser Ioslassen oder der Speicher der Kamera vollständig belegt ist (je nachdem, welcher Fall zuerst eintritt). Nach dem Ende der Audioaufnahme erscheint das Bild für einige Sekunden in der Bildansicht auf der Bildanzeige. Sie können das Bild und den zugehörigen Audioclip während der Bildansicht löschen, indem Sie die Taste OK drücken.

HINWEIS Da die Kamera keine Lautsprecher besitzt, können Sie keine Audioclips hören, wenn Sie die Wiedergabe der Kamera verwenden. Zum Hören von Audioclips müssen Sie stattdessen ein Fernsehgerät (TV) oder einen Computer verwenden. Wenn Sie eine optionale HP 8886 Kamera-Dockingstation besitzen, können Sie die Audioclips zu den Einzelbildern abspielen, indem Sie Ihre Kamera über die Dockingstation an ein Fernsehgerät anschließen. Informationen hierzu finden Sie im HP 8886 Kamera-Dockingstation Benutzerhandbuch, das im Lieferumfang Ihrer Kamera enthalten ist.

## Videoclips aufnehmen

**HINWEIS** Der Zoom steht während der Aufnahme von Videoclips nicht zur Verfügung.

Ein Videoclip umfasst Audioaufnahmen.

 Erfassen Sie mit dem Sucher (siehe Seite 30 ) das Motiv für Ihr Video.

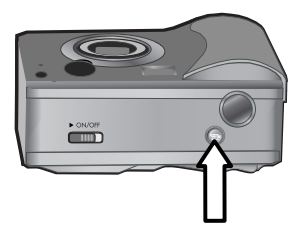

- 2 Halten Sie die Taste Video 코 gedrückt, um die Aufnahme zu starten. Die Sucherleuchte "Video" 코 leuchtet rot auf. Ist zu Beginn der Aufnahme die Vorschau aktiv, erscheinen ein Videosymbol 코, die Meldung AUFN. und ein Videozähler in der Bildanzeige. Siehe hierzu auch den Abschnitt Vorschau verwenden auf Seite 31.
- 3 Drücken Sie die Taste Video ⊐ erneut, und lassen Sie diese los, um die Aufnahme zu stoppen.
- HINWEIS Haben Sie die Option Selbstauslöser im Menü Erfassung auf Ein oder Ein – 2 Aufn. eingestellt (siehe Seite 42), beginnt die Kamera zehn Sekunden nach Drücken der Taste Video mit der Aufnahme. Ist die Einstellung Ein – 2 Aufn. bei einem Video ausgewählt, nimmt die Kamera trotzdem nur einen Videoclip auf.

Die Kamera stoppt die Aufnahme automatisch, wenn Sie die Taste Video 🗁 erneut drücken und Ioslassen oder der Speicher der Kamera vollständig belegt ist, je nachdem was zuerst eintritt. Nach dem Stoppen der Aufnahme erscheinen das erste Bild des Videoclips und die Meldung Verarbeitung... auf der Bildanzeige. Sie können den Videoclip während der Verarbeitung durch Drücken der Taste OK löschen.

HINWEIS Die Qualität des aufgenommenen Videos und die Dauer des speicherbaren Videos variiert je nach Einstellung für die Bildqualität im Menü Erfassung (siehe Seite 40). Die Standardeinstellung Optimal sorgt zwar für die qualitativ hochwertigsten Videoaufnahmen, aber benötigt am meisten Speicher. Im Gegensatz dazu ergeben die Einstellungen Besser und Gut zwar eine geringere Videoqualität, aber es wird weniger Speicherplatz belegt.

Mit Hilfe der Wiedergabe der Kamera, können Sie den Videoteil von aufgenommenen Videoclips abspielen. Siehe hierzu auch den Abschnitt Wiedergabe verwenden auf Seite 52. HINWEIS Da die Kamera keine Lautsprecher besitzt, können Sie den Audioteil von Videoclips nicht hören, wenn Sie die Wiedergabe der Kamera verwenden. Zum Hören des Audioteils müssen Sie stattdessen ein Fernsehgerät (TV) oder einen Computer verwenden. Wenn Sie eine HP 8886 Kamera-Dockingstation besitzen, können Sie den Audioteil Ihrer Videoclips abspielen, indem Sie Ihre Kamera über die Dockingstation an ein Fernsehgerät anschließen. Informationen hierzu finden Sie im HP 8886 Kamera-Dockingstation Benutzerhandbuch, das im Lieferumfang Ihrer Kamera enthalten ist.

## Bilder mit Selbstauslöser aufnehmen

Sie können Einzelbilder auch mit Hilfe der Option Selbstauslöser im Menü Erfassung aufnehmen.

- Setzen Sie die Option Selbstauslöser im Menü Aufnahme entweder auf Ein oder auf Ein – 2 Aufn.. Informationen hierzu finden Sie in den Abschnitten Menü "Erfassung" verwenden auf Seite 39 und Selbstauslöser auf Seite 42.
- 2 Befestigen Sie die Kamera auf einem Stativ, oder stellen Sie diese auf eine stabile Unterlage.
- **3** Erfassen Sie mit dem Sucher das Motiv für Ihr Bild (siehe Seite 30).
- 4 Drücken Sie den Auslöser halb herunter. Die Kamera ermittelt Fokus (Brennweite) und Belichtung und stellt die entsprechenden Werte ein. Die Kamera behält die eingestellten Werte zehn Sekunden lang bei und nimmt dann ein Bild auf.

- **HINWEIS** Wenn Sie den Auslöser sofort ganz herunterdrücken, ermittelt die Kamera die Werte für Fokus und Belichtung erst kurz vor der Aufnahme des Bilds zehn Sekunden später. Dies ist besonders dann hilfreich, wenn Objekte oder Personen innerhalb des Countdowns von zehn Sekunden zum Motiv hinzukommen.
- 5 Drücken Sie den Auslöser ganz herunter. Ist die Vorschau aktiviert, erscheint der 10-sekündige Countdown auch in der Bildanzeige. Die Selbstauslöserleuchte auf der Vorderseite der Kamera blinkt vor dem Aufnehmen des Bilds sieben Sekunden lang langsam und drei Sekunden lang schnell. Wenn Sie die Option Selbstauslöser auf Ein -2 Aufn. setzen, blinkt die Selbstauslöserleuchte auch vor der Aufnahme des zweiten Bilds.

## Sucher verwenden

Der Sucher setzt sich aus einem Kreis und drei Linien zusammen, die diesen überlagern. Mit Hilfe des Kreises im Sucher, können Sie einen Großteil der von Ihnen aufgenommenen Einzelbilder und sämtliche von Ihnen aufgenommenen Video-

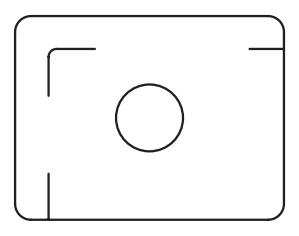

clips zentrieren. Der Kreis eignet sich jedoch nicht zum Zentrieren von Bildern, wenn Sie die Kameraeinstellung Makro 💥 für den **Belichtungsmodus** verwenden, um Nahaufnahmen zu erfassen.

**HINWEIS** Die Einstellung für den **Belichtungsmodus** hat beim Aufnehmen von Videoclips keinerlei Auswirkungen. Wenn Sie den Sucher zum Erfassen von Nahaufnahmen mit der Einstellung **Makro 😴** für den **Belichtungsmodus** verwenden, kann ein Parallaxenfehler auftreten. (Dies bedeutet, dass ein Teil des Objekts, das Sie durch den Sucher sehen, nicht im von Ihnen erfassten Bild erscheint.) Die Linien ober- und unterhalb des Kreises im Sucher, helfen Ihnen diesen Fehler auszugleichen.

- 1 Stellen Sie den Belichtungsmodus im Menü Erfassung & auf Makro ein. Informationen hierzu finden Sie in den Abschnitten Menü "Erfassung" verwenden auf Seite 39 und Belichtungsmodus auf Seite 44.
- 2 Erfassen Sie das gesamte Objekt für Nahaufnahmen innerhalb der drei Linien im Sucher. Stellen Sie sicher, dass Sie die linke obere Ecke des Bilds mit Hilfe der Parallaxenlinien ausrichten.

## Vorschau verwenden

Die Bildanzeige ermöglicht das Erfassen von Motiven für Bilder und Videoclips mit Hilfe der Vorschau. Wenn Sie die Vorschau auf der Bildanzeige aktivieren möchten, drücken Sie die Taste Vorschau 
. Drücken Sie die Taste Vorschau, um die Vorschau 
. zu deaktivieren. **HINWEIS** Bei Verwendung der Vorschau ist der Stromverbrauch wesentlich größer. Wenn Sie Batteriestrom sparen möchten, verwenden Sie stattdessen den Sucher.

In der nachfolgenden Tabelle werden die in der Vorschau auf der Bildanzeige dargestellten Informationen beschrieben. Hierbei wird davon ausgegangen, dass die Standardeinstellungen der Kamera verwendet werden und keine Speicherkarte in der Kamera eingesetzt ist.

**HINWEIS** Wenn Sie andere Kameraeinstellungen ändern oder eine Speicherkarte in die Kamera einsetzen, werden Symbole für diese Einstellungen sowie ein Symbol für die Speicherkarte in der Vorschau angezeigt.

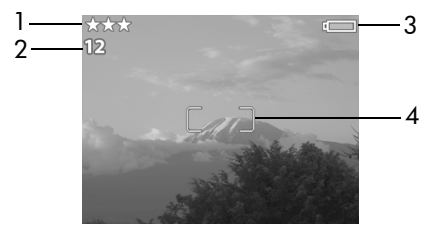

| # | Sym-<br>bol | Beschreibung                                                                                                    |
|---|-------------|----------------------------------------------------------------------------------------------------|
| 1 | ***         | Bildqualität (Standardwert: Optimal, gekenn-<br>zeichnet durch drei Sternchen)                                                                     |
| 2 | 12          | Verbleibende Bilder, die Sie aufnehmen und im<br>internen Speicher ablegen können (ist vom ver-<br>bleibenden Platz im internen Speicher abhängig) |

| # | Sym-<br>bol | Beschreibung                                                                                                    |
|---|-------------|----------------------------------------------------------------------------------------------------|
| 3 | oder        | Ladezustand (das angezeigte Symbol<br>variiert je nach Ladezustand der Kamerabatte-<br>rien. Siehe hierzu den Abschnitt Batteriestatus<br>auf Seite 122). |
|   |             | <ul> <li>– Netzstrom bei Verwendung des optio-<br/>nalen HP Netzteils oder der optionalen<br/>HP Kamera-Dockingstation</li> </ul>                         |
| 4 |             | Fokusmarkierungen (siehe nächsten Abschnitt,<br>Autofocus verwenden).                                                                                     |

## Autofokus verwenden

Der Kreis und die beiden Markierungen in der Mitte der Vorschau zeigen den Fokusbereich für die Aufnahme des Bilds. (Siehe hierzu auch die Abschnitte Sucher verwenden auf Seite 30 und Vorschau verwenden auf Seite 31.) Wenn Sie den Auslöser halb herunterdrücken, ermittelt und sperrt die Kamera den Fokus automatisch anhand dieses Bereichs.

Die Sucherleuchte AF leuchtet grün, und die Fokusmarkierungen in der Vorschau erscheinen in Grün, wenn die Kamera den Fokus ermitteln und sperren konnte. Demgegenüber blinkt die Sucherleuchte AF grün, und die Fokusmarkierungen in der Vorschau erscheinen in Rot, wenn die Kamera den Fokus nicht ermitteln kann.

Wenn der Sucherleuchte blinkt und die die Fokusmarkierungen in Rot erscheinen, lassen Sie den **Auslöser** los, erfassen Sie das Motiv erneut, und drücken Sie den **Auslöser** erneut halb herunter. Wenn die Sucherleuchte weiterhin blinkt und die Fokusmarkierungen auch nach mehreren Versuchen noch in Rot angezeigt werden, reichen das Umgebungslicht oder der Kontrast im Fokusbereich möglicherweise nicht aus. Versuchen Sie, das Problem mit der **Fokusssperre** (siehe folgenden Abschnitt) zu lösen.

HINWEIS Ist der Belichtungsmodus der Kamera auf Makrofokus 📽 eingestellt, nimmt diese keine Bilder auf, wenn der Fokus nicht ermittelt werden kann.

## Fokussperre verwenden

Die **Fokussperre** ermöglicht das Einstellen des Fokus für Objekte, die sich nicht in der Bildmitte befinden. Außerdem können Sie mit dieser Funktion bewegte Szenen schneller aufnehmen, indem Sie den Fokus vorab auf den Bereich einstellen, in dem die Aktion vermutlich ablaufen wird. Darüber hinaus können Sie mit der **Fokussperre** den Fokus auch bei geringem Umgebungslicht/geringem Kontrast einstellen.

- 1 Zentrieren Sie das Motiv f
  ür Ihr Bild in den Fokusmarkierungen im Sucher oder in den Fokusmarkierungen in der Vorschau. (Siehe hierzu auch die Abschnitte Sucher verwenden auf Seite 30 und Vorschau verwenden auf Seite 31.)
- 2 Drücken Sie den Auslöser halb herunter, um Belichtung und Fokus zu sperren.
- 3 Halten Sie den Auslöser halb gedrückt, während Sie Ihr Motiv zur korrekten Positionierung erneut erfassen oder einstellen.
- 4 Drücken Sie den Auslöser ganz herunter, um das Bild aufzunehmen.

## Blitz einstellen

**HINWEIS** Der Blitz steht während der Aufnahme von Videoclips nicht zur Verfügung.

Mit Hilfe der **Blitztaste \$** können Sie durch die Blitzeinstellungen der Kamera blättern. Wenn Sie diese Einstellung ändern möchten, drücken Sie die **Blitztaste \$**. Die Statusanzeige erscheint auf der Bildanzeige mit hervorgebobener Blitzeinstel-

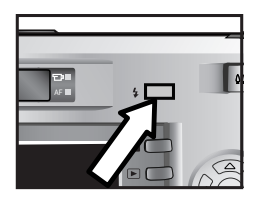

lung. Drücken Sie die **Blitztaste \$** so oft, bis die gewünschte Einstellung für den Blitz in der Statusanzeige erscheint.

Die Standardeinstellung lautet Autom. As. Beim Ausschalten der Kamera wird die Blitzeinstellung wieder auf Autom. zurückgesetzt. In der folgenden Tabelle werden die Blitzeinstellungen erläutert.

| Sym-<br>bol | Einstellung      | Beschreibung                                                                                                    |
|-------------|------------------|----------------------------------------------------------------------------------------------------|
| A4          | Automa-<br>tisch | Die Kamera misst die Lichtverhältnisse<br>und aktiviert den Blitz bei Bedarf.                                                                                                    |
| Aµ<br>⊚≉    | Rote Augen       | Die Kamera misst die vorhandenen Licht-<br>verhältnisse und aktiviert die Rote-Augen-<br>Automatik (Vorblitz) bei Bedarf.                                                                                                    |
| 4           | Blitz Ein        | Der Blitz wird bei jeder Aufnahme<br>verwendet. Befindet sich hinter dem<br>gewünschten Objekt eine Lichtquelle, kön-<br>nen Sie mit dieser Einstellung die Beleuch-<br>tung vor dem Objekt erhöhen. (Dies wird<br>auch als Aufhellblitz bezeichnet.) |

| Sym-<br>bol | Einstellung | Beschreibung                                                                                                    |
|-------------|-------------|----------------------------------------------------------------------------------------------------|
| Ð           | Blitz Aus   | Die Kamera aktiviert den Blitz nicht.                                                                                                    |
| 04          | Nacht       | Die Kamera löst den Blitz unter Verwen-<br>dung der Rote-Augen-Automatik aus, um<br>Objekte im Vordergrund aufzuhellen.<br>Anschließend setzt die Kamera die Belich-<br>tung so fort, als ob der Blitz nicht ausge-<br>löst wurde. Auf diese Weise werden auch<br>Objekte im Hintergrund erfasst. Diese Ein-<br>stellung wirkt sich nur beim Aufnehmen<br>von Einzelbildern aus. Für optimale<br>Ergebnisse wird die Verwendung eines<br>Stativs empfohlen. |

Es dauert länger ein Bild aufzunehmen, wenn die Blitzeinstellung **Rote Augen** Az oder **Nacht** 2 dktiviert ist. Die Aufnahme wird aufgrund des zweiten Blitzes verzögert. Stellen Sie daher sicher, dass die aufgenommenen Personen oder Tiere auf den zweiten Blitz warten.

## Zoom verwenden

**HINWEIS** Der Zoom steht während der Aufnahme von Videoclips nicht zur Verfügung.

### **Optischer Zoom**

**HINWEIS** Wenn Sie den optischen Zoom häufiger oder über längere Zeit verwenden, verbraucht die Kamera viel Strom, und die Batterien entladen sich schnell.

Der optische Zoom funktioniert wie bei einer herkömmlichen Filmkamera. Dabei werden die physischen Komponenten der Linse so verschoben, dass das Bildmotiv näher zu liegen scheint.

HINWEIS Drücken Sie die Tasten Verkleinern ↔ und Vergrößern ♦ am Zoomhebel, um das Objektiv zwischen den Einstellungen "Weitwinkel" und "Teleobjektiv" (1-fach bis 3-fach) hin- und herzubewegen.

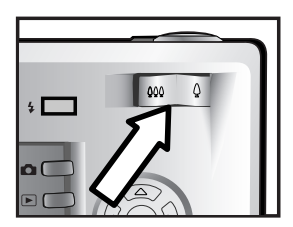

### **Digital-Zoom**

Im Gegensatz zum optischen Zoom verwendet der Digital-Zoom keine beweglichen Linsenkomponenten. Die Kamera schneidet das Bild im Wesentlichen aus. Danach wird mit Hilfe von Interpolation das Bild vergrößert, so dass das Bildmotiv sich 1,25- bis 4-mal näher zu befinden scheint.

1 Drücken Sie die Taste Vorschau 🗖 , um die Vorschau zu aktivieren
- 2 Drücken Sie die Taste Vergrößern ♦, um den maximalen optischen Zoom auszuwählen. Lassen Sie diese Taste anschließend los.

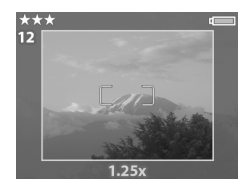

4 Zeigt der Markierungsrahmen die gewünschte Größe an, drücken Sie den Auslöser, um das Bild aufzunehmen.

Wenn Sie den Digital-Zoom ausschalten und zum optischen Zoom zurückkehren möchten, halten Sie die Taste Verkleinern ### gedrückt, bis der Digital-Zoom stoppt. Lassen Sie die Taste los, und drücken Sie diese erneut. Außerdem wird der Digital-Zoom automatisch ausgeschaltet, wenn Sie die Vorschau durch Drücken der Taste Vorschau 
, der Taste Wiedergabe 
oder der Taste Gemeinsam beenden.

HINWEIS Der Digital-Zoom reduziert die Auflösung von Bildern. Folglich neigt das Bild zu einer stärkeren Rasterung als bei Aufnahmen mit optischem Zoom. Wenn Sie ein Bild per E-Mail senden oder auf eine Website stellen möchten, macht sich die geringere Auflösung nicht bemerkbar. Wenn jedoch (wie beim Drucken) höchste Bildqualität an erster Stelle steht, dürfen Sie den Digital-Zoom nicht verwenden. Verwenden Sie stattdessen die Zuschneide-Tools Ihrer Bildbearbeitungssoftware, um das gewünschte Motiv präzise auszuschneiden. Wenn Sie den Digital-Zoom verwenden, empfiehlt sich darüber hinaus der Einsatz eines Stativs, um das Risiko verwackelter Bilder zu minimieren.

## Menü "Erfassung" verwenden

Das Menü **Erfassung** ermöglicht das Ändern verschiedener Kameraeinstellungen, die die Qualität aufgenommener Bilder und Videoclips beeinflussen. Hierzu zählen beispielsweise Belichtung, Farbe und Auflösung.

 Wenn Sie das Menü Erfassung öffnen möchten, drücken Sie die Taste OK, wenn die Bildanzeige ausgeschaltet ist oder wenn für die Bildanzeige die Vorschau aktiviert wurde.

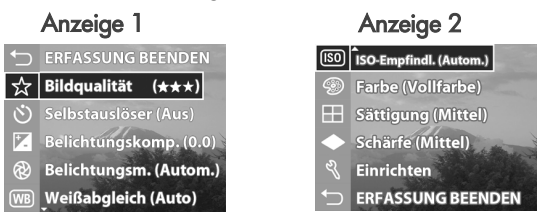

- 4 In einem Untermenü können Sie mit den Tasten ▲ und
   ✓ und der Taste OK die Einstellung der Menüoption Erfassung ändern.
- **HINWEIS** Wenn Sie eine Option in einem Untermenü hervorheben, erscheint am unteren Rand der Anzeige ein kurzer Hilfetext für diese Option.
- 5 Wenn Sie das Menü Erfassung beenden möchten, wählen Sie die Option ← ERFASSUNG BEENDEN aus, und drücken Sie die Taste OK.

Kapitel 2: Bilder und Videoclips aufnehmen

### Hilfe zu Menüoptionen

Die jeweils letzte Option in den Untermenüs der Option **Erfassung** lautet **Hilfe...** Die Option **Hilfe...** bietet Informationen zum betreffenden Untermenü der Option **Erfassung** und deren Einstellungen. Beispiel: Drücken Sie die Taste OK, wenn die Option

#### WB Weißabgleich

Der automatische Weißabgleich ergibt in der Regel optimale Ergebnisse. Verschiedene Beleuchtungen führen zu unterschiedlichen Farben. Sonnenlicht ist dere blau, Kunstilticht ist eher gelb. Bei bestimmten Lichtverhältnissen, bzw. wenn eine Zenen von einer Farbe dominiert wird, können Weißtöne mit Hilfe des Weißabgleic

⇒ zum Scrollen. Beenden mit OK.

Hilfe... im Untermenü Weißabgleich hervorgehoben ist, erscheinen die Hilfeinformationen zur Option Weißabgleich.

Blättern Sie mit Hilfe der Tasten und ▲ durch die Hilfeinformationen. Wenn Sie die Hilfe schließen und zum jeweiligen Untermenü der Option **Erfassung** zurückkehren möchten, drücken Sie die Taste OK.

#### Bildqualität

Wenn Sie im Menü **Erfassung** (siehe Seite 39), die Taste OK drücken, während die Option **Bildqualität** hervorgehoben ist, wird das Untermenü **Bildqualität** angezeigt. In diesem Untermenü können Sie die Auflösung und die JPEG-Komprimierung

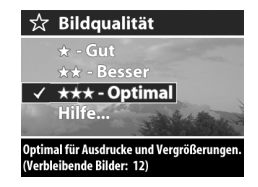

Ihrer Einzelbilder sowie die Komprimierung für Ihre Videoclips einstellen.

Die Einstellung für die **Bildqualität** wirkt sich auf die Qualität von Einzelbildern und von Videoclips aus, die Sie mit Ihrer Kamera erfassen. Außerdem wirkt sich diese Einstellung auf die Anzahl der Einzelbilder und die Dauer von Videoclips aus, die Sie entweder im internen Speicher oder auf einer optionalen Speicherkarte speichern können. Beispiel: Die Einstellung **Optimal** sorgt zwar für qualitativ höherwertige Bilder und Videoclips, aber dadurch wird mehr Speicherplatz belegt als bei der Einstellung **Besser**. Ebenso lassen sich bei der Einstellung **Gut** mehr Einzelbilder und längere Videoclips speichern als bei der Einstellung **Besser**.

HINWEIS Der Wert Verbleibende Bilder: für Einzelbilder, der am unteren Rand der Anzeige Bildqualität erscheint, ändert sich, wenn Sie eine neue Einstellung hervorheben. Weitere Informationen zur ungefähren Anzahl von Einzelbildern, die sich bei unterschiedlichen Einstellungen für die Bildqualität speichern lassen, finden Sie im Abschnitt Speicherkapazität für Einzelbilder auf Seite 135.

In der folgenden Tabelle wird der Zusammenhang zwischen den Einstellungen für die **Bildqualität** und Einzelbildern erläutert. Die Standardeinstellung lautet **Optimal**. Die Einstellung der Option **Bildqualität** bleibt nach dem Ausschalten der Kamera erhalten.

| Sym-<br>bol | Einstel-<br>lung | Beschreibung                                                                                                    |
|-------------|------------------|----------------------------------------------------------------------------------------------------|
| *           | Gut              | Einzelbilder haben eine Auflösung von<br>640 x 480 Bildpunkten, und es erfolgt eine<br>mittlere Komprimierung. Dies ist die Einstel-<br>lung für effiziente Speichernutzung. Diese<br>Einstellung eignet sich ideal, wenn Sie auf-<br>genommene Einzelbilder per E-Mail ver-<br>senden oder ins Internet hochladen möchten. |

| Sym-<br>bol | Einstel-<br>lung | Beschreibung                                                                                                    |
|-------------|------------------|----------------------------------------------------------------------------------------------------|
| **          | Besser           | Einzelbilder haben maximale Auflösung,<br>und es erfolgt eine mittlere Komprimierung.<br>Diese Einstellung erzeugt hochwertige Ein-<br>zelbilder, die jedoch weniger Speicherplatz<br>benötigen als Bilder, die mit der Einstellung<br><b>Optimal</b> aufgenommen werden. Diese Ein-<br>stellung wird empfohlen, wenn Sie Bilder in<br>Formaten von bis zu 12,7x17,8 cm (5x7")<br>drucken möchten. |
| ***         | Opti-<br>mal     | Einzelbilder haben maximale Auflösung,<br>und es erfolgt die geringste Komprimierung.<br>Diese Einstellung sorgt für Einzelbilder mit<br>der höchsten Qualität, aber dem größten<br>Speicherbedarf. Diese Einstellung wird emp-<br>fohlen, wenn Sie Einzelbilder vergrößern<br>oder in Formaten über 18x24 cm (8x10")<br>drucken möchten.                                                          |

#### Selbstauslöser

Wenn Sie im Menü **Erfassung** (siehe Seite 39) die Taste OK drücken, während die Option **Selbstauslöser** hervorgehoben ist, wird das Untermenü **Selbstauslöser** angezeigt. Dieses Untermenü ermöglicht das Aktivieren/Deaktivieren des Selbstauslö-

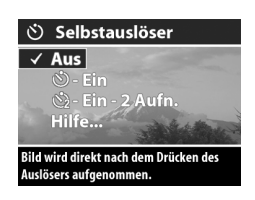

sers. Wenn Sie den Selbstauslöser auf Ein oder Ein - 2 Aufn. einstellen, nimmt die Kamera zehn Sekunden nach Drücken des Auslösers ein Bild auf. Wenn Sie den Selbstauslöser auf Ein – 2 Aufn. einstellen, nimmt die Kamera zwei Sekunden nach dem ersten Bild ein weiteres Bild auf. Der **Selbstauslöser** eignet sich besonders für Situationen, in denen Sie verwackelte Bilder vermeiden möchten. Wenn Sie beispielsweise ein Stativ verwenden, ist das Risiko verwackelter Bilder bei Aufnahmen mit langer Belichtungszeit geringer, wenn Sie den **Selbstauslöser** verwenden.

Sie können den **Selbstauslöser** auch zum Aufnehmen von Videoclips einsetzen. Die Kamera beginnt zehn Sekunden nach Drücken der Taste **Video** mit der Aufnahme. Ist die Einstellung **Ein – 2 Aufn.** ausgewählt, nimmt die Kamera jedoch trotzdem nur einen Videoclip auf.

Die Standardeinstellung des Selbstauslösers lautet Aus. Der Selbstauslöser wird nach der Aufnahme eines Bilds/Videoclips bzw. beim Ausschalten der Kamera wieder auf Aus gesetzt. Informationen zur Verwendung des Selbstauslösers finden Sie in den Abschnitten Bilder mit Selbstauslöser aufnehmen auf Seite 29 und Videoclips aufnehmen auf Seite 27.

#### **EV-Belichtungskompensation**

Wenn Sie im Menü **Erfassung** (siehe Seite 39) die Taste OK drücken, während die Option **EV-Belichtungskomp.** hervorgehoben ist, wird das Untermenü **Belichtungskompensation** angezeigt. Mit Hilfe dieser Anzeige können Sie den Wert für

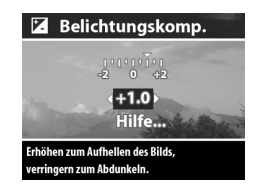

die Belichtung (EV – Exposure Value) ändern, der beim Erfassen von Bildern und Aufnehmen von Videoclips verwendet wird.

Bei problematischen Lichtverhältnissen können Sie mit Hilfe der **Belichtungskompensation** die automatische Belichtungseinstellung der Kamera außer Kraft setzen. Die Einstellungsmöglichkeiten für die **Belichtungskompensation** reichen von -2.0 EV (Exposure Value, Belichtungswert) zur Reduzierung der Belichtung (Abdunkeln) bis +2.0 EV zur Verstärkung der Belichtung (Aufhellen).

Drücken Sie die Tasten ( und ), um die Belichtungskompensation zu ändern. Drücken Sie danach die Taste OK. Die Standardeinstellung für die Belichtungskompensation lautet 0.0 (Null). Die Belichtungskompensation wird beim Ausschalten der Kamera wieder auf den Standardwert 0.0 (Null) zurückgesetzt.

#### Belichtungsmodus

**HINWEIS** Die Einstellung für den **Belichtungsmodus** hat beim Aufnehmen von Videoclips keinerlei Auswirkungen.

Wenn Sie im Menü Erfassung (siehe Seite 39), die Taste OK drücken, während die Option Belichtungsmodus hervorgehoben ist, wird das Untermenü Belichtungsmodus angezeigt. Die Einstellung für den Belichtungsmodus leat fest, wie die

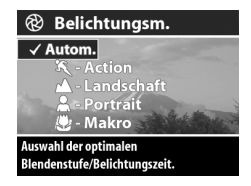

Kamera ISO-Empfindlichkeit, Blendenstufe und Belichtungszeit für eine bestimmte Helligkeit auswählt.

Standardmäßig ist der **Belichtungsmodus** auf Auto eingestellt. Der **Belichtungsmodus** wird beim Ausschalten der Kamera auf Autom. zurückgesetzt. In der folgenden Tabelle werden die verschiedenen Einstellungen der Option **Belichtungsmodus** erläutert.

| Sym-<br>bol | Einstellung      | Beschreibung                                                                                                    |
|-------------|------------------|----------------------------------------------------------------------------------------------------|
| Kein        | Automa-<br>tisch | Die Kamera wählt Blende und Belichtungs-<br>zeit automatisch.                                                                                |
| ×           | Action           | Die Kamera wählt eine kürzere Belich-<br>tungszeit und eine höhere ISO-Empfind-<br>lichkeit aus, um bewegte Szenen besser<br>aufzunehmen.    |
|             | Landschaft       | Die Kamera wählt eine kleinere Blende und<br>eine geringere ISO-Empfindlichkeit aus, um<br>mehr Tiefenschärfe und Qualität zu erzie-<br>len. |
| *           | Portrait         | Die Kamera wählt eine größere Blende<br>aus, damit der Hintergrund verschwomme-<br>ner dargestellt wird.                                     |
| *           | Makro            | Verwenden Sie diese Einstellung beim<br>Erfassen von Nahaufnahmen, die zwischen<br>0,1 und 0,8 m (2,5 bis 32") von Ihnen ent-<br>fernt sind. |

Wenn Sie den Belichtungsmodus auf Action <sup>®</sup>, Landschaft oder Portrait <sup>®</sup> einstellen, wird die Menüoption ISO-Empfindlichkeit im Menü Erfassung abgeblendet, und die Kamera wählt automatisch die optimale Einstellung für die Option ISO-Empfindlichkeit aus.

Wenn Sie den **Belichtungsmodus** für Nahaufnahmen von Bildern auf **Makro &** verwenden, müssen Sie dazu die **Vorschau** verwenden. (Die **Vorschau** wird automatisch eingeschaltet.) Bei Nahaufnahmen können Parallaxenfehler auftreten (d. h., ein Teil des Motivs, das Sie durch den Sucher sehen, erscheint später nicht im aufgenommenen Bild). Dieser Effekt wird jedoch durch die **Vorschau** abgeschwächt, wenn Sie die Einstellung Makro 🕲 verwenden. Wenn Sie bei der Einstellung Makro 🕲 dennoch den Sucher verwenden möchten, lesen Sie zunächst die Ausführungen in Abschnitt Sucher verwenden auf Seite 30.

Wenn Makro 📽 als Belichtungsmodus für die Kamera eingestellt ist, nimmt diese keine Bilder auf, wenn der Fokus nicht ermittelt werden kann. In diesem Fall blinkt der Sucherleuchte in Grün, und die Fokusmarkierungen in der Vorschau erscheinen in Rot. Siehe hierzu auch den Abschnitt Autofokus verwenden auf Seite 33.

### Weißabgleich

Wenn Sie im Menü **Erfassung** (siehe Seite 39) die Taste OK drücken, während die Option **Weißabgleich** hervorgehoben ist, wird das Untermenü **Weißabgleich** angezeigt. In einigen Fällen kann es erforderlich sein, die Lichtquelle so einzustellen,

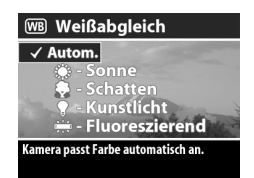

dass die Kamera Farben genauer erfassen kann und dass Weißtöne in aufgenommenen Bildern auch tatsächlich weiß erscheinen. Die Einstellung in diesem Untermenü legt fest, wie die Kamera Farben im Bild auf das Umgebungslicht des Motivs abstimmt.

Standardmäßig ist der Weißabgleich auf Autom. eingestellt. Der Weißabgleich wird beim Ausschalten der Kamera auf Autom. zurückgesetzt. Stellen Sie den Weißabgleich entsprechend den in der nachfolgenden Tabelle erläuterten Situationen ein.

| Sym-<br>bol | Einstellung         | Beschreibung                                                                                                    |
|-------------|---------------------|----------------------------------------------------------------------------------------------------|
| Kein        | Automatisch         | Die Kamera ermittelt die Beleuchtung<br>der Szene automatisch und nimmt bei<br>Bedarf Korrekturen vor.                                                         |
| ۲           | Sonne               | Die Kamera gleicht die Farben in der<br>Annahme an, dass die Aufnahme drau-<br>ßen im Sonnenlicht oder bei bewölktem<br>Himmel und hellem Licht gemacht wird.  |
| -           | Schatten            | Die Kamera gleicht die Farben in der<br>Annahme an, dass die Aufnahme drau-<br>ßen im Schatten, in der Dämmerung<br>oder bei bewölktem Himmel gemacht<br>wird. |
| •           | Kunstlicht          | Die Kamera gleicht die Farben in der<br>Annahme an, dass die Aufnahme bei<br>(oft im Haushalt verwendetem) Kunst-<br>oder Halogenlicht gemacht wird.           |
|             | Fluoreszie-<br>rend | Die Kamera gleicht die Farben in der<br>Annahme an, dass die Aufnahme bei<br>fluoreszierendem Licht gemacht wird.                                              |

#### ISO-Empfindlichkeit

**HINWEIS** Die Einstellung für die ISO-Empfindlichkeit hat beim Aufnehmen von Videoclips keinerlei Auswirkungen. Wenn Sie im Menü Erfassung (siehe Seite 39), die Taste OK drücken, während die Option ISO-Empfindlichkeit hervorgehoben ist, wird das Untermenü ISO-Empfindlichkeit angezeigt. Dieses Untermenü ermöglicht das Einstellen der Lichtempfindlichkeit der Kamera.

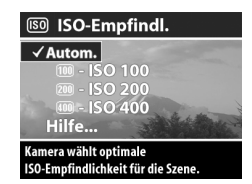

Da geringere ISO-Werte längere Belichtungszeiten ermöglichen, verwenden Sie die Einstellung ISO 100, wenn Sie hochwertige Bilder mit geringsten Störungen ("Rauschen") aufnehmen möchten. Im Gegensatz dazu ermöglichen höhere ISO-Werte kürzere Belichtungszeiten. Verwenden Sie daher eine höhere ISO-Empfindlichkeit, wenn Sie Bilder in dunklen Bereichen oder Bilder von bewegten Objekten aufnehmen. Bei höheren ISO-Werten weisen die aufgenommenen Bilder jedoch mehr Störungen ("Rauschen") auf, so dass sich die Qualität verschlechtern kann.

**HINWEIS** Wenn Sie ein Bild bei geringem Umgebungslicht, ohne Blitz und mit der Einstellung ISO 100 aufnehmen möchten, wird aufgrund der längeren Belichtungszeit die Verwendung eines Stativs empfohlen.

Standardmäßig ist die ISO-Empfindlichkeit auf Autom. eingestellt, so dass die Kamera die optimale ISO-Empfindlichkeit für die Szene auswählen kann. Die ISO-Empfindlichkeit wird beim Ausschalten der Kamera auf Autom. zurückgesetzt.

HINWEIS Wenn Sie den Belichtungsmodus auf Action <sup>™</sup>, Landschaft ▲ oder Portrait ▲ einstellen, wird das Menü ISO-Empfindlichkeit abgeblendet, und die Kamera wählt die optimale ISO-Empfindlichkeit automatisch aus.

#### Farbe

Wenn Sie im Menü **Erfassung** (siehe Seite 39) die Taste OK drücken, während die Option **Farbe** hervorgehoben ist, wird das Untermenü **Farbe** angezeigt. Dieses Untermenü ermöglicht das Einstellen der Bildfarben für die Aufnahme.

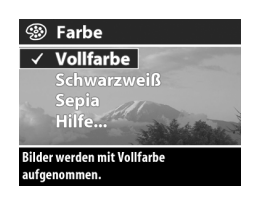

- **HINWEIS** Wenn Sie die Option **Farbe** auf **Sepia**, einstellen, werden Ihre Bilder in Brauntönen erfasst und erscheinen somit als "antike" Fotografien.
- HINWEIS Wenn Sie ein Bild mit der Einstellung Schwarzweiß oder Sepia aufgenommen haben, können Sie dieses später nicht mehr in Vollfarben umwandeln.

Die Standardeinstellung der Option Farbe lautet Vollfarbe. Die Option Farbe wird beim Ausschalten der Kamera auf Vollfarbe zurückgesetzt.

#### Sättigung

Wenn Sie im Menü **Erfassung** (siehe Seite 39) die Taste OK drücken, während die Option **Sättigung** hervorgehoben ist, wird das Untermenü **Sättigung** angezeigt. Dieses Untermenü ermöglicht das Einstellen der Farbsättigung für die Aufnahme.

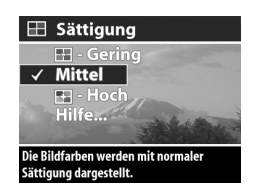

In der folgenden Tabelle werden die verschiedenen Einstellungen der Option **Sättigung** erläutert. Die Standardeinstellung lautet **Mittel**. Die Einstellung der Option **Sättigung** bleibt nach dem Ausschalten der Kamera erhalten.

| Symbol | Einstellung | Beschreibung                                             |
|--------|-------------|----------------------------------------------------------|
| -      | Gering      | Die Farben werden gedämpfter<br>dargestellt.             |
| Kein   | Mittel      | Die Farben werden mit normaler<br>Sättigung dargestellt. |
| ÷      | Hoch        | Die Farben werden lebendiger<br>dargestellt.             |

#### Schärfe

**HINWEIS** Die Einstellung für die Schärfe hat beim Aufnehmen von Videoclips keinerlei Auswirkungen.

Wenn Sie im Menü **Erfassung** (siehe Seite 39) die Taste OK drücken, während die Option Schärfe hervorgehoben ist, wird das Untermenü Schärfe angezeigt. Dieses Untermenü ermöglicht das Einstellen der Kantenschärfe für die Aufnahme.

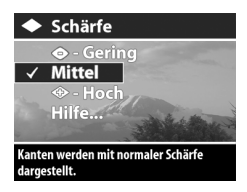

In der folgenden Tabelle werden die verschiedenen Einstellungen der Option **Schärfe** erläutert. Die Standardeinstellung lautet **Mittel**. Die Einstellung der Option **Schärfe** bleibt nach dem Ausschalten der Kamera erhalten.

| Symbol            | Einstellung | Beschreibung                                       |
|-------------------|-------------|----------------------------------------------------|
| $\Leftrightarrow$ | Gering      | Kanten werden weicher darge-<br>stellt.            |
| Kein              | Mittel      | Kanten werden mit normaler<br>Schärfe dargestellt. |
| الله الله الم     | Hoch        | Die Kanten werden betonter dar-<br>gestellt.       |

#### Einrichten

Wenn Sie im Menü **Erfassung** (siehe Seite 39) die Taste OK drücken, während die Option **Einrichten** hervorgehoben ist, wird das Untermenü **Einrichten** angezeigt. Siehe hierzu auch **Kapitel 6: Menü "Einrichten" verwenden** auf Seite 80.

## Kapitel 3: Bilder und Videoclips anzeigen

## Wiedergabe verwenden

Wenn Sie einige Bilder oder Videoclips aufgenommen haben, können Sie diese mit Hilfe der Wiedergabe anzeigen lassen.

- Drücken Sie die Taste Wiedergabe ►, um den Modus Wiedergabe zu aktivieren. Das/der zuletzt aufgenommene oder angezeigte Bild/Videoclip erscheint auf der Bildanzeige.
- HINWEIS Bei Videoclips wird anfänglich jeweils nur das erste Bild angezeigt. Sie erkennen dies am Symbol Video □. Der Videoteil eines Videoclips wird automatisch abgespielt, nachdem das erste Einzelbild zwei Sekunden lang angezeigt wurde. Drücken Sie die Taste ), um zum nächsten Bild zu wechseln und den Videoclip zu stoppen.
- 3 Wenn Sie die Bildanzeige nach dem Anzeigen von Bildern und Videoclips ausschalten möchten, drücken Sie die Taste Wiedergabe ► erneut.

HINWEIS Da die Kamera keine Lautsprecher besitzt, können Sie die Audioclips, die an Einzelbilder angehängt sind, bzw. den Audioteil von Videoclips nicht hören, wenn Sie die Wiedergabe der Kamera verwenden. Zum Hören von Audioclips müssen Sie stattdessen ein Fernsehgerät (TV) oder einen Computer verwenden. Wenn Sie eine HP 8886 Kamera-Dockingstation besitzen, können Sie Audiodaten abspielen, indem Sie Ihre Kamera über die Dockingstation an ein Fernsehgerät anschließen. Informationen hierzu finden Sie im HP 8886 Kamera-Dockingstation Benutzerhandbuch, das im Lieferumfang Ihrer Kamera enthalten ist.

In der nachfolgenden Tabelle werden die Informationen erläutert, die die Kamera im Modus Wiedergabe zu einem Bild/ Videoclip anzeigt.

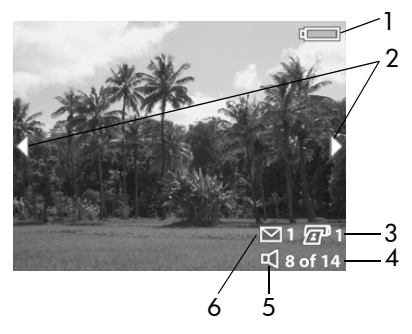

| # | Symbol     | Beschreibung                                                                                                    |
|---|------------|----------------------------------------------------------------------------------------------------|
| 1 | oder       | —Ladezustand (das angezeigte Symbol<br>variiert je nach Ladezustand der Kamerabatte-<br>rien. Siehe hierzu den Abschnitt Batteriestatus<br>auf Seite 122).                                                                             |
|   |            | <ul> <li>– Netzstrom bei Verwendung des optio-<br/>nalen HP Netzteils oder der optionalen<br/>HP Kamera-Dockingstation</li> </ul>                                                                                                    |
| 2 | ••         | Wird bei Aktivierung des Modus Wiedergabe<br>für einige Sekunden angezeigt, um Sie darauf<br>hinzuweisen, dass Sie durch alle Bilder/Video-<br>clips blättern können.                                                                  |
| 3 | <b>2</b> 1 | Zeigt an, dass dieses Bild für den direkten<br>Druck einer Ausfertigung markiert wurde (siehe<br>Bilder für direkten Druck markieren auf<br>Seite 55). Wenn es sich um einen Videoclip<br>handelt, wird dieses Symbol nicht angezeigt. |
| 4 | 8 v. 14    | Zeigt die laufende Nummer des Bilds oder des<br>Videoclips in der Gesamtanzahl der Einzelbil-<br>der bzw. der Videoclips an, die im internen<br>Speicher oder auf einer in die Kamera einge-<br>setzten Speicherkarte abgelegt sind.   |
| 5 | 띠<br>oder  | ଏ – Zeigt an, dass zu diesem Bild ein Audio-<br>clip verfügbar ist.                                                                                                    |
|   | 단          | ㄷㅋ – Zeigt an, dass es sich um einen Videoclip<br>handelt.                                                                                                    |
| 6 | ⊠1         | Zeigt an, dass für dieses Bild ein HP Instant<br>Share Ziel ausgewählt wurde (siehe Kapitel 4:<br>HP Instant Share verwenden auf Seite 66).<br>Wenn es sich um einen Videoclip handelt, wird<br>dieses Symbol nicht angezeigt.         |

#### Bilder für direkten Druck markieren

Mit Hilfe der Taste Drucken 27 auf der Rückseite der Kamera können Sie festlegen, wie viele Ausfertigen eines Einzelbilds automatisch gedruckt werden sollen, wenn Sie die Kamera das nächste Mal an einen HP Photosmart Drucker oder einen

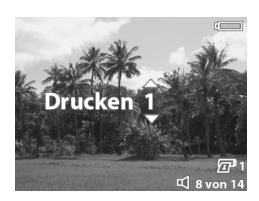

HP Drucker mit einem USB-Anschluss im Bedienfeld anschlie-Ben. Die Taste Drucken 🖅 ist immer aktiviert, wenn Sie ein Einzelbild auf der Bildanzeige sehen. Dies gilt beispielsweise bei der Wiedergabe oder wenn Sie auf das Hauptmenü Wiedergabe oder auf das Menü Gemeinsam zugreifen. (Siehe hierzu auch die Abschnitte Menü "Wiedergabe" verwenden auf Seite 56 und Menü "Gemeinsam" verwenden auf Seite 70.)

Drücken Sie die Taste **Drucken** , um ein Einzelbild für den direkten Druck zu markieren. Verwenden Sie dann die Tasten ▲ und ▲, um die Anzahl der zu druckenden Kopien auszuwählen. Das Druckersymbol reger erscheint mit der Anzahl der zu druckenden Kopien in der rechten unteren Ecke des jeweiligen Bilds. Die maximal zulässige Anzahl an Kopien für ein Einzelbild beträgt 99. Weitere Informationen zum Drucken eines markierten Einzelbilds mit Hilfe der Taste **Drucken** finden Sie im Abschnitt **Bilder drucken** auf Seite 77.

#### Menü "Wiedergabe" verwenden

Mit Hilfe des Menüs Wiedergabe können Sie Bilder und Videoclips löschen, eine optionale Speicherkarte formatieren, das Löschen von Bildern rückgängig machen, Audioclips für Bilder aufnehmen, Miniaturansichten von Bildern und das erste Einzelbild von Videoclips anzeigen sowie ein Bild in der Bildanzeige vergrößern oder drehen. Über das Menü Wiedergabe können Sie auch auf das Menü Einrichten zugreifen, um bestimmte Kameraeinstellungen zu konfigurieren.

- Wenn Sie das Menü Wiedergabe aufrufen möchten, drücken Sie die Taste OK, wenn sich die Kamera im Modus Wiedergabe befindet. Wenn sich die Kamera nicht im Modus Wiedergabe befindet, drücken Sie erst die Taste Wiedergabe ► und anschließend die Taste OK.
- 2 Blättern Sie mit Hilfe der Tasten ◀ und ▶ zum gewünschten Bild/Videoclip.
- 3 Heben Sie mit Hilfe der Tasten ▲ und ▼ die Menüoptionen auf der linken Seite der Bildanzeige hervor. Wählen Sie eine hervorgehobene Option durch Drücken der Taste OK aus.
- HINWEIS Ist eine Option im Menü Wiedergabe hervorgehoben, können Sie mit Hilfe der Tasten ( und ) zu anderen Bildern und Videoclips blättern. Dies ist besonders dann hilfreich, wenn Sie eine Aktion (beispielsweise Löschen) auf mehrere Bilder/Videoclips anwenden möchten.
- 4 Wenn Sie das Menü Wiedergabe beenden und zur Bildanzeige im Modus Wiedergabe zurückkehren möchten, heben Sie die Option ← WIEDERGABE BEENDEN hervor, und drücken Sie die Taste OK.

In der nachfolgenden Tabelle werden alle Optionen im Menü Wiedergabe aufgeführt. Außerdem werden die Informationen erläutert, die bei Anzeige des Menüs Wiedergabe in der rechten unteren Ecke eines Bilds erscheinen.

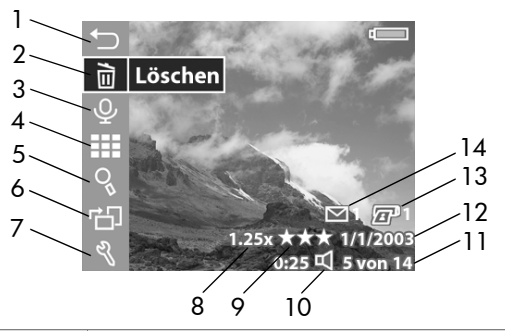

| # | Symbol | Beschreibung                                                                                                    |
|---|--------|----------------------------------------------------------------------------------------------------|
| 1 | t      | Beendet das Menü <b>Wiedergabe</b> .                                                                                                    |
| 2 |        | Stellt folgende Optionen zur Verfügung: jewei-<br>liges Bild oder jeweiligen Videoclip löschen,<br>alle Bilder oder Videoclips löschen, internen<br>Speicher oder optionale Speicherkarte forma-<br>tieren oder Löschen von Bildern rückgängig<br>machen. |
| 3 | Ŷ      | Zeichnet einen Audioclip für das jeweilige Bild<br>auf (ist bei Videoclips nicht verfügbar).                                                                                                    |
| 4 |        | Zeigt alle Einzelbilder und die ersten Bilder<br>aller Videoclips als Miniaturansichten an.                                                                                                    |
| 5 | 0      | Vergrößert das Bild um den Faktor 1,3 bis 6<br>(für Videoclips nicht verfügbar).                                                                                                    |
| 6 | Ъ      | Dreht dieses Bild automatisch um 90 ° im Uhr-<br>zeigersinn (nicht verfügbar für Videoclips).                                                                                                    |

| #  | Symbol                   | Beschreibung                                                                                                    |
|----|--------------------------|----------------------------------------------------------------------------------------------------|
| 7  | el<br>el                 | Zeigt das Menü <b>Einrichten</b> an, mit dessen Hilfe<br>Sie eine Anzahl von Voreinstellungen auf der<br>Kamera vornehmen können.                                                                                                    |
| 8  | 1.25x                    | Zeigt an, dass das jeweilige Bild digital um<br>einen bestimmten Vergrößerungsfaktor<br>gezoomt wurde (z. B. 1.25x). Dieses Symbol<br>wird nicht angezeigt, wenn es sich um einen<br>Videoclip handelt.                              |
| 9  | ***                      | Zeigt die Einstellung für die <b>Bildqualität</b> (z. B.<br>drei Sternchen für die Bildqualität <b>Optimal</b> ) für<br>das jeweilige Bild an. Dieses Symbol wird nicht<br>angezeigt, wenn es sich um einen Videoclip<br>handelt.    |
| 10 | 0:25 ₪<br>oder<br>0:25 ⊡ | <ul> <li>j – Sichtbar, wenn zu diesem Bild ein Audi-<br/>oclip verfügbar ist. Die Länge des Audioclips<br/>wird links neben dem Symbol angezeigt.</li> </ul>                                                                         |
|    |                          | 〒 – Sichtbar, wenn es sich um einen Video-<br>clip handelt. Die Länge des Videoclips wird<br>links neben dem Symbol angezeigt.                                                                                                    |
| 11 | 5 v. 14                  | Zeigt die laufende Nummer des Bilds oder des<br>Videoclips in der Gesamtanzahl der Einzelbil-<br>der bzw. der Videoclips an, die im internen<br>Speicher oder auf einer in die Kamera einge-<br>setzten Speicherkarte abgelegt sind. |
| 12 | Datum                    | Zeigt das Aufnahmedatum des Bilds/Video-<br>clips an.                                                                                                    |

| #  | Symbol     | Beschreibung                                                                                                    |
|----|------------|----------------------------------------------------------------------------------------------------|
| 13 | <b>£</b> 1 | Zeigt an, dass dieses Bild für den direkten<br>Druck einer Ausfertigung markiert wurde<br>(siehe <b>Bilder für direkten Druck markieren</b> auf<br>Seite 55). Wenn es sich um einen Videoclip<br>handelt, wird dieses Symbol nicht angezeigt. |
| 14 | [∑] 1      | Zeigt an, dass für dieses Bild ein HP Instant<br>Share Ziel ausgewählt wurde (siehe Kapitel 4:<br>HP Instant Share verwenden auf Seite 66).<br>Wenn es sich um einen Videoclip handelt, wird<br>dieses Symbol nicht angezeigt.                |

#### Löschen

Wenn Sie im Menü Wiedergabe (siehe Seite 56) die Taste OK drücken, während die Option Löschen hervorgehoben ist, wird das Untermenü Löschen angezeigt. Dieses Menü enthält folgende Optionen:

- Abbrechen Kehrt zum Menü Wiedergabe zurück.
- Dieses Bild Löscht das aktuelle Bild/den aktuellen Videoclip.
- Alle Bilder auf Speicherk./im Speicher – Löscht alle Bilder und Videoclips, die auf der eingesetzten optionalen Speicherkarte oder im internen Speicher abgelegt sind.

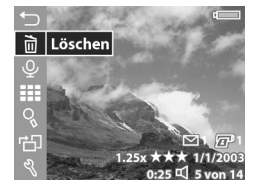

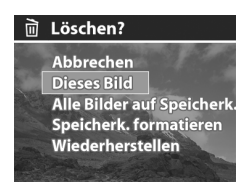

• Speicherk./Speicher formatieren – Löscht sämtliche Bilder, Videoclips und Dateien, die auf der eingesetzten optionalen Speicherkarte oder im internen Speicher abgelegt sind. Danach wird die Speicherkarte bzw. der interne Speicher formatiert.

- Wiederherstellen Stellt alle wiederherstellbaren Bilder und Videoclips wieder her, die mit der letzten Löschoperation gelöscht wurden. In folgenden Fällen werden Bilder und Videoclips endgültig gelöscht und lassen sich nicht mehr wiederherstellen:
  - Es wird ein neues Bild oder ein neuer Videoclip aufgenommen.
  - Es wird ein weiteres Bild oder ein weiterer Videoclip gelöscht.
  - Die Kamera wird ausgeschaltet und danach wieder eingeschaltet.
  - Die Kamera ist mit einem Computer verbunden.

Verwenden Sie die Tasten ▲ und ▼, um eine Option hervorzuheben. Drücken Sie anschließend die Taste OK, um diese Option auszuwählen.

### Audio aufnehmen

**HINWEIS** Sie können diese Option nicht auswählen, wenn zurzeit ein Videoclip angezeigt wird.

Drücken Sie im Menü Wiedergabe (siehe Seite 56) die Taste OK, wenn die Option Audio aufnehmen hervorgehoben ist, können Sie einen Audioclip zum aktuellen Bild aufnehmen. Sie können die Option Audio aufnehmen je nach Wunsch verwenden, um

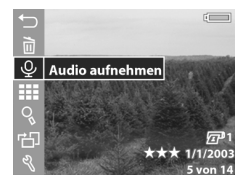

einen neuen Audioclip zu einem Einzelbild aufzunehmen.

Besitzt ein Bild keinen Audioclip, wird die Aufnahme direkt nach Auswahl dieser Menüoption gestartet. Während der Aufnahme werden ein Mikrofonsymbol ♀ und ein Audiozähler angezeigt. Die Audioaufnahme stoppt, sobald Sie die Taste OK drücken oder der Speicher der Kamera vollständig belegt ist (je nachdem, was zuerst geschieht).

Wenn ein Bild bereits über einen Audioclip verfügt, wird das Untermenü **Audio aufnehmen** angezeigt. Dieses Menü enthält folgende Optionen:

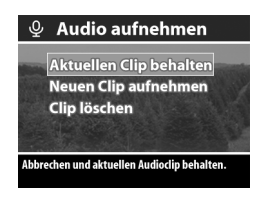

- Aktuellen Clip behalten Kehrt zum Menü Wiedergabe zurück.
- Neuen Clip aufnehmen Dient zum sofortigen Starten der Audioaufnahme (siehe Erläuterungen weiter oben). Der aktuelle Audioclip wird mit der neuen Aufnahme überschrieben.
- Clip löschen Dient zum Löschen des aktuellen Audioclips. Danach kehren Sie um Menü Wiedergabe zurück.
- **HINWEIS** Sie können auch Audioclips aufnehmen, indem Sie den Auslöser nach Erfassen des Bilds weiter gedrückt halten. Siehe hierzu auch den Abschnitt Audio zu Einzelbildern aufnehmen auf Seite 26.

HINWEIS Da die Kamera keine Lautsprecher besitzt, können Sie keine Audioclips hören, wenn Sie die Wiedergabe der Kamera verwenden. Zum Hören von Audioclips müssen Sie stattdessen ein Fernsehgerät (TV) oder einen Computer verwenden. Wenn Sie eine optionale HP 8886 Kamera-Dockingstation besitzen, können Sie die Audioclips zu den Einzelbildern abspielen, indem Sie Ihre Kamera über die Dockingstation an ein Fernsehgerät anschließen. Informationen hierzu finden Sie im HP 8886 Kamera-Dockingstation Benutzerhandbuch, das im Lieferumfang Ihrer Kamera enthalten ist.

#### Miniaturansichten anzeigen

Wenn Sie im Menü Wiedergabe (siehe Seite 56) die Taste OK drücken, während die Option Miniaturansicht hervorgehoben ist, werden die Miniaturansichten angezeigt. In der jeweiligen Anzeige werden bis zu neun Miniaturansichten von Einzelbildern oder Videoclips angezeigt.

Mit den Tasten ( und ) blättern Sie horizontal oder mit den Tasten ▲ und ▼ vertikal in allen Miniaturansichten von Bildern und Videoclips. Erscheint in der linken unteren Ecke einer Miniaturansicht das Symbol Gemeinsam , bedeutet dies, dass

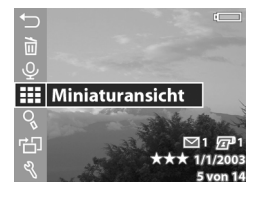

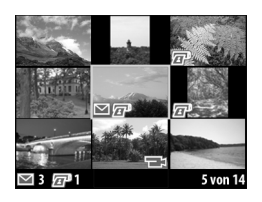

das Bild für ein oder mehrere HP Instant Share Ziele markiert ist. Ein Druckersymbol () bedeutet, dass das Bild für direkten Druck markiert ist. Wenn in der rechten unteren Ecke einer Miniaturansicht das Videosymbol () angezeigt wird, bedeutet dies, dass es sich um einen Videoclip handelt. Ein Audio**symbol** ☑ bedeutet, das dem jeweiligen Einzelbild ein Audioclip angehängt ist.

Das zurzeit ausgewählte Bild bzw. der zurzeit ausgewählte Videoclip wird durch einen gelben Rahmen hervorgeboben. Die Anzahl der Ziele für Gemeinsam und die Anzahl der Kopien für den Direktdruck für das zurzeit ausgewählte Bild erscheint links unten in der Ansicht neben dem Symbol Gemeinsam ∑ bzw. dem Druckersymbol ⊡ . Die Nummer des derzeit ausgewählten Bilds bzw. des Videoclips in der Gesamtfolge von Bildern und Videoclips im Speicher erscheint rechts unten in der Anzeige. Außerdem werden das Audiosymbol ♫ und die Dauer des Audioclips bzw. das Videosymbol ☐ und die Dauer des Videoclips angezeigt.

Drücken Sie zum Verlassen der **Miniaturansich**t die Taste OK. Das zurzeit ausgewählte Bild bzw. der Videoclip wird in voller Größe angezeigt.

#### Vergrößern

Wenn Sie im Menü Wiedergabe (siehe Seite 56) die Taste OK drücken, während die Option Vergrößern hervorgehoben ist, wird das zurzeit angezeigte Bild automatisch vergrößert. Diese Option beeinflusst nur die Wiedergabe in der Bildanzeige. Das Bild selbst wird nicht verändert.

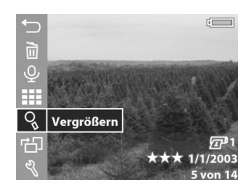

**HINWEIS** Sie können diese Option nicht auswählen, wenn ein Videoclip angezeigt wird. Wenn Sie diese Option auswählen, wird das Bild um das Dreifache vergrößert. Der Mittelteil des vergrößerten Bilds wird entlang der vier Pfeile angezeigt, die darauf hinweisen, dass Sie das vergrößerte Bild durch Drücken der Tasten und verschieben können.

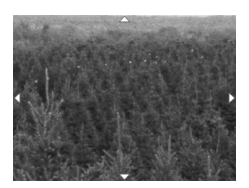

Sie können auch die Bedienelemente für den Zoom verwenden, um die Vergrößerung zu vergrößern oder zu verkleinern. Wenn Sie das Bedienelement **Verkleinern ↓↓↓** drücken, wird der Zoom schrittweise auf eine 1,3-fache Vergrößerung verkleinert. Bei Drücken des Bedienelements **Vergrößern ↓** wird der Zoom schrittweise auf die 6-fache Vergrößerung erhöht.

Drücken Sie die Taste OK, um das vergrößerte Bild zu schließen und zum Menü Wiedergabe zurückzukehren.

#### Drehen

**HINWEIS** Sie können diese Option nicht auswählen, wenn zurzeit ein Videoclip angezeigt wird.

Wenn Sie im Menü Wiedergabe (siehe Seite 56) die Taste OK drücken, während die Option Drehen hervorgehoben ist, wird das zurzeit angezeigte Bild automatisch gedreht. Wenn Sie die Taste OK wiederholt drücken, während die

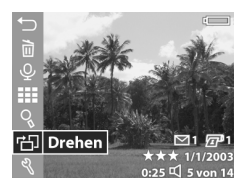

Option **Drehen** hervorgehoben ist, wird das Bild immer weiter gedreht.

Das gedrehte Bild wird erst gespeichert, wenn Sie die Menüoption Drehen abwählen oder entweder die Taste ▲ oder ▼ drücken, um zu einer anderen Option im Menü Wiedergabe zu wechseln. Außerdem wird das Bild gespeichert, wenn Sie eine andere Taste drücken, durch die das Menü Wiedergabe verlassen wird.

**HINWEIS** Wenn Sie diese Option für ein zuvor gedrehtes Bild auswählen, wird das Bild erneut gedreht.

#### Einrichten

Wenn Sie im Menü Wiedergabe (siehe Seite 56) die Taste OK drücken, während die Option Einrichten hervorgehoben ist, wird das Menü Einrichten angezeigt. Siehe hierzu auch Kapitel 6: Menü "Einrichten" verwenden auf Seite 80.

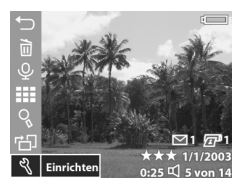

## Kapitel 4: HP Instant Share verwenden

Diese Kamera verfügt über eine neue Technologie namens HP Instant Share. Mit Hilfe dieser Funktion können Sie Bilder bequem auf Ihrer Kamera markieren, um diese automatisch an verschiedene Ziele zu senden, wenn Sie die Kamera das nächste Mal an Ihren Computer anschließen. Beispiel: Die Bilder lassen sich auf Ihrer Kamera markieren, so dass diese automatisch an E-Mail-Adressen (einschließlich Gruppenverteilerlisten), Online-Alben oder andere Ziele gesendet werden, wenn Sie die Kamera das nächste Mal an Ihren Computer anschließen.

Sobald Sie Einzelbilder mit Ihrere Kamera aufgenommen haben, ist die Verwendung von **HP Instant Share** ein Kinderspiel!

- 1 Konfigurieren Sie das Menü Einrichten gemäß den Anweisungen im nächsten Abschnitt auf Seite 67.
- 2 Das Menü Einrichten dient zum Markieren Ihrer Bilder für spezifische HP Instant Share Ziele. Lesen Sie hierzu zunächst die Abschnitte Menü "Gemeinsam" verwenden auf Seite 70 und Bilder für HP Instant Share Ziele markieren auf Seite 71.
- 3 Schließen Sie die Kamera an Ihren Computer an und entladen Sie die Bilder gemäß den Anweisungen im Abschnitt Bilder auf einen Computer entladen auf Seite 75. Sobald die Bilder auf Ihren Computer entladen sind, werden diese automatisch an die jeweiligen HP Instant Share Ziele gesendet.

HINWEIS Unter der Adresse www.hp.com/go/instantshare erhalten Sie nähere Informationen zur Funktionsweise von HP Instant Share.

#### Menü "Gemeinsam" auf der Kamera konfigurieren

Damit Sie das Menü **HP Instant Share** verwenden können, müssen Sie zunächst das Menü **Einrichten** auf Ihrer Kamera konfigurieren. Im Folgenden finden Sie die zugehörigen Arbeitsschritte.

- **HINWEIS** Für diese Arbeitsschritte benötigen Sie bei Verwendung eines Windows Computers eine Internet-Verbindung.
- 1 Schalten Sie die Kamera ein und drücken Sie die Taste HP Instant Share (Gemeinsam) ∑ auf der Rückseite der Kamera. Sie werden durch eine Meldung auf der Bildanzeige aufgefordert, die Kamera mit Ihrem Computer zu verbinden.
- HINWEIS Ist auf Ihrem Computer Windows XP installiert, werden Sie beim Anschließen der Kamera an den Computer (nächster Schritt) durch ein Dialogfeld dazu aufgefordert, das Programm auszuwählen, das bei dieser Aktion gestartet werden soll. Klicken Sie einfach auf Abbrechen, um dieses Dialogfeld zu schließen.
- 2 Verbinden Sie Ihre Kamera über das USB-Kabel oder mit Hilfe der optionalen HP 8886 Kamera-Dockingstation mit Ihrem Computer. Auf diese Weise wird der Assistent zum Einrichten des Kameramenüs "Gemeinsam" gestartet.

- HINWEIS Ist eine Speicherkarte in Ihrer Kamera eingesetzt, darf diese nicht gesperrt sein. Außerdem muss diese über etwas freien Speicherplatz verfügen, damit der Computer die Kamera mit Hilfe des Assistenten zum Einrichten des Kameramenüs "Gemeinsam" erkennen kann.
- 3 Klicken Sie im ersten Fenster entweder auf Von der Kamera abrufen (Windows) oder auf Weiter (Macintosh Computer).
- 4 Zunächst konfigurieren Sie HP Instant Share E-mail für das Menü Gemeinsam auf Ihrer Kamera. Das Fenster Menü "Gemeinsam" ändern erscheint:
  - Stellen Sie unter Windows sicher, dass HP Instant Share
     E-Mail über der Schaltfläche Hinzufügen... angezeigt wird. Klicken Sie danach auf die Schaltfläche Hinzufügen....
  - Klicken Sie bei Verwendung eines Macintosh Computers auf Hinzufügen....
- 5 Vorgehensweise:
  - Bei Verwendung eines Windows Computers werden Sie aufgefordert, sich beim HP Passport Programm anzumelden. HP Passport ermöglicht das Einrichten eines sicheren Kontos für Ihre über HP Instant Share Services gemeinsam genutzten Bilder. Wenn Sie diese Anzeige zum ersten Mal sehen, müssen Sie sich als neuer Benutzer registrieren lassen. Befolgen Sie die angezeigten Anweisungen, um sich registrieren zu lassen.
  - Wenn Sie einen Macintosh Computer verwenden, fügen Sie die gewünschten E-Mail-Adressen hinzu. Fahren Sie anschließend mit Schritt 7 fort.
- 6 Melden Sie sich nach erfolgreicher Registrierung bei HP Passport an. Anschließend erscheint die Anzeige HP Instant Share E-Mail einrichten. Hier können Sie einzelne

E-Mail-Adressen eingeben, Verteilerlisten für Gruppen erstellen und festlegen, wie diese im Menü **Gemeinsam** der Kamera erscheinen sollen. Sie können außerdem einen Betreff und eine Nachricht für alle E-Mail-Mitteilungen eingeben, die an diese Adresse oder an eine Verteilerliste gesendet werden. Klicken Sie nach Ausfüllen des Formulars auf **Weiter**. Klicken Sie im angezeigten Bestätigungsfenster auf **Fertig stellen**.

- 7 Die von Ihnen für die neuen E-Mail-Adressen oder Verteilerlisten vergebenen Namen erscheinen nun in der Anzeige Menü "Gemeinsam" ändern (im Bereich Aktuelles Menü "Gemeinsam"). Wenn Sie weitere E-Mail-Adressen oder Verteilerlisten in das Menü Gemeinsam der Kamera einfügen möchten, wiederholen Sie die Schritte 4-6 (Windows) bzw. 4-5 (Macintosh). Wenn Sie einen Windows Computer verwenden, müssen Sie sich nicht erneut bei HP Passport anmelden.
- **HINWEIS** Sie können maximal 31 Ziele (z. B. einzelne E-Mail-Adressen oder Verteilerlisten für Gruppen) für das Menü **Gemeinsam** der Kamera definieren. Diese Ziele werden im Menü **Gemeinsam** angezeigt.
- 8 Wählen Sie in der Anzeige Menü "Gemeinsam" ändern weitere HP Instant Share Ziele aus, die Sie dem Menü Gemeinsam Ihrer Kamera hinzufügen möchten. Füllen Sie die Formulare für diese weiteren Ziele aus. Klicken Sie nach Ausfüllen der jeweiligen Formlare auf Weiter. Klicken Sie im angezeigten Bestätigungsfenster auf Fertig stellen.
- 9 Klicken Sie nach Hinzufügen aller HP Instant Share Ziele auf einem Windows Computer auf In Kamera speichern oder auf einem Macintosh Computer auf Weiter. Die neuen Ziele werden dann in der Kamera im Menü Gemeinsam gespeichert. Wenn vom Computer bestätigt wurde, dass die Ziele gespeichert wurden, lösen Sie die Kamera vom Computer.

## Menü "Gemeinsam" verwenden

Nach Konfigurieren des Menüs Gemeinsam auf der Kamera (siehe Seite 67) können Sie das Menü Gemeinsam jetzt verwenden. Wenn Sie die Taste Gemeinsam 🖂 der Kamera drücken, erscheint das zuletzt aufgenommene oder zuletzt angezeigte Bild in der Bildanzeige. Darüber hinaus wird das Menü Gemeinsam auf der rechten Seite der Anzeige angezeigt. In der folgenden Tabelle werden die einzelnen Optionen im Menü Gemeinsam erläutert, die in der folgenden Beispielanzeige Gemeinsam dargestellt sind.

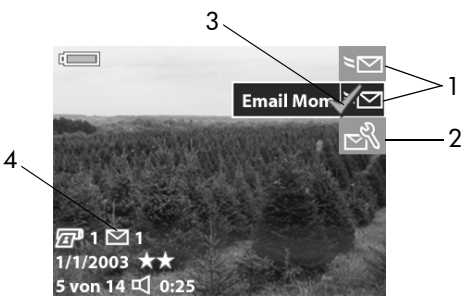

| # | Sym-<br>bol | Beschreibung                                                                                                    |
|---|-------------|----------------------------------------------------------------------------------------------------|
| 1 | ≥∑          | E-Mail-Ziele, die im Beispielmenü <b>Gemeinsam</b><br>konfiguriert wurden.                                                                                                    |
| 2 | N           | Dieses Menü anpassen – Ermöglicht das Hinzu-<br>fügen weiterer E-Mail-Adressen und anderer<br>HP Instant Share Ziele zum Menü Gemeinsam.<br>(Siehe hierzu den Abschnitt Menü "Gemeinsam"<br>anpassen auf Seite 73.) |

| # | Sym-<br>bol  | Beschreibung                                                                                                    |
|---|--------------|----------------------------------------------------------------------------------------------------|
| 3 | $\checkmark$ | Für das aktuelle Bild ausgewählte Optionen wer-<br>den durch ein Häkchen gekennzeichnet. (Sie kön-<br>nen für ein Bild mehrere Optionen auswählen.) |
| 4 | <b>⊠</b> 1   | Zeigt an, dass für dieses Bild ein <b>HP Instant Share</b><br>Ziel ausgewählt ist.                                                                  |

# Bilder für HP Instant Share Ziele markieren

- **HINWEIS** Sie können jedes Einzelbild für eine beliebige Anzahl von **HP Instant Share** Zielen markieren. Sie können jedoch keine Videoclips für **HP Instant Share** Ziele markieren.
- Schalten Sie die Kamera ein, und drücken Sie die Taste Gemeinsam <sup>™</sup>.
- 2 Blättern Sie mit den Tasten ◀ und ▶ zu einem Einzelbild, für das Sie ein HP Instant Share Ziel auswählen möchten.
- 3 Blättern Sie mit den Tasten ▲ und ▼ zu dem Ziel, das Sie im Menü Gemeinsam für das jeweilige Bild auswählen möchten, z. B. ein E-Mail-Ziel.
- 4 Drücken Sie die Taste OK, um das Ziel auszuwählen. Daraufhin erscheint ein Häkchen ✓ oberhalb des jeweiligen Ziels im Menü Gemeinsam. Wenn Sie die Auswahl eines Ziels aufheben möchten, drücken Sie erneut die Taste OK.
- 5 Wiederholen Sie die Schritte 3 und 4, um ein weitere HP Instant Share Ziele für das jeweilige Bild auszuwählen.

- 7 Nach Auswahl aller HP Instant Share Ziele f
  ür Ihre Bilder, dr
  ücken sie erneut die Taste Gemeinsam 
  →, um das Men
  ü Gemeinsam zu verlassen.
- 8 Schließen Sie die Kamera an Ihren Computer an und entladen Sie die Bilder gemäß den Anweisungen im Abschnitt Bilder auf einen Computer entladen auf Seite 75. Sobald die Bilder auf Ihren Computer entladen sind, werden diese automatisch an die jeweiligen HP Instant Share Ziele gesendet.

#### Informationen zum E-Mail-Versand mit HP Instant Share

Der E-Mail-Versand über **HP Instant Share** erfolgt bei Windows und Macintosh Computern auf unterschiedliche Weise.

#### Windows

Bilder werden nicht als Anhänge versendet. Stattdessen wird an jede im Menü Gemeinsam ausgewählte E-Mail-Adresse oder Liste eine Nachricht versendet. Diese Nachricht enthält Miniaturansichten der ausgewählten Fotos sowie einen Link zu einer Web-Seite, auf der der Empfänger die Bilder betrachten kann. Über diese Web-Seite kann der Empfänger Ihnen antworten, die Bilder drucken, auf einem Computer speichern oder weiterleiten und vieles mehr. Auf diese Weise können Empfänger mit unterschiedlichen E-Mail-Programmen Ihre Bilder auch ohne langwieriges Öffnen von E-Mail-Anhängen betrachten.

#### Macintosh

HINWEIS Wenn Sie einen Macintosh Computer verwenden, müssen Sie über einen gültigen Internet-Zugang verfügen, wenn Sie Bilder versenden möchten, die für HP Instant Share E-Mail-Ziele ausgewählt wurden.

Bilder werden über das Standard-E-Mail-Programm auf Ihrem Computer als Anhänge direkt an die Empfänger versandt.

#### Menü "Gemeinsam" anpassen

Die letzte Option im Menü Gemeinsam ist Dieses Menü anpassen... ⊠. Diese Menüoption ermöglicht das Hinzufügen weiterer E-Mail-Adressen und anderer HP Instant Share Ziele zum Menü Gemeinsam auf Ihrer Kamera.

- HINWEIS Ist auf Ihrem Computer Windows XP installiert, werden Sie beim Anschließen der Kamera an den Computer (nächster Schritt) durch ein Dialogfeld dazu aufgefordert, das Programm auszuwählen, das bei dieser Aktion gestartet werden soll. Klicken Sie einfach auf Abbrechen, um dieses Dialogfeld zu schließen.
- 2 Verbinden Sie Ihre Kamera über das USB-Kabel oder mit Hilfe der optionalen HP 8886 Kamera-Dockingstation mit Ihrem Computer. Auf diese Weise wird der Assistent zum Einrichten des Kameramenüs "Gemeinsam" gestartet.
- HINWEIS Ist eine Speicherkarte in Ihrer Kamera eingesetzt, darf diese nicht gesperrt sein. Außerdem muss diese über etwas freien Speicherplatz verfügen, damit der Computer die Kamera mit Hilfe des Assistenten zum Einrichten des Kameramenüs "Gemeinsam" erkennen kann.
- 3 Klicken Sie im ersten Fenster entweder auf Von der Kamera abrufen (Windows) oder auf Weiter (Macintosh Computer).
- 4 Fügen Sie in der Anzeige Menü "Gemeinsam" ändern weitere E-Mail-Adressen und HP Instant Share Ziele hinzu, die Sie dem Menü Gemeinsam Ihrer Kamera hinzufügen möchten. Füllen Sie die Formulare für diese Ziele aus. Klicken Sie nach Ausfüllen der jeweiligen Formlare auf Weiter. Klicken Sie im angezeigten Bestätigungsfenster auf Fertig stellen.
- HINWEIS Sie können maximal 31 Ziele (z. B. einzelne E-Mail-Adressen oder Verteilerlisten für Gruppen) für das Menü Gemeinsam der Kamera definieren. Diese Ziele werden im Menü Gemeinsam angezeigt.
- 5 Klicken Sie nach Hinzufügen aller E-Mail-Adressen und HP Instant Share Ziele auf einem Windows Computer auf In Kamera speichern oder auf einem Macintosh Computer auf Weiter. Die neuen Ziele werden dann in der Kamera im Menü Gemeinsam gespeichert. Wenn vom Computer bestätigt wurde, dass die Ziele gespeichert wurden, lösen Sie die Kamera vom Computer.

# Kapitel 5: Bilder entladen und drucken

Wenn Sie Bilder aufgenommen haben, können Sie diese von Ihrer Kamera auf einen Computer entladen oder direkt auf einem Drucker drucken (siehe die Erläuterungen weiter hinten in diesem Kapitel).

HINWEIS Sie können außerdem die optionale HP 8886 Kamera-Dockingstation verwenden, um Bilder auf einen Computer zu entladen, direkt auf einem Drucker zu drucken oder auf einem Fernsehgerät anzuzeigen. Weitere Informationen hierzu finden Sie im HP 8886 Kamera-Dockingstation Benutzerhandbuch, das im Lieferumfang Ihrer Kamera enthalten ist.

#### Bilder auf einen Computer entladen

HINWEIS Wenn Sie einen Macintosh Computer verwenden, müssen Sie die Einstellung der Option USB-Konfiguration im Menü Einrichten in Laufwerk ändern. (Siehe hierzu den Abschnitt Kapitel 6: Menü "Einrichten" verwenden auf Seite 80 und anschließend USB-Konfiguration auf Seite 82.)

- 1 Schalten Sie die Kamera aus.
- 2 Im Lieferumfang Ihrer Kamera ist ein spezielles USB-Kabel enthalten, mit dem Sie die Kamera an einen Computer anschließen können. Schließen Sie das größere Ende des USB-Kabels an den Computer an.
- 3 Öffnen Sie die Gummiklappe an der Seite der Kamera, und verbinden Sie das kleine Ende des USB-Kabels mit dem USB-Anschluss der Kamera.

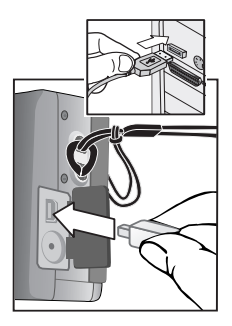

- HINWEIS Ist auf Ihrem Computer Windows XP installiert, werden Sie beim Einschalten der Kamera (nächster Schritt) eventuell durch ein Dialogfeld dazu aufgefordert, das Programm auszuwählen, das für diese Aktion gestartet werden soll. Klicken Sie auf Abbrechen, um dieses Dialogfeld zu schließen.
- 4 Schalten Sie die Kamera ein. Auf Ihrem Computer wird das HP Kamera-Entladeprogramm gestartet. Wenn Sie die Software so eingestellt haben, dass Bilder automatisch entladen werden, beginnt das Entladen automatisch. Klicken Sie andernfalls in der Willkommen-Anzeige auf die Option Entladen starten.

Sind Bilder auf der Kamera vorhanden, die im Menü Gemeinsam für HP Instant Share Ziele markiert wurden (siehe Kapitel 4: HP Instant Share verwenden auf Seite 66), werden diese Bilder außerdem an die jeweiligen Ziele gesendet, nachdem Sie auf den Computer entladen wurden.

5 Erscheint am Computerbildschirm die Meldung Fertig, wurden Ihre Bilder entladen und verarbeitet. Sie können die Verbindung zwischen Kamera und Computer jetzt trennen. HINWEIS Wenn Sie Bilder auf einen Computer entladen möchten, auf dem das HP Foto- und Bildbearbeitungsprogramm nicht installiert ist, stellen Sie die Kamera im Menü USB-Konfiguration unter Einrichten als Laufwerk ein. (Informationen hierzu finden Sie in den Abschnitten Kapitel 6: Menü "Einrichten" verwenden auf Seite 80 und USB-Konfiguration auf Seite 82.) Bei Verwendung der Einstellung Laufwerk erkennt Ihr Computer die Kamera als weiteres Comuterlaufwerk, so dass Sie die Bilddateien von der Kamera auf die Festplatte Ihres Computers kopieren können.

Wenn Sie die Einstellung Laufwerk auf Ihrer Kamera jedoch verwenden möchten, um Bilder auf einen Computer mit dem Betriebssystem Windows 98 zu entladen, müssen Sie zunächst die HP Foto- und Bildbearbeitungssoftware auf Ihrem Computer installieren.

# Bilder drucken

Wenn Sie die auf den Computer entladenen Bilder drucken möchten, können Sie das im Lieferumfang der Kamera enthaltene HP Foto- und Bildbearbeitungsprogramm verwenden.

Sie können die Kamera auch direkt an einen HP Photosmart Drucker oder einen HP Drucker mit einem USB-Anschluss im Bedienfeld anschließen. Danach können Sie entweder alle in der Kamera gespeicherten Bilder drucken oder nur diejeingen Bilder, die für den Direktdruck markiert wurden. Drücken Sie dazu die Taste Drucken zw an Ihrer Kamera. (Weitere Informationen zum Verwenden der Taste Drucken zw finden Sie im Abschnitt Bilder für direkten Druck markieren auf Seite 55.) So drucken Sie direkt auf einem HP Photosmart Drucker oder einem anderen HP Drucker mit USB-Anschluss im Bedienfeld:

- 1 Schalten Sie die Kamera ein.
- 2 Stellen Sie sicher, dass der Drucker eingeschaltet und bereit ist. (Am Drucker dürfen keine Leuchten blinken, und es dürfen keine Fehlermeldungen zum Drucker angezeigt werden.) Legen Sie bei Bedarf Papier in den Drucker ein.
- 3 Ihre Kamera wurde mit einem USB-Spezialkabel zum direkten Verbinden der Kamera mit einem Drucker geliefert. Verbinden Sie das quadratische Ende des USB-Kabels mit der Kamera.
- 4 Öffnen Sie die Gummiklappe an der Seite der Kamera, und verbinden Sie das kleine Ende des USB-Kabels mit dem USB-Anschluss der Kamera.

Auf der Bildanzeige der Kamera erscheint das Menü Druckeinrichtung. Wenn Sie über die Taste Drucken zw der Kamera bereits Bilder zum Drucken markiert haben haben, wird die Anzahl der ausgewählten Bilder wie in

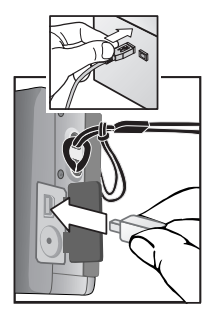

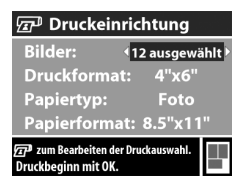

diesem Beispiel des Menüs Druckeinrichtung angezeigt. Andernfalls erscheint die Meldung Bilder: ALLE.

5 Passen Sie die Einstellungen im Menü Druckeinrichtung an. Heben Sie dazu mit den Tasten ▲ und ▼ eine Menüoption hervor, und drücken Sie die Tasten ◀ und ▶, um die Einstellung für die jeweilige Option zu ändern.

- HINWEIS In der rechten unteren Ecke des Menüs Druckeinrichtung erscheint die Vorschau des für den Druck verwendeten Seitenlayouts. Diese Vorschau wird beim Ändern der Einstellungen für die Optionen Druckformat und Papierformat angepasst.
- 6 Drücken Sie die Taste OK, um mit dem Drucken zu beginnen.

# Kapitel 6: Menü "Einrichten" verwenden

Das Menü Einrichten ermöglicht das Anpassen verschiedener Kameraeinstellungen, wie beispielsweise Datum und Uhrzeit sowie die Konfiguration der USB- oder TV-Verbindung. Sie können auf das Menü Einrichten entweder über das Menü Erfassung oder über das Menü Wiedergabe zugreifen.

1 Wenn Sie das Menü Einrichten anzeigen möchten, öffnen Sie entweder das Menü Erfassung oder das Menü Wiedergabe, und verwenden Sie die Tasten ▲ und ▼, um die Option Einrichten % hervorzuheben. (Informationen zu diesen Menüs finden Sie in den Abschnitten Menü "Erfassung" verwenden auf Seite 39 und Menü "Wiedergabe" verwenden auf Seite 56.) Drücken Sie anschließend die Taste OK.

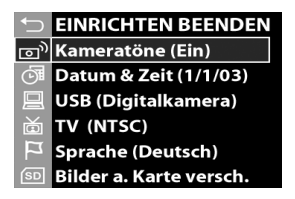

- 2 Blättern Sie mit Hilfe der Tasten ▲ und ▼ durch die Optionen im Menü Einrichten.
- 3 Drücken Sie die Taste OK, um eine hervorgehobene Option auszuwählen und deren Untermenü oder zugehörige Anzeige aufzurufen.

- 4 In einem Untermenü können Sie mit den Tasten ▲ und
  ✓ sowie der Taste OK die Einstellung der Menüoption Einrichten ändern.
- 5 Wenn Sie das Menü Einrichten schließen und zum Menü Erfassung oder Wiedergabe zurückkehren möchten, heben Sie die Option ← EINRICHTEN BEENDEN hervor, und drücken Sie die Taste OK.

#### Kameratöne

Kameratöne sind Signaltöne, die die Kamera beim Drücken einer Taste und beim Aufnehmen eines Bilds ausgibt. Die zu einem Einzelbild oder einem Videoclip aufgenommenen Audiodaten sind jedoch keine Kameratöne.

Wenn Sie im Menü Einrichten (siehe Seite 80), die Taste OK drücken, während die Option Kameratöne hervorgehoben ist, wird das Untermenü Kameratöne angezeigt. Dieses Untermenü ermöglicht das Aktivieren/Deaktiveren der Kameratöne.

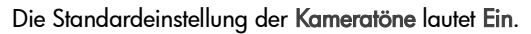

### Datum & Zeit

Wenn Sie im Menü Einrichten (siehe Seite 80) die Taste OK drücken, während die Option Datum & Zeit hervorgehoben ist, wird das Menü Datum & Zeit angezeigt. Diese Anzeige ermöglicht das Einstellen des aktuellen Datums/der aktuellen

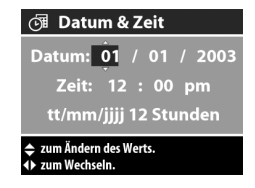

Uhrzeit sowie das Festlegen des Datums-/Zeitformats der Kamera. Diese Einstellung erfolgt in der Regel beim ersten Ein-

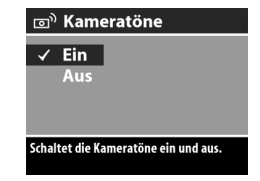

richten der Kamera. Sie müssen Datum und Uhrzeit jedoch eventuell anpassen, wenn Sie in eine andere Zeitzone reisen oder wenn Sie die Batterien länger als 10 Minuten aus der Kamera nehmen.

So stellen Sie das aktuelle Datum/die aktuelle Uhrzeit sowie das Datums-/Zeitformat der Kamera ein:

- 1 Ändern Sie die Einstellung des hervorgehobenen Bereichs mit Hilfe der Tasten ▲ und ▼.
- 2 Drücken Sie die Tasten ◀ und ▶, um zu anderen Optionen zu blättern.

Wiederholen Sie die Schritte 1 und 2, bis das Datum, die Uhrzeit und das Datums-/Zeitformat korrekt eingestellt sind.

- HINWEIS Für das Datums-/Zeitformat gilt MM = Monat, TT = Tag und JJJJ = Jahr.
- 3 Drücken Sie die Taste OK, wenn Sie die korrekten Werte eingegeben haben.

## **USB-Konfiguration**

Wenn Sie im Menü Einrichten (siehe Seite 80) die Taste OK drücken, während die Option USB hervorgehoben ist, wird das Untermenü USB angezeigt. Dieses Untermenü definiert, wie die Kamera beim Anschließen an einen Computer von diesem erkannt wird.

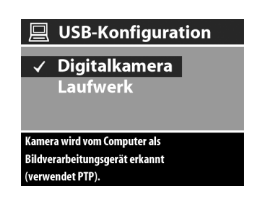

 Digitalkamera – Der Computer erkennt die Kamera als Digitalkamera gemäß dem Standardprotokoll PTP (Picture Transfer Protocol). Dies ist die Standardeinstellung der Kamera. Verwenden Sie diese Einstellung, wenn Sie Bilder auf einen Windows Computer entladen und von dort aus gemeinsam mit anderen nutzen wollen und wenn auf diesem Computer das HP Foto- und Bildbearbeitungsprogramm installiert ist.

- Laufwerk Der Computer erkennt die Kamera als Laufwerk gemäß dem Standard MSDC (Mass Storage Device Class). Verwenden Sie diese Einstellung, wenn Sie Bilder auf einen Macintosh Computer oder ein Windows System entladen möchten, auf dem das HP Foto- und Bildbearbeitungsprogramm nicht installiert ist.
- **HINWEIS** Mit Hilfe der Einstellung Laufwerk der Kamera können Sie keine Bilder auf einen Computer mit dem Betriebssystem Windows 98 herunterladen, ohne zuvor das HP Foto- und Bildbearbeitungsprogramm auf dem Computer zu installieren.

## **TV-Konfiguration**

Wenn Sie im Menü Einrichten (siehe Seite 80), die Taste OK drücken, während die Option TV-Konfiguration hervorgehoben ist, wird das Untermenü TV-Konfiguration angezeigt. Über dieses Untermenü wird das Format des Videosianals zum Anzeiaen

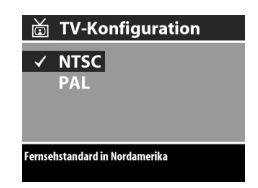

von Kamerabildern auf einem Fernsehgerät eingestellt, das über ein optionales Audio-/Videokabel oder über die HP 8886 Kamera-Dockingstation mit der Kamera verbunden ist.

- NTSC wird hauptsächlich in Nordamerika und Japan verwendet.
- PAL wird hauptsächlich in Europa verwendet.

Die Standardeinstellung variiert je nach der Sprache, die Sie beim ersten Einschalten der Kamera ausgewählt haben.

Weitere Informationen zum Anschließen der Kamera an ein Fernsehgerät finden Sie im HP 8886 Kamera-Dockingstation Benutzerhandbuch.

# Sprache

Wenn Sie im Menü Einrichten (siehe Seite 80) die Taste OK drücken, während die Option Sprache hervorgehoben ist, wird das Untermenü Sprache angezeigt. Dieses Untermenü ermöglicht das Einstellen der Sprache für die Benutzeroberfläche

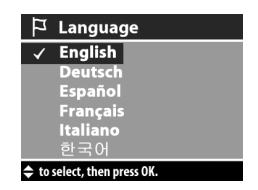

der Kamera. Diese umfasst auch den Text in den Menüs auf der Bildanzeige.

Die Standardsprache lautet English.

So stellen Sie die Sprache für die Kamera ein:

- Blättern Sie mit Hilfe der Tasten ▲ und ▼ zur gewünschten Sprache.
- 2 Drücken Sie die Taste OK, um die hervorgehobene Sprache auszuwählen.

#### Bilder auf die Speicherkarte verschieben

Die Option **Bilder a. Karte versch.** wird im Menü **Einrichten** angezeigt, wenn eine optionale Speicherkarte eingesetzt in der Kamera eingesetzt ist und mindestens ein Bild auf der internen Speicherkarte abgelegt ist.

Wenn Sie im Menü Einrichten (siehe Seite 80) die Taste OK drücken, während die Option Bilder a. Karte versch. hervorgehoben und genügend Platz vorhanden ist, um alle internen Dateien auf die Speicherkarte zu verschieben, wird eine diesbezügliche Bestätigung angezeigt. Wenn nur einige Biler auf die Speicherkarte passen, wird in einer Bestätigung die Anzahl der Bilder mitgeteilt, die aus dem internen Speicher auf die Speicherkarte verschoben werden können. Lassen sich keine Bilder mehr auf die Speicherkarte verschieben, wird die Meldung SPEICHERKARTE VOLL angezeigt.

Während des Verschiebens wird ein Fortschrittsbalken angezeigt. Nach Abschluss des Verschiebens wird wieder das Hauptmenü **Einrichten** angezeigt.

# Kapitel 7: Fehlerbehebung und Support

### Probleme und Lösungen

HINWEIS Wenn Sie ein Problem nicht mit Hilfe der Informationen in der nachfolgenden Tabelle beheben können, lassen sich mit Ihrer Kamera Diagnosetests durchführen, um das Problem zu isolieren und nach Möglichkeit selbst zu beheben. Die Diagnosetests für die HP Photosmart 630 Series Digitalkamera mit HP Instant Share stehen auf folgender Website zur Verfügung: www.hp.com/support.

| Problem                                                                                                    | Mögliche<br>Ursache                                                                                  | Lösung                                                                                                    |
|----------------------------------------------------------------------------------------------------|----------------------------------------------------------------------------------------------------|----------------------------------------------------------------------------------------------------|
| Die Kamera<br>lässt sich<br>nicht ein-<br>schalten.<br>Die Batt<br>funktion<br>nicht ko<br>sind lee<br>installie<br>fehlen. | Die Batterien<br>funktionieren<br>nicht korrekt,<br>sind leer, falsch<br>installiert oder<br>fehlen. | Die Batterien sind möglicher-<br>weise zu stark entladen oder<br>sogar leer. Setzen Sie neue oder<br>aufgeladene Batterien ein.<br>Stellen Sie sicher, dass die Batte-<br>rien korrekt eingesetzt wurden.                                                       |
|                                                                                                    |                                                                                                    | Verwenden Sie keine normalen<br>Alkali-Batterien. Verwenden Sie<br>für optimale Leistung Foto-<br>Lithium- oder aufladbare NiMH-<br>Batterien. Wenn Sie Alkali-Batte-<br>rien verwenden müssen, bevorzu-<br>gen Sie die Ausführungen "Ultra"<br>oder "Premium". |

| Problem                                                              | Mögliche<br>Ursache                                                                                                    | Lösung                                                                                                    |
|----------------------------------------------------------------------|----------------------------------------------------------------------------------------------------|----------------------------------------------------------------------------------------------------|
| Die Kamera<br>lässt sich<br>nicht ein-<br>schalten<br>(Fortsetzung). | Die Kamera ist<br>nicht an einen<br>Netzadapter<br>angeschlossen,<br>oder es besteht<br>keine Verbin-<br>dung zwischen<br>Netzadapter<br>und Netzsteck-<br>dose. | Stellen Sie sicher, dass das<br>HP Netzteil mit der Kamera und<br>mit einer funktionierenden Netz-<br>steckdose verbunden ist.                                                                                                    |
|                                                                      | Das HP Netzteil<br>funktioniert<br>nicht richtig.                                                                                                    | Stellen Sie sicher, dass der<br>HP Netzadapter nicht beschädigt<br>und dass er mit einer funktionie-<br>renden Netzsteckdose verbunden<br>ist.                                                                                                    |
|                                                                      | Die optionale<br>Speicherkarte<br>wird nicht<br>unterstützt oder<br>ist beschädigt.                                                                              | Stellen Sie sicher, dass die Spei-<br>cherkarte mit Ihrer Kamera kom-<br>patibel ist (siehe Kamerazubehör<br>erwerben auf Seite 126). Wird<br>der verwendete Speicherkartentyp<br>unterstützt, versuchen Sie, die<br>Speicherkarte zu formatieren<br>(siehe den Abschnitt zur Option<br>Formatieren im Untermenü<br>Löschen auf Seite Seite 59). Kann<br>die Speicherkarte nicht formatiert<br>werden, ist diese möglicherweise<br>beschädigt. Tauschen Sie die<br>Speicherkarte aus. |

| Problem                                                             | Mögliche<br>Ursache                                                                                                    | Lösung                                                                                                    |
|---------------------------------------------------------------------|----------------------------------------------------------------------------------------------------|----------------------------------------------------------------------------------------------------|
| Das falsche<br>Datum/die<br>falsche Uhr-<br>zeit wird<br>angezeigt. | Die Batterien<br>sind entladen<br>oder wurden<br>zu lange aus<br>der Kamera<br>entfernt.                                                                                                    | Datum und Uhrzeit bleiben 10<br>Minuten erhalten, wenn keine<br>aufgeladenen Batterien eingesetzt<br>sind. Setzen Sie Datum und Uhr-<br>zeit mit Hilfe der Option Datum/<br>Uhrzeit im Menü Einrichten<br>zurück. (Siehe hierzu den<br>Abschnitt Datum & Zeit auf<br>Seite 81.)                                                                                                    |
| Die Batterien<br>müssen häu-<br>fig ausge-<br>tauscht<br>werden.    | Bei intensiver<br>Nutzung der<br>Bildanzeige für<br>die Vorschau<br>oder der<br>Videoauf-<br>nahme, des<br>Blitzes und der<br>Zoomfunktio-<br>nen verbraucht<br>die Kamera<br>vergleichs-<br>weise viel<br>Strom. | Schränken Sie den Gebrauch der<br>Vorschau und der Videofunktio-<br>nen ein. Dies gilt insbesondere<br>dann, wenn Sie Alkali-Batterien<br>verwenden. Verwenden Sie<br>außerdem den Blitz und den<br>Zoom nur, wenn Sie diese Funk-<br>tionen tatsächlich benötigen.<br>Verwenden Sie ein HP Netzteil,<br>wenn Sie die Bildanzeige für<br>einen längeren Zeitraum nutzen.<br>Verwenden Sie alternativ dazu<br>den Sucher anstelle der Bildan-<br>zeige.<br>Verwenden Sie keine normalen<br>Alkali-Batterien. Verwenden Sie<br>für optimale Leistung Foto-<br>Lithium- oder aufladbare NiMH-<br>Batterien. Wenn Sie Alkali-Batte-<br>rien verwenden müssen, bevorzu-<br>gen Sie die Ausführungen "Ultra"<br>oder "Premium". |

| Problem                                                                           | Mögliche<br>Ursache                                                                                                    | Lösung                                                                                                    |
|-----------------------------------------------------------------------------------|----------------------------------------------------------------------------------------------------|----------------------------------------------------------------------------------------------------|
| Die Batterien<br>müssen häu-<br>fig ausge-<br>tauscht<br>werden.<br>(Fortsetzung) | Die von Ihnen<br>verwendeten<br>NiMH-Batte-<br>rien wurden<br>nicht korrekt<br>aufgeladen,<br>oder die Batte-<br>rien haben sich<br>mittlerweile<br>wieder ent-<br>laden, da sie<br>längere Zeit<br>nicht verwen-<br>det wurden. | Verwenden Sie neue NiMH-Batte-<br>rien oder haben Sie diese meh-<br>rere Monate nicht verwendet,<br>müssen Sie diese drei- bis viermal<br>vollständig laden und entladen,<br>um deren optimale Kapazität wie-<br>der herzustellen. NiMH-Batterien<br>entladen sich von allein, wenn<br>sich diese nicht in der Kamera<br>befinden. Wenn Sie Ihre Batterien<br>daher für eine Woche oder län-<br>ger nicht verwenden, wird emp-<br>fohlen, diese anschließend erneut<br>zu laden. |
| Die Kamera-<br>batterien wer-<br>den nicht<br>geladen.                            | Sie haben<br>keine auflad-<br>baren Batte-<br>rien eingesetzt.                                                                                                    | Installieren Sie NiMH-Batterien.<br>Lithium- und Alkali-Batterien kön-<br>nen nicht aufgeladen werden.                                                                                                    |
|                                                                                   | Die Batterien<br>sind bereits<br>geladen.                                                                                                    | Die Batterien werden nicht gela-<br>den, wenn diese erst kürzlich auf-<br>geladen wurden. Versuchen Sie,<br>die Batterien aufzuladen, wenn<br>Sie diese eine Zeit lang verwendet<br>haben.                                                                                                    |

| Problem                                                                 | Mögliche<br>Ursache                                                                    | Lösung                                                                                                    |
|-------------------------------------------------------------------------|----------------------------------------------------------------------------------------|----------------------------------------------------------------------------------------------------|
| Die Kamera-<br>batterien wer-<br>den nicht<br>geladen.<br>(Fortsetzung) | Das Laden<br>kann nicht<br>beginnen, da<br>die Batterie-<br>spannung zu<br>gering ist. | Die Kamera lädt keine Batterien<br>auf, die durch das Aufladen<br>beschädigt oder überlastet wer-<br>den könnten. Nehmen Sie die<br>Batterien aus der Kamera, laden<br>Sie diese in einem externen Lade-<br>gerät auf, und setzen Sie die Bat-<br>terien wieder in die Kamera ein.<br>Besteht das Problem weiterhin, ist<br>wahrscheinlich mindestens eine<br>Batterie fehlerhaft. Erwerben Sie<br>neue NiMH-Batterien, und versu-<br>chen Sie es erneut. |
|                                                                         | Sie verwenden<br>das falsche<br>Netzteil.                                              | Verwenden Sie nur das von HP<br>für diese Kamera freigegebene<br>Netzteil. (Siehe hierzu den<br>Abschnitt Kamerazubehör erwer-<br>ben auf Seite 126.)                                                                                                    |
|                                                                         | Die Batterien<br>sind beschädigt<br>oder fehlerhaft.                                   | Die Leistung von NiMH-Batterien<br>lässt im Laufe der Zeit nach, und<br>die Batterien können Fehlfunktio-<br>nen aufweisen. Erkennt die<br>Kamera ein Batterieproblem, wird<br>das Aufladen nicht gestartet, oder<br>der Ladevorgang wird vorzeitig<br>abgebrochen. Erwerben Sie neue<br>Batterien.                                                                                                    |

| Problem                                                                                                    | Mögliche<br>Ursache                                                                                                    | Lösung                                                                                                    |
|----------------------------------------------------------------------------------------------------|----------------------------------------------------------------------------------------------------|----------------------------------------------------------------------------------------------------|
| Die Leuchte<br>"Netz/Spei-<br>cher" blinkt<br>wie beim<br>Aufladen der<br>Batterien,<br>ohne dass<br>sich Batterien<br>in der<br>Kamera<br>befinden.                                        | Die Kamera<br>erkennt nicht,<br>dass keine Bat-<br>terien installiert<br>sind.                                                                                                    | Es ist keine Aktion von Ihrer Seite<br>erforderlich. Das Blinken ist harm-<br>los und sollte nach<br>5 bis 30 Minuten aufhören.                                                                                                    |
| Die Ladezu-<br>standsan-<br>zeige für die<br>Batterien ist<br>sprunghaft.<br>Beispiel: Der<br>Ladezustand<br>fällt in der<br>Anzeige<br>rapide ab,<br>um dann wie-<br>der anzu-<br>steigen. | Sie verwenden<br>Kameramodi,<br>die abwech-<br>selnd viel oder<br>wenig Strom<br>verbrauchen,<br>oder die einge-<br>setzten Batte-<br>rien sind teil-<br>weise entladen<br>und wurden<br>längere Zeit<br>nicht mehr ver-<br>wendet. | Dies ist ein übliches Verhalten,<br>wenn Sie zwischen Betriebsmodi<br>wechseln, die viel Strom verbrau-<br>chen, z. B. Vorschau oder Video,<br>und Betriebsmodi, die weniger<br>Strom verbrauchen, z. B. Wieder-<br>gabe. In dieser Situation ist keine<br>Aktion von Ihrer Seite erforder-<br>lich.<br>Die Ladezustandsanzeige für die<br>Batterien fällt möglicherweise<br>auch schnell ab, wenn Sie die<br>Kamera mit teilweise entladenen<br>Batterien verwenden, die für län-<br>gere Zeit nicht verwendet wurden.<br>Setzen Sie in diesem Fall neue<br>Batterien ein, oder laden Sie die<br>Batterien auf, sobald diese voll-<br>ständig entladen sind. |

| Problem                                               | Mögliche<br>Ursache                                                                 | Lösung                                                                                                    |
|-------------------------------------------------------|-------------------------------------------------------------------------------------|----------------------------------------------------------------------------------------------------|
| Die Kamera<br>reagiert nicht<br>auf Tasten-<br>druck. | Die Kamera ist<br>ausgeschaltet<br>oder wurde<br>herunterge-<br>fahren.             | Schalten Sie die Kamera ein, aus<br>und wieder ein.                                                                                                    |
|                                                       | Die Kamera ist<br>mit einem<br>Computer ver-<br>bunden.                             | Ist die Kamera mit einem Compu-<br>ter verbunden, funktioniert nur<br>der Schalter ▶ ON/OFF. Mit den<br>übrigen Tasten können Sie in die-<br>sem Fall lediglich die Bildanzeige<br>ein- und unter besonderen<br>Umständen auch ausschalten.                                                                                                    |
|                                                       | Die Batterien<br>sind leer.                                                         | Tauschen Sie die Batterien aus,<br>oder laden Sie diese auf.                                                                                                    |
|                                                       | Die optionale<br>Speicherkarte<br>wird nicht<br>unterstützt oder<br>ist beschädigt. | Stellen Sie sicher, dass die Spei-<br>cherkarte mit Ihrer Kamera kom-<br>patibel ist (siehe Kamerazubehör<br>erwerben auf Seite 126). Wird<br>der verwendete Speicherkartentyp<br>unterstützt, versuchen Sie, die<br>Speicherkarte zu formatieren<br>(siehe den Abschnitt zur Option<br>Formatieren im Untermenü<br>Löschen auf Seite Seite 59). Kann<br>die Speicherkarte nicht formatiert<br>werden, ist diese möglicherweise<br>beschädigt. Tauschen Sie die<br>Speicherkarte aus. |
|                                                       | Die Kamera<br>funktioniert<br>nicht mehr.                                           | Drücken Sie die Taste <b>Reset</b> , um<br>die Kamera zurückzusetzen.<br>Siehe hierzu auch den Abschnitt<br>Kamera zurücksetzen auf<br>Seite 98.                                                                                                    |

| Problem                                                                | Mögliche<br>Ursache                                                                                                    | Lösung                                                                                                    |
|------------------------------------------------------------------------|----------------------------------------------------------------------------------------------------|----------------------------------------------------------------------------------------------------|
| Die Kamera<br>nimmt beim<br>Drücken des<br>Auslösers<br>kein Bild auf. | Sie haben den<br>Auslöser nicht<br>ganz herunter<br>gedrückt.                                                                                                    | Drücken Sie den Auslöser ganz<br>herunter.                                                                                                    |
|                                                                        | Die optionale<br>Speicherkarte<br>ist voll.                                                                                                    | Entladen Sie Bilder von der<br>Kamera auf den Computer, und<br>löschen Sie alle Bilder von der<br>Speicherkarte. Sie können die<br>Karte auch durch eine neue Karte<br>ersetzen.                                                        |
|                                                                        | Die optionale<br>Speicherkarte<br>ist gesperrt.                                                                                                    | Heben Sie die Sperre mit Hilfe<br>der Verriegelung an der Spei-<br>cherkarte auf.                                                                                                    |
|                                                                        | Der Blitz wird<br>aufgeladen.                                                                                                    | Warten Sie mit dem Aufnehmen<br>des nächsten Bilds, bis der Blitz<br>aufgeladen ist.                                                                                                    |
|                                                                        | Auf der<br>Kamera ist<br>Makro 🔮 als<br>Belichtungsmo-<br>dus im Menü<br>Erfassung ein-<br>gestellt, aber<br>der Fokus liegt<br>außerhalb des<br>Makrobereichs<br>(des Nahbe-<br>reichs). | Stellen Sie den Fokus neu ein, so<br>dass sich dieser im Makrobereich<br>(Nahbereich) befindet. (Siehe<br>hierzu auch die Informationen<br>zum Bereich für die Einstellung<br>Makro 💥 im Abschnitt Belich-<br>tungsmodus auf Seite 44.) |
|                                                                        | Die Kamera<br>speichert noch<br>das zuvor auf-<br>genommene<br>Bild.                                                                                                    | Warten Sie mit dem Aufnehmen<br>des Bilds einige Sekunden, bis die<br>Kamera das vorherige Bild verar-<br>beitet hat.                                                                                                    |

| Problem                                                                                                    | Mögliche<br>Ursache                                                                           | Lösung                                                                                                    |
|----------------------------------------------------------------------------------------------------|-----------------------------------------------------------------------------------------------|----------------------------------------------------------------------------------------------------|
| Zwischen<br>dem Drücken<br>des Auslö-<br>sers und dem<br>Aufnehmen<br>des Bilds tritt<br>eine lange<br>Verzögerung<br>auf. | Die Kamera<br>muss den Fokus<br>und die Belich-<br>tung einstellen.                           | Verwenden Sie die Fokussperre.<br>(Siehe hierzu den Abschnitt<br>Fokussperre verwenden auf<br>Seite 34.)                                                                                                    |
|                                                                                                    | Die Kamera<br>nimmt ein Bild<br>mit langer Be-<br>lichtungszeit<br>auf.                       | Verwenden Sie ein Stativ oder<br>den Blitz.                                                                                                    |
|                                                                                                    | Die Blitz der<br>Kamera ist ent-<br>weder auf Rote<br>Augen oder<br>Nacht einge-<br>stellt.   | Das Aufnehmen eines Bilds kann<br>länger dauern, wenn der Blitz auf<br>Rote Augen oder Nacht einge-<br>stellt ist. Die Aufnahme wird auf-<br>grund des zweiten Blitzes verzö-<br>gert. Stellen Sie daher sicher, dass<br>die aufgenommenen Personen auf<br>den zweiten Blitz warten. |
| Das Bild ist<br>zu hell.                                                                                                   | Der Blitz hat<br>das Objekt zu<br>stark beleuch-<br>tet.                                      | Verwenden Sie die Einstellung<br><b>Blitz aus</b> (siehe Seite 35).                                                                                                    |
|                                                                                                    | Der Abstand<br>zwischen<br>Objektiv und<br>Objekt war für<br>den Blitzein-<br>satz zu gering. | Vergrößern Sie den Abstand zum<br>Motiv, oder aktivieren Sie die Ein-<br>stellung <b>Blitz aus</b> (siehe Seite 35).<br>Nehmen Sie anschließend das<br>Bild erneut auf.                                                                                                    |

| Problem                                   | Mögliche<br>Ursache                                                                                                    | Lösung                                                                                                    |
|-------------------------------------------|----------------------------------------------------------------------------------------------------|----------------------------------------------------------------------------------------------------|
| Das Bild ist<br>zu hell.<br>(Fortsetzung) | Eine andere<br>natürliche oder<br>künstliche Licht-<br>quelle war zu<br>hell.                                                   | Versuchen Sie, das Bild aus einem<br>anderen Winkel aufzunehmen.<br>Halten Sie die Kamera an einem<br>sonnigen Tag nicht in Richtung<br>einer hellen Lichtquelle oder einer<br>reflektierenden Fläche. Versuchen<br>Sie, die <b>Belichtungskompensation</b><br>anzupassen (siehe Seite 43).                                         |
|                                           | Die Szene ent-<br>hielt viele<br>dunkle Objekte,<br>beispielsweise<br>einen schwar-<br>zen Hund oder<br>eine schwarze<br>Couch. | Verringern Sie den Wert der<br>Belichtungskompensation (siehe<br>Seite 43), damit dunkle Objekte<br>nicht "verwaschen" erscheinen.                                                                                                    |
| Das Bild ist<br>zu dunkel.                | Die Beleuch-<br>tung war nicht<br>ausreichend.                                                                                  | Warten Sie, bis sich die Lichtver-<br>hältnisse verbessern, fügen Sie<br>indirekte Beleuchtung hinzu, ver-<br>wenden Sie den Blitz (siehe<br>Seite 35), oder passen Sie die<br>Belichtungskompensation an<br>(siehe Seite 43).                                                                                                    |
|                                           | Der Blitz war<br>aktiviert, aber<br>das Objekt war<br>zu weit weg.                                                              | Stellen Sie sicher, dass sich das<br>Motiv im Arbeitsbereich des Blit-<br>zes befindet (siehe Anhang B:<br>Spezifikationen auf Seite 129).<br>Liegt das Motiv außerhalb dieses<br>Bereichs, verwenden Sie die Ein-<br>stellung Blitz aus (siehe Seite 35).<br>Bei dieser Einstellung ist eine län-<br>gere Belichtung erforderlich. |

| Problem                                   | Mögliche<br>Ursache                                                                                           | Lösung                                                                                                    |
|-------------------------------------------|----------------------------------------------------------------------------------------------------|----------------------------------------------------------------------------------------------------|
| Das Bild ist<br>zu hell.<br>(Fortsetzung) | Hinter dem<br>Objekt befand<br>sich eine Licht-<br>quelle.                                                    | Verwenden Sie die Einstellung<br>Blitz ein (siehe Seite 35), um das<br>Motiv aufzuhellen, oder passen<br>Sie die Belichtungskompensation<br>an (siehe Seite 43).                                                                                                    |
|                                           | Ihr Finger hat<br>den Blitz ver-<br>deckt.                                                                    | Wenn Sie ein Bild aufnehmen,<br>achten Sie darauf, dass Sie den<br>Blitz nicht mit Ihren Fingern ver-<br>decken.                                                                                                    |
|                                           | Die Szene ent-<br>hält viele helle<br>Objekte, bei-<br>spielsweise<br>einen weißen<br>Hund im<br>Schnee.      | Versuchen Sie, die <b>Belichtungs-<br/>kompensation</b> zu erhöhen (siehe<br>Seite 43). Auf diese Weise ver-<br>hindern Sie, dass schwach<br>gefärbte Objekte nicht trübe<br>erscheinen.                                                                                      |
| Das Bild ist<br>unscharf.                 | Die Kamera<br>wurde während<br>der Aufnahme<br>bewegt.                                                        | Halten Sie die Kamera beim Drü-<br>cken des <b>Auslösers</b> ruhig, oder<br>verwenden Sie ein Stativ.                                                                                                    |
|                                           | Die Lichtver-<br>hältnisse rei-<br>chen nicht aus,<br>und die Einstel-<br>lung <b>Blitz aus</b><br>ist aktiv. | Bei geringem Umgebungslicht ist<br>eine längere Belichtungszeit erfor-<br>derlich. Stabilisieren Sie die<br>Kamera mit einem Stativ, verbes-<br>sern Sie die Lichtverhältnisse,<br>oder wählen Sie die Einstellung<br>Blitz ein aus (siehe hierzu den<br>Abschnitt Seite 35). |

| Problem                                                                                                    | Mögliche<br>Ursache                                                                                                    | Lösung                                                                                                    |
|----------------------------------------------------------------------------------------------------|----------------------------------------------------------------------------------------------------|----------------------------------------------------------------------------------------------------|
| Das Bild ist<br>unscharf.<br>(Fortsetzung)                                                                                                  | Die Kamera hat<br>den Fokus am<br>falschen Objekt<br>eingestellt bzw.<br>konnte den<br>Fokus gar nicht<br>einstellen.                                                                | Verwenden Sie die Fokussperre.<br>(Siehe hierzu den Abschnitt<br>Fokussperre verwenden auf<br>Seite 34.)                                                                                                    |
|                                                                                                    | Auf der<br>Kamera muss<br>Makro 📽 als<br>Belichtungs-<br>modus einge-<br>stellt sein.                                                                                                | Stellen Sie auf der Kamera Makro<br>als Belichtungsmodus und<br>versuchen Sie erneut, das Bild<br>aufzunehmen. (Siehe hierzu den<br>Abschnitt Belichtungsmodus auf<br>Seite 44.)                                                                                                    |
| Die Auf-<br>nahme des<br>Audio- oder<br>Videoclips<br>wurde<br>gestoppt,<br>bevor die<br>Speicher-<br>karte vollstän-<br>dig belegt<br>war. | Die von Ihnen<br>verwendete<br>optionale Spei-<br>cherkarte ist<br>langsam, und<br>der interne Ver-<br>arbeitungspuf-<br>fer war voll.<br>Dadurch wurde<br>die Aufnahme<br>gestoppt. | Wenn Sie einen Videoclip auf-<br>nehmen, versuchen Sie, eine<br>geringere <b>Bildqualität</b> zu verwen-<br>den (siehe <b>Bildqualität</b> auf<br>Seite 40). Auf diese Weise lässt<br>sich die Menge der Videodaten<br>reduzieren, die zwischengespei-<br>chert und auf der Speicherkarte<br>abgelegt werden müssen.<br>Wenn das Problem anschließend<br>weiterhin besteht oder wenn Sie<br>einen Audioclip aufnehmen, müs-<br>sen Sie die von Ihnen verwendete<br>Speicherkarte durch eine andere<br>Karte ersetzen oder die Karte her-<br>ausnehmen und zum internen<br>Speicher wechseln. |

## Kamera zurücksetzen

Reagiert die Kamera nicht auf Tastendruck, verwenden Sie die Taste **Reset** der Kamera, um die Kamera zurückzusetzen:

 Öffnen Sie die Klappe des Batterie-/Speicherkartenfachs auf der Unterseite der Kamera. Die Taste Reset befindet sich in der rechteckigen Öffnung hinter dem Speicherkartensteckplatz (siehe Abbildung).

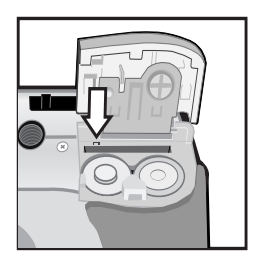

2 Führen Sie das geradegebogene Ende einer Büroklammer in die

Öffnung der Taste **Reset** ein, und drücken Sie diese herunter. Ziehen Sie anschließend die Büroklammer heraus. Die Kamera ist zurückgesetzt.

3 Schließen Sie die Klappe des Batterie-/Speicherkartenfachs. Sie können die Kamera nun wieder verwenden.

# Meldungen auf der Kamera

| Meldung                                             | Mögliche<br>Ursache                                                                                               | Lösung                                                                                                    |
|-----------------------------------------------------|----------------------------------------------------------------------------------------------------|----------------------------------------------------------------------------------------------------|
| Objektivab-<br>deckung entfernen.                   | Zum Betrieb der<br>Kamera muss die<br>Objektivabde-<br>ckung entfernt<br>werden.                                  | Nehmen Sie die Objektiv-<br>abdeckung ab und drü-<br>cken Sie die Taste OK an<br>der Kamera.                                                                                       |
| BATTERIEN LEER.<br>Kamera wird<br>heruntergefahren. | Die Batterie-<br>ladung reicht für<br>den weiteren<br>Betrieb nicht aus.                                          | Tauschen Sie die Batterien<br>aus, laden Sie diese auf<br>oder verwenden Sie das<br>optionale HP Netzteil.                                                                         |
| Batterien fast leer                                 | Der Ladezu-<br>stand der Batte-<br>rien ist gering<br>(weniger als<br>1/3).                                       | Laden Sie die Batterien<br>auf, oder tauschen Sie<br>diese aus.                                                                                                    |
| Batterien zu<br>schwach für Vor-<br>schau           | Der Ladezu-<br>stand der Batte-<br>rien reicht für<br>eine <b>Vorschau</b><br>auf der Bildan-<br>zeige nicht aus. | Erfassen Sie Motive mit<br>dem Sucher anstatt mit der<br>Vorschau. Tauschen Sie<br>die Batterien aus, laden<br>Sie diese auf oder verwen-<br>den Sie das optionale<br>HP Netzteil. |
| Batterien zu<br>schwach für<br>Videoaufnahme        | Die Batterie-<br>ladung reicht<br>nicht aus, um<br>einen Videoclip<br>aufzunehmen.                                | Tauschen Sie die Batterien<br>aus, laden Sie diese auf<br>oder verwenden Sie das<br>optionale HP Netzteil.                                                                         |

| Meldung                                    | Mögliche<br>Ursache                                                                                                    | Lösung                                                                                                    |
|--------------------------------------------|----------------------------------------------------------------------------------------------------|----------------------------------------------------------------------------------------------------|
| Akkus können<br>nicht aufgeladen<br>werden | Mögliche Ursa-<br>chen: Beim Laden<br>ist ein Fehler auf-<br>getreten, beim<br>Laden wurde die<br>Stromversorgung<br>unterbrochen, Sie<br>verwenden das<br>falsche Netzteil,<br>die Batterien<br>bzw. Akkus sind<br>defekt, oder es<br>sind keine Batte-<br>rien in der Ka-<br>mera enthalten. | Laden Sie die Batterien<br>bzw. Akkus mehrmals auf.<br>Besteht das Problem wei-<br>terhin, erwerben Sie neue<br>Batterien, und versuchen<br>Sie es erneut.                                                                                                    |
| Speicher voll                              | Die Kapazität<br>des internen<br>Speichers reicht<br>nicht zum Spei-<br>chern weiterer<br>Bilder.                                                                                                    | Entladen Sie Bilder aus<br>dem internen Speicher auf<br>Ihren Computer, und<br>Iöschen Sie alle Bilder aus<br>dem internen Speicher<br>(siehe hierzu den<br>Abschnitt Löschen auf<br>Seite 59). Sie können aber<br>auch eine Speicherkarte in<br>die Kamera einsetzen<br>(siehe <b>Speicherkarte ein-</b><br>setzen (optional) auf<br>Seite 17). |

| Meldung                      | Mögliche<br>Ursache                                                                                                    | Lösung                                                                                                    |
|------------------------------|----------------------------------------------------------------------------------------------------|----------------------------------------------------------------------------------------------------|
| Karte nicht unter-<br>stützt | Die Karte im<br>Steckplatz ist<br>keine Speicher-<br>karte oder eine<br>nicht unterstützte<br>Speicherkarte.                  | Stellen Sie sicher, dass die<br>optionale Speicherkarte<br>mit Ihrer Kamera kompati-<br>bel ist. (Siehe hierzu den<br>Abschnitt Anhang B: Spe-<br>zifikationen auf<br>Seite 129.)                                                      |
| Karte nicht for-<br>matiert  | Die optionale<br>Speicherkarte<br>muss formatiert<br>werden.                                                                  | Formatieren Sie die Spei-<br>cherkarte (siehe Option<br>Formatieren im Unter-<br>menü Löschen auf Seite<br>Seite 59). Alle Daten auf<br>der Speicherkarte werden<br>gelöscht.                                                          |
| Falsches Karten-<br>format   | Die optionale<br>Speicherkarte ist<br>für ein anderes<br>Gerät, beispiels-<br>weise für einen<br>MP3-Player, for-<br>matiert. | Sichern Sie die auf der<br>Karte vorhandenen Bilder.<br>Formatieren Sie anschlie-<br>Bend die Karte neu (siehe<br>Option Formatieren im<br>Untermenü Löschen auf<br>Seite 59). Alle Daten auf<br>der Speicherkarte werden<br>gelöscht. |
| Formatieren nicht<br>möglich | Die optionale<br>Speicherkarte ist<br>beschädigt.                                                                             | Tauschen Sie die Speicher-<br>karte aus.                                                                                                    |
| Speicherkarte<br>gesperrt    | Die optionale<br>Speicherkarte ist<br>gesperrt.                                                                               | Heben Sie die Sperre mit<br>Hilfe der Verriegelung an<br>der Speicherkarte auf.                                                                                                    |

| Meldung                                                                  | Mögliche<br>Ursache                                                                                                    | Lösung                                                                                                    |
|--------------------------------------------------------------------------|----------------------------------------------------------------------------------------------------|----------------------------------------------------------------------------------------------------|
| Speicherkarte<br>gesperrt.<br>Speicherkarte aus<br>der Kamera<br>nehmen. | In der Kamera<br>befand sich eine<br>gesperrte Spei-<br>cherkarte, als die<br>Option <b>Dieses</b><br><b>Menü anpas-</b><br><b>sen</b> im Menü<br><b>Gemeinsam</b> aus-<br>gewählt wurde. | Nehmen Sie die Karte ent-<br>weder ganz heraus (die<br>Kamera verwendet den<br>internen Speicher) oder<br>entfernen Sie die Sperre<br>der Karte mit Hilfe der<br>Verriegelung an der Spei-<br>cherkarte auf.                                                                                                    |
| Karte nicht lesbar                                                       | Die optionale<br>Speicherkarte<br>wird nicht unter-<br>stützt oder ist<br>beschädigt.                                                                                                    | Stellen Sie sicher, dass die<br>Speicherkarte mit Ihrer<br>Kamera kompatibel ist.<br>(Siehe hierzu den<br>Abschnitt Anhang B: Spe-<br>zifikationen auf<br>Seite 129.) Wird der ver-<br>wendete Speicherkarten-<br>typ unterstützt, versuchen<br>Sie, die Speicherkarte zu<br>formatieren (siehe den<br>Abschnitt zur Option For-<br>matieren im Untermenü<br>Löschen auf Seite<br>Seite 59). Kann die Spei-<br>cherkarte nicht formatiert<br>werden, ist diese mögli-<br>cherweise beschädigt.<br>Tauschen Sie die Speicher-<br>karte aus. |

| Meldung                                                                                    | Mögliche<br>Ursache                                                                                                    | Lösung                                                                                                    |
|--------------------------------------------------------------------------------------------|----------------------------------------------------------------------------------------------------|----------------------------------------------------------------------------------------------------|
| Speicherkarte voll                                                                         | Die Kapazität<br>der optionalen<br>Speicherkarte<br>reicht nicht zum<br>Speichern weite-<br>rer Bilder.                     | Entladen Sie Bilder von<br>der Speicherkarte auf<br>Ihren Computer, und<br>Iöschen Sie alle Bilder von<br>der Speicherkarte (siehe<br>hierzu den Abschnitt<br>Löschen auf Seite 59). Sie<br>können die Speicherkarte<br>auch gegen neue Spei-<br>cherkarte austauschen. |
| VERARBEI-<br>TUNG,<br>BITTE WARTEN,<br>LADEN,<br>VERSCHIEBEN<br>oder<br>AUDIO<br>SPEICHERN | Die Kamera führt<br>einen Prozess<br>aus, beispiels-<br>weise wird noch<br>das zuvor aufge-<br>nommene Bild<br>gespeichert. | Warten Sie mit dem Auf-<br>nehmen des Bilds einige<br>Sekunden, bis die Kamera<br>den vorherigen Verarbei-<br>tungsschritt beendet hat.                                                                                                    |
| BLITZ WIRD<br>GELADEN                                                                      | Die Kamera lädt<br>den Blitz auf.                                                                                           | Bei geringem Ladezu-<br>stand der Batterien dauert<br>das Laden des Blitzes län-<br>ger. Erscheint diese Mel-<br>dung häufiger, müssen Sie<br>die Batterien eventuell aus-<br>tauschen oder aufladen.                                                                   |

| Meldung                                             | Mögliche<br>Ursache                                                                                                    | Lösung                                                                                                    |
|-----------------------------------------------------|----------------------------------------------------------------------------------------------------|----------------------------------------------------------------------------------------------------|
| Fokus zu weit<br>Entfernt                           | Die Fokusentfer-<br>nung liegt<br>außerhalb des<br>Bereichs, den die<br>Kamera bei der<br>Einstellung<br>Makro 🏶 als<br>Belichtungsmo-<br>dus unterstützt.                                                     | Bleiben Sie im Makrobe-<br>reich 🖤 von 0,1 bis 0,8 m<br>(2,5 bis 32") oder wech-<br>seln Sie zur Einstellungt<br>Autom. für den Belich-<br>tungsmodus. (Siehe hierzu<br>den Abschnitt Belichtungs-<br>modus auf Seite 44.)                                                                                                    |
| FOKUS ZU NAH                                        | Die Fokusentfer-<br>nung zwischen<br>Kamera und Mo-<br>tiv ist geringer als<br>der Bereich der<br>von der Kamera<br>bei der Einstel-<br>lung Makro Dir<br>für den Belich-<br>tungsmodus un-<br>terstützt wird. | Bleiben Sie im Makro-<br>bereich 🖤 von 0,1 bis<br>0,8 m (2,5 bis 32"),<br>indem Sie die Kamera<br>nicht so nah an das Motiv<br>heranführen. (Siehe hierzu<br>den Abschnitt Belichtungs-<br>modus auf Seite 44.)                                                                                                    |
| LICHT ZU<br>SCHWACH -<br>FOKUSSIEREN<br>NICHT MÖGL. | Die Szene ist zu<br>dunkel, und die<br>Kamera kann bei<br>der Einstellung<br>Makro 🌪 für<br>den Belichtungs-<br>modus nicht<br>fokussieren.                                                                    | Fügen Sie eine externe<br>Lichtquelle hinzu, oder ver-<br>wenden Sie die <b>Fokussperre</b><br>(siehe den Abschnitt<br>Seite 34), und richten Sie<br>die Kamera auf einen helle-<br>ren Bereich der Szene. Sie<br>können aber auch den Be-<br>lichtungsmodus <b>Autom.</b> ein-<br>stellen. (Siehe hierzu den<br>Abschnitt <b>Belichtungsmodus</b><br>auf Seite 44.) |

| Meldung                                                                  | Mögliche<br>Ursache                                                                                                    | Lösung                                                                                                    |
|--------------------------------------------------------------------------|----------------------------------------------------------------------------------------------------|----------------------------------------------------------------------------------------------------|
| Fokussieren nicht<br>mögl.                                               | Das Objekt bietet<br>nicht genügend<br>Kontrast zur<br>Ermittlung des<br>Fokus.                                                                                                    | Verwenden Sie die Fokus-<br>sperre, bevor Sie das Bild<br>aufnehmen (siehe<br>Seite 34) oder ändern Sie<br>den Belichtungsmodus in<br>Autom. (Siehe hierzu den<br>Abschnitt Belichtungs-<br>modus auf Seite 44.) |
| Keine Bilder im<br>Speicher<br>oder<br>Keine Bilder auf<br>Speicherkarte | Es sind keine Bil-<br>der oder Video-<br>clips im internen<br>Speicher oder<br>auf der optiona-<br>len Speicherkarte<br>vorhanden, die<br>in der Kamera<br>eingesetzt ist. Sie<br>versuchen<br>jedoch, Bilder<br>über die Wie-<br>dergabe anzu-<br>zeigen. | Nehmen Sie zunächst<br>einige Bilder oder Video-<br>clips auf, um diese dann<br>über die Wiedergabe<br>anzuzeigen.                                                                                               |

| Meldung                             | Mögliche<br>Ursache                                                                                                    | Lösung                                                                                                    |
|-------------------------------------|----------------------------------------------------------------------------------------------------|----------------------------------------------------------------------------------------------------|
| Bild kann nicht<br>angezeigt werden | Dies liegt mögli-<br>cherweise daran,<br>dass Bilder von<br>einem Computer<br>in den internen<br>Speicher oder<br>auf eine optio-<br>nale Speicher-<br>karte kopiert<br>wurden, die in<br>der Kamera ein-<br>gesetzt ist. Die<br>Ursache kann<br>aber auch ein<br>Bild sein, das<br>durch unsachge-<br>mäßes Herunter-<br>fahren der<br>Kamera beschä-<br>digt wurde. | Bearbeiten Sie Bilder, die<br>in den internen Speicher<br>oder auf die Speicherkarte<br>kopiert wurden, mit der HP<br>Software. Entfernen Sie<br>bei eingeschalteter<br>Kamera weder die Spei-<br>cherkarte noch die Batte-<br>rien.                                              |
| Unbekanntes USB-<br>Gerät           | Die Kamera ist<br>mit einem USB-<br>Gerät verbun-<br>den, das nicht<br>erkannt wurde.                                                                                                    | Stellen Sie sicher, dass die<br>Kamera mit einem unter-<br>stützten Drucker verbun-<br>den ist, beispielsweise mit<br>einem HP Photosmart Dru-<br>cker oder einem anderen<br>HP Drucker mit USB-<br>Anschluss im vorderen<br>Bedienfeld oder mit einem<br>unterstützten Computer. |

| Meldung                                       | Mögliche<br>Ursache                                                           | Lösung                                                                                                    |
|-----------------------------------------------|-------------------------------------------------------------------------------|----------------------------------------------------------------------------------------------------|
| Drucker nicht<br>unterstützt                  | Die Kamera ist<br>nicht mit einem<br>unterstützten<br>Drucker verbun-<br>den. | Verbinden Sie die Kamera<br>mit einem unterstützten<br>Drucker, beispielsweise mit<br>einem HP Photosmart Dru-<br>cker oder einem anderen<br>HP Drucker mit USB-<br>Anschluss im vorderen<br>Bedienfeld. Sie können die<br>Kamera auch mit einem<br>Computer verbinden und<br>über diesen drucken.                                                                                                    |
| Kommunikation<br>mit Drucker nicht<br>möglich | Die Kamera ist<br>nicht mit dem<br>Drucker verbun-<br>den.                    | Drücken Sie die Taste OK<br>an der Kamera, um zum<br>Menü Druckeinrichtung<br>zurückzukehren. Stellen<br>Sie sicher, dass die<br>Kamera bzw. die optio-<br>nale HP 8886 Kamera-<br>Dockingstation über das<br>entsprechende Kabel ord-<br>nungsgemäß mit dem Dru-<br>cker verbunden ist. Besteht<br>das Problem weiterhin,<br>schalten Sie die Kamera<br>aus, und trennen Sie die<br>Verbindung. Schalten Sie<br>den Drucker aus und wie-<br>der ein. Verbinden Sie die<br>Kamera erneut mit dem<br>Drucker, und schalten Sie<br>diese ein. |

| Meldung                                                                    | Mögliche<br>Ursache                                                                                                    | Lösung                                                                                                    |
|----------------------------------------------------------------------------|----------------------------------------------------------------------------------------------------|----------------------------------------------------------------------------------------------------|
| Kommunikation<br>mit Drucker nicht<br>möglich<br>(Fortsetzung)             | Mit der Kamera<br>ist entweder kein<br>unterstützter Dru-<br>cker verbunden,<br>oder der Drucker<br>ist ausgeschaltet.   | Drücken Sie die Taste OK<br>an der Kamera, um zum<br>Menü Druckeinrichtung<br>zurückzukehren. Stellen<br>Sie sicher, dass die<br>Kamera mit einem unter-<br>stützten Drucker verbun-<br>den und dass der Drucker<br>eingeschaltet ist. |
| Druckformat ist<br>größer als<br>gewähltes Papier-<br>format               | Das ausge-<br>wählte Druckfor-<br>mat ist größer<br>als das Papier-<br>format im Menü<br><b>Druckereinrich-</b><br>tung. | Drücken Sie die Taste OK<br>an der Kamera, um zum<br>Menü Druckeinrichtung<br>zurückzukehren. Wählen<br>Sie ein kleineres Druckfor-<br>mat aus und versuchen Sie<br>erneut, zu drucken.                                                |
| Gewähltes Papier-<br>format ist zu groß<br>für den Drucker                 | Das gewählte<br>Papierformat ist<br>zu groß für den<br>Drucker.                                                          | Drücken Sie die Taste OK<br>an der Kamera, um zum<br>Menü Druckeinrichtung<br>zurückzukehren. Wählen<br>Sie ein kleineres Papierfor-<br>mat aus und versuchen Sie<br>erneut, zu drucken.                                               |
| Fotoeinzug deakti-<br>vieren oder kleine-<br>res Papierformat<br>auswählen | Das ausge-<br>wählte Papierfor-<br>mat kann mit<br>dem Fotoeinzug<br>des Druckers<br>nicht verwendet<br>werden.          | Drücken Sie die Taste OK<br>an der Kamera, um zum<br>Menü Druckeinrichtung<br>zurückzukehren. Deakti-<br>vieren Sie den Fotoeinzug<br>oder ändern Sie das<br>Papierformat.                                                             |
| Druckerab-<br>deckung offen                                                | Der Drucker ist<br>offen.                                                                                                | Schließen Sie die obere<br>Abdeckung des Druckers.                                                                                                    |

| Meldung                                                             | Mögliche<br>Ursache                                                                                   | Lösung                                                                                                    |
|---------------------------------------------------------------------|----------------------------------------------------------------------------------------------------|----------------------------------------------------------------------------------------------------|
| Falsche oder feh-<br>lende Druckpa-<br>trone                        | Sie verwenden<br>die falsche<br>Druckpatrone,<br>oder die Druck-<br>patrone fehlt.                    | Drücken Sie die Taste OK<br>an der Kamera, um zum<br>Menü Druckeinrichtung<br>zurückzukehren. Setzen<br>Sie eine neue Druckpa-<br>trone ein, schalten Sie den<br>Drucker aus und wieder<br>ein.                                                           |
| Papierstau im<br>Drucker<br>oder<br>Druckpatronen-<br>halter klemmt | Im Drucker liegt<br>ein Papierstau<br>vor, oder der<br>Druckpatronen-<br>halter ist einge-<br>klemmt. | Drücken Sie die Taste OK<br>an der Kamera, um zum<br>Menü Druckeinrichtung<br>zurückzukehren. Schalten<br>Sie den Drucker aus.<br>Beheben Sie mögliche<br>Papierstaus. Schalten Sie<br>den Drucker wieder ein<br>und versuchen Sie erneut,<br>zu drucken. |
| Papier fehlt im<br>Drucker                                          | Der Papiereinzug<br>des Druckers ist<br>leer.                                                         | Legen Sie Papier in den<br>Drucker ein, und drücken<br>Sie danach die Taste OK<br>oder Fortsetzen an Ihrem<br>Drucker. Drücken Sie die<br>Taste OK an der Kamera,<br>um den Druckauftrag<br>abzubrechen.                                                  |
| Meldung                     | Mögliche<br>Ursache                                                                              | Lösung                                                                                                    |
|-----------------------------|--------------------------------------------------------------------------------------------------|----------------------------------------------------------------------------------------------------|
| Druck abge-<br>brochen      | Der Druckauftrag<br>wurde abgebro-<br>chen.                                                      | Drücken Sie an der<br>Kamera die Taste OK.<br>Senden Sie den Druckauf-<br>trag erneut.                                                                                                    |
| Angezeigte Fehler-<br>codes | Möglicherweise<br>liegt ein Pro-<br>blem mit der<br>Kamerahard-<br>ware oder -firm-<br>ware vor. | Schalten Sie die Kamera<br>aus und wieder ein.<br>Besteht das Problem wei-<br>terhin, setzen Sie die<br>Kamera zurück (siehe<br>Seite 98). Besteht das Pro-<br>blem weiterhin, wenden<br>Sie sich an den HP Sup-<br>port (siehe Seite 115). |

# Meldungen auf dem Computer

| Meldung                                                                                                 | Mögliche<br>Ursache                                                                                                    | Lösung                                                                                                    |
|----------------------------------------------------------------------------------------------------|----------------------------------------------------------------------------------------------------|----------------------------------------------------------------------------------------------------|
| Verbindung zwi-<br>schen Bilderfas-<br>sungsgerät und<br>Computer fehlge-<br>schlagen                   | Möglicherweise<br>ist die Kamera<br>über einen USB-<br>Hub mit dem<br>Computer ver-<br>bunden.                                                                                                    | Versuchen Sie, die<br>Kamera direkt mit dem<br>Computer zu verbinden,<br>oder trennen Sie die<br>Verbindung zu anderen<br>Geräten am Hub.                        |
| Die Software<br>kann die Informa-<br>tionen zum Menü<br>"Gemeinsam"<br>nicht aus der<br>Kamera abrufen. | Der Computer<br>muss bei der Ein-<br>richtung von<br><b>HP Instant Share</b><br>Dateien in den<br>Speicher schrei-<br>ben. Entweder ist<br>jedoch die ein-<br>gesetzte optio-<br>nale Speicher-<br>karte voll, oder<br>sie ist gesperrt. | Geben Sie entweder Spei-<br>cherplatz auf der Spei-<br>cherkarte frei oder heben<br>Sie die Sperrung der Spei-<br>cherkarte mit Hilfe ihrer<br>Verriegelung auf. |
|                                                                                                    | Das Kabel ist<br>nicht korrekt<br>angeschlossen.                                                                                                    | Stellen Sie sicher, dass das<br>Kabel korrekt mit Compu-<br>ter und Kamera verbunden<br>ist.                                                                     |

| Meldung                           | Mögliche<br>Ursache                                                                                                    | Lösung                                                                                                    |
|-----------------------------------|----------------------------------------------------------------------------------------------------|----------------------------------------------------------------------------------------------------|
| Der Computer<br>erkennt die ange- | Die Kamera ist<br>ausgeschaltet.                                                                                                    | Schalten Sie die Kamera<br>ein.                                                                                                    |
| schlossene<br>Kamera nicht.       | Die Kamera<br>funktioniert nicht<br>korrekt.                                                                                                    | Schließen Sie die Kamera<br>probeweise direkt an<br>einen HP Photosmart Dru-<br>cker oder einen HP Dru-<br>cker mit USB-Anschluss im<br>Bedienfeld an, und<br>drucken Sie ein Bild. Auf<br>diese Weise können Sie<br>prüfen, ob Bild, Speicher-<br>karte, USB-Verbindung<br>und USB-Kabel korrekt<br>funktionieren oder nicht.                                          |
|                                   | Die Kamera<br>wurde im Unter-<br>menü USB-Konfi-<br>guration des<br>Menüs Einrich-<br>ten auf Digital-<br>kamera eingest-<br>ellt, wird vom<br>Computer<br>jedoch nicht als<br>solche erkannt. | Ändern Sie die Einstellung<br>der Option USB-Konfigura-<br>tion im Menü Einrichten in<br>Laufwerk. (Siehe hierzu<br>den Abschnitt USB-Konfi-<br>guration auf Seite 82.) Auf<br>diese Weise wird die<br>Kamera vom Computer als<br>weiteres Laufwerk erkannt,<br>so dass Sie die Bilddateien<br>von der Kamera auf die<br>Festplatte Ihres Computers<br>kopieren können. |

| Meldung                                                                          | Mögliche<br>Ursache                                                                                                    | Lösung                                                                              |
|----------------------------------------------------------------------------------|----------------------------------------------------------------------------------------------------|-------------------------------------------------------------------------------------|
| Der Computer<br>erkennt die ange-<br>schlossene<br>Kamera nicht<br>(Fortsetzung) | Die Kamera ist<br>über einen USB-<br>Hub mit dem<br>Computer ver-<br>bunden, und<br>dieser USB-Hub<br>ist nicht mit der<br>Kamera kompa-<br>tibel. | Verbinden Sie die Kamera<br>direkt mit dem USB-<br>Anschluss des Computers.         |
|                                                                                  | Sie verwenden<br>die HP 8886<br>Kamera-<br>Dockingstation<br>und haben nicht<br>die Taste <b>Spei-<br/>chem/Drucken</b><br>gedrückt.               | Drücken Sie die Taste<br>Speichern/Drucken an der<br>HP Kamera-Dockingsta-<br>tion. |
|                                                                                  | Die optionale<br>Speicherkarte ist<br>gesperrt.                                                                                                    | Heben Sie die Sperre mit<br>Hilfe der Verriegelung an<br>der Speicherkarte auf.     |

| Meldung                                                                          | Mögliche<br>Ursache                                                                   | Lösung                                                                                                    |
|----------------------------------------------------------------------------------|---------------------------------------------------------------------------------------|----------------------------------------------------------------------------------------------------|
| Der Computer<br>erkennt die ange-<br>schlossene<br>Kamera nicht<br>(Fortsetzung) | Die optionale<br>Speicherkarte<br>wird nicht unter-<br>stützt oder ist<br>beschädigt. | Stellen Sie sicher, dass die<br>Speicherkarte mit Ihrer<br>Kamera kompatibel ist.<br>(Siehe hierzu den<br>Abschnitt Anhang B: Spe-<br>zifikationen auf<br>Seite 129.) Wird der ver-<br>wendete Speicherkarten-<br>typ unterstützt, versuchen<br>Sie, die Speicherkarte zu<br>formatieren (siehe den<br>Abschnitt zur Option For-<br>matieren im Untermenü<br>Löschen auf Seite<br>Seite 59). Kann die Spei-<br>cherkarte nicht formatiert<br>werden, ist diese mögli-<br>cherweise beschädigt.<br>Tauschen Sie die Speicher-<br>karte aus. |
|                                                                                  | Die USB-Verbin-<br>dung ist fehlge-<br>schlagen.                                      | Starten Sie den Computer<br>neu.                                                                                                    |

# Unterstützung

Dieser Abschnitt enthält Support-Informationen für Ihre Digitalkamera. Hierzu zählen Informationen zur Support-Website, eine Erläuterung zum Support-Verlauf und eine Liste mit Support-Rufnummern.

# HP Website für behindertengerechte Produkte

Kunden mit Behinderungen erhalten unter der Adresse www.hp.com/hpinfo/community/accessibility/prodserv zusätzliche Unterstützung.

# **HP Photosmart Website**

Unter den Adressen www.photosmart.hp.com und www.hp.com/photosmart erhalten Sie folgende Informationen:

- Tipps zur effizienten und kreativen Verwendung Ihrer Kamera
- Treiber-Updates und Software für Ihre HP Digitalkamera
- Informationen zur Produktregistrierung
- Informationen zum Abonnieren von Newslettern, Treiberund Software-Updates und Support-Mitteilungen

# Support-Verlauf

Der HP Support verläuft am effizientesten, wenn Sie die folgenden Schritte in der angegebenen Reihenfolge ausführen:

1 Lesen Sie im Benutzerhandbuch den Abschnitt zur Fehlerbehebung ab Seite 86. 2 Besuchen Sie für Support die HP Consumer Support Website. Wenn Sie über einen Internet-Zugang verfügen, können Sie umfassende Informationen zu Ihrer Digitalkamera abrufen. Besuchen Sie die HP Website für Produktunterstützung, Treiber und Software-Updates unter www.hp.com/support.

Die Kundenunterstützung steht in folgenden Sprachen zur Verfügung: Niederländisch, Englisch, Französisch, Deutsch, Italienisch, Portugiesisch, Spanisch, Schwedisch, traditionelles und vereinfachtes Chinesisch, Japanisch und Koreanisch. (Support-Informationen für Dänemark, Finnland und Norwegen stehen nur in englischer Sprache zur Verfügung.)

- 3 Nutzen Sie den HP e-Support. Wenn Sie über einen Internet-Zugang verfügen, können Sie unter folgender Adresse per E-Mail Kontakt zu HP aufnehmen: www.hp.com/support. Hier erhalten Sie eine persönliche Antwort von einem Mitarbeiter der HP Kundenunterstützung. E-Mail-Support ist in den auf der Website genannten Sprachen verfügbar.
- 4 Wenden Sie sich an Ihren HP Fachhändler. Liegt bei Ihrer Digitalkamera ein Hardwarefehler vor, bringen Sie diese zu Ihrem HP Fachhändler. Der Service ist innerhalb des Gewährleistungszeitraums Ihrer Digitalkamera kostenlos.
- 5 Kontaktieren Sie die HP Kundenunterstützung per Telefon. Auf der folgenden Website erhalten Sie Informationen zu den Bedingungen für Telefon-Support in Ihrem Land/Ihrer Region: www.hp.com/support. Da wir unsere Informationen zu Telefon-Support ständig weiter verbessern, wird empfohlen, sich regelmäßig auf der HP Website über unser Angebot zu informieren. Lässt sich das Problem mit den zuvor genannten Optionen nicht beheben, begeben Sie sich zum

Standort Ihres Computers und Ihrer Kamera, und rufen Sie HP an. Halten Sie für die reibungslose Service-Abwicklung folgende Informationen bereit:

- Modellnummer der Digitalkamera (an der Vorderseite der Kamera)
- Seriennummer der Digitalkamera (auf der Kameraunterseite)
- Betriebssystem des Computers
- Softwareversion der Digitalkamera (auf dem Etikett der Kamera-CD)
- Wortlaut der Meldungen, die beim Auftreten des Problems angezeigt werden

Änderungen der Bedingungen für HP Telefon-Support bleiben vorbehalten.

Sofern nicht anders angegeben, ist der Telefon-Support für den genannten Zeitraum kostenlos.

| Standort                      | Zeitraum für kostenlosen<br>Telefon-Support |
|-------------------------------|---------------------------------------------|
| Afrika                        | 30 Tage                                     |
| Asiatisch-pazifischer<br>Raum | 1 Jahr                                      |
| Europa                        | 1 Jahr                                      |
| Kanada                        | 1 Jahr                                      |
| Lateinamerika                 | 1 Jahr                                      |
| Naher Osten                   | 30 Tage                                     |
| Vereinigte Staaten            | 1 Jahr                                      |

# Telefon-Support in den Vereinigten Staaten

Der Support ist auch nach Ablauf der Gewährleistung verfügbar.

Im Gewährleistungszeitraum ist der Telefon-Support kostenlos. Rufen Sie die Nummer (208) 323-2551 an. Sollte dies für Sie ein Ferngespräch sein, fallen die entsprechenden Gebühren an.

In den Vereinigten Staaten ist Telefon-Support rund um die Uhr in englischer und spanischer Sprache verfügbar (Änderungen der Geschäftszeiten bleiben vorbehalten).

Rufen Sie nach Ablauf der Gewährleistung die Nummer (208) 323-2551 an. Die Gebühren betragen 25 Dollar pro Fall und werden über Ihre Kreditkarte abgerechnet. Wenn Sie glauben, dass Ihr HP Produkt gewartet werden muss, wenden Sie sich an die HP Kundenunterstützung. Hier erfahren Sie, ob eine Wartung erforderlich ist.

# Telefon-Support in Europa, im Nahen Osten und in Afrika

Änderungen der Rufnummern und Richtlinien der HP Kundenunterstützung vorbehalten. Auf der folgenden Website erhalten Sie Informationen zu den Bedingungen für Telefon-Support in Ihrem Land/Ihrer Region: www.hp.com/support.

Ägypten +20 02 532 5222

Algerien +213 (0) 61 56 45 43

Bahrain +973 800 728

Belgien 070 300 005 (Niederländisch) 070 300 004 (Französisch)

Dänemark +45 70202845 Deutschland +49 (0)180 5652 180 (Euro 0,12/Min.) Finnland +358 (0)203 66 767 Frankreich +33 (0) 892 6960 22 (Euro 0,34/Min.) Griechenland +30 10 6073 603 Irland 1890 923902 Israel +972 (0) 9 830 4848 Italien 848 800 871 Luxemburg 900 40 006 (Französisch) 900 40 007 (Deutsch) Marokko +212 224 047 47 Niederlande 0900 2020 165 (Euro 0,10/Min.) Norwegen +47 815 62 070 Österreich +43 (0)0820 87 4417 Polen +48 22 865 98 00 Portugal 808 201 492 Rumänien +40 1 315 44 42 Russische Föderation +7 095 797 3520 (Moskau) +7 812 346 7997 (St. Petersburg) Saudi-Arabien +966,800,897 14440 Schweden +46 (0) 77 120 4765 Schweiz 0848 672 672 (Deutsch, Französisch, Italienisch – Hauptgeschäftszeit 0,08 Sfr/Ansonsten 0,04 Sfr) Slowakei +421 2 6820 8080

Kapitel 7: Fehlerbehebung und Support

Spanien 902 010 059 Südafrika 086 000 1030 (RSA) +27-11 258 9301 (außerhalb RSA) Tschechische Republik +42 (0) 2 613073107310 Tunesien +216 1 891 222 Türkei +90 216 579 71 71 Ukraine +7 (380 44) 490-3520 Ungarn +36 (0)1 382 1111 Vereinigte Arabische Emirate 800 4910 (gebührenfrei)

Vereinigtes Königreich 44 (0)870 010 4320

# Sonstiger Telefon-Support weltweit

Änderungen der Rufnummern und Richtlinien der HP Kundenunterstützung vorbehalten. Auf der folgenden Website erhalten Sie Informationen zu den Bedingungen für Telefon-Support in Ihrem Land/Ihrer Region: www.hp.com/support.

Argentinien +54 0 810 555 5520

Australien +61 (3) 8877 8000 (oder lokal (03) 8877 8000)

Brasilien +55 (11) 3747 7799 (Großraum São Paulo) +55 0800 157751 (außerhalb des Großraums São Paulo)

Chile +56 800 22 5547 (Kundenunterstützung für Geschäftskunden) +56 800 360 999 (Kundenunterstützung für Privatkunden)

China +86 (21) 3881 4518

Guatemala +502 1 800 999 5105

Hongkong SAR +852 3002 8555

Indien 1 600 112267 oder +91 11 682 6035 (Hindi und Englisch)

Indonesien +62 (21) 350 3408 Japan 0570 000 511 (in Japan) +81 3 3335 9800 (außerhalb von Japan) Kanada +1 905 206 4663 (im Gewährleistungszeitraum) +1 877 621 4722 (außerhalb des Gewährleistungszeitraums) Kolumbien +57 9 800 114 726 Malaysia +60 1 800 805 405 Mexiko +52 58 9922 (Mexiko Stadt) +52 01 800 472 6684 (außerhalb von Mexiko Stadt) Mittelamerika und Karibik 1 800 711 2884 Neuseeland+64 (9) 356 6640 Peru +51 0 800 10111 Philippinen +63 (2) 8673551 Puerto Rico +1 877 2320 589 Republik Korea +82 (2) 3270 0700 (Seoul) 0 80-999-0700 (außerhalb von Seoul) Singapur +65 6272 5300 Taiwan +886 0 800 010055 Thailand +66 (2) 661 4000 Vereinigte Staaten +1 (208) 323-2551 Venezuela +58 0 800 4746 8368 Vietnam +84 (0) 8 823 4530

Kapitel 7: Fehlerbehebung und Support

# Anhang A: Batterien und Kamerazubehör

# **Batteriestatus**

Ihre Kamera benötigt zwei Mignonzellen. Verwenden Sie für optimale Ergebnisse Foto-Lithium-Batterien oder aufladbare NiMH-Akkus. Wenn Sie Alkali-Batterien verwenden müssen, bevorzugen Sie die hochwertigen Ausführungen "Ultra" oder "Premium" anstelle normaler Alkali-Batterien.

Die folgende Tabelle enthält eine Übersicht zur Leistung verschiedener Batterien in verschiedenen Arten von Nutzungsszenarien.

| Nutzungsart                                           | Alkali | Foto-<br>Lithium | NiMH |
|-------------------------------------------------------|--------|------------------|------|
| Wirtschaftlich (mehr als 30 Bilder<br>pro Monat)      | gering | Ok               | Gut  |
| Wirtschaftlich (weniger als 30 Bil-<br>der pro Monat) | Ok     | Gut              | Ok   |
| Häufiger Blitzeinsatz, viele Bilder                   | Gering | Gut              | Gut  |
| Häufige Videoaufnahmen                                | Gering | Gut              | Gut  |
| Häufige Verwendung der Vorschau                       | Gering | Gut              | Gut  |
| Längste Haltbarkeit aller Batterien                   | Gering | Gut              | Ok   |
| Geringe Temperaturen/Einsatz im<br>Winter             | Gering | Gut              | Ok   |
| Unregelmäßige Nutzung (ohne<br>Kamera-Dockingstation) | Ok     | Gut              | Ok   |

| Nutzungsart                                          | Alkali | Foto-<br>Lithium | NiMH |
|------------------------------------------------------|--------|------------------|------|
| Unregelmäßige Nutzung (mit<br>Kamera-Dockingstation) | Ok     | Gut              | Gut  |
| Batterien aufladen                                   | Nein   | Nein             | Gut  |

**HINWEIS** Wenn Sie Ihre Kamera für einen längeren Zeitraum (länger als einen Monat) nicht benötigen, wird dringend empfohlen, die Batterien aus der Kamera zu nehmen.

Auf der Bildanzeige wird der Batteriestatus mit folgenden Symbolen angezeigt:

| Symbol                             | Beschreibung                                                                                                    |
|------------------------------------|----------------------------------------------------------------------------------------------------|
|                                    | Der Ladezustand der Batterien liegt zwischen 65 % und 100 %.                                                                                |
|                                    | Der Ladezustand der Batterien liegt zwischen 35 % und 65 %.                                                                                 |
|                                    | Der Ladezustand der Batterien liegt zwischen 10 % und 35 %.                                                                                 |
| <b>4</b>                           | Der Ladezustand der Batterien beträgt weniger als<br>10 %. Die Kamera wird in Kürze ausgeschaltet. Die<br><b>Vorschau</b> wird deaktiviert. |
|                                    | Die Batterien sind leer. Die Kamera wird herunter-                                                                                          |
| Blinkend                           | getahren.                                                                                                    |
| <b>.</b>                           | Die Kamera wird über den Netzadapter betrieben<br>(mit vollen oder nicht aufladbaren Batterien).                                            |
| Ani-<br>mierte<br>Ladean-<br>zeige | Die Kamera wird über den Netzadapter betrieben,<br>und die Batterien werden geladen.                                                        |

Sie werden gelegentlich feststellen, dass die Ladezustandsanzeige beim gleichen Batteriesatz variiert. Dieses Phänomen tritt auf, weil bestimmte Betriebsmodi, wie beispielweise Vorschau und Videoaufnahme, wesentlich mehr Strom verbrauchen als andere Betriebsmodi. Daher wird ein geringer Ladezustand angezeigt, weil die verfügbare Betriebszeit in diesen Modi kürzer ist. Wenn Sie in einen Modus mit geringerem Stromverbrauch wechseln (beispielsweise **Wiedergabe**), wird eventuell ein höherer Ladazustand angezeigt, da sich die Betriebszeit in diesem Modus verlängert.

HINWEIS Wenn die Batterien aus der Kamera herausgenommen werden, bleiben die Einstellungen für Datum und Uhrzeit für ungefähr 10 Minuten erhalten. Werden die Batterien länger aus der Kamera entfernt, wird die Uhr auf das Datum/die Uhrzeit der letzten Nutzung der Kamera eingestellt. Möglicherweise werden Sie zum Aktualisieren von Datum und Uhrzeit aufgefordert.

# Batterielebensdauer verlängern

- Schränken Sie den Gebrauch der Vorschau und der Videofunktionen ein. Dies gilt insbesondere dann, wenn Sie Alkali-Batterien verwenden.
- Erfassen Sie Motive nach Möglichkeit mit dem Sucher und nicht mit der Bildanzeige. Lassen Sie die Bildanzeige möglichst ausgeschaltet.
- Verwenden Sie den Zoom nur wenn nötig.
- Verwenden Sie die Einstellung Automatischer Blitz anstelle der Einstellung Blitz Ein.
- Vermeiden Sie häufiges Ein- und Ausschalten. Wenn Sie davon ausgehen, dass Sie innerhalb von fünf Minuten mehr als ein Bild aufnehmen, schalten Sie die Kamera nicht nach jeder Aufnahme aus, sondern lassen Sie diese eingeschaltet.

Auf diese Weise vermeiden Sie, dass das Objektiv häufig aus- und eingefahren wird.

 Verwenden Sie ein optionales HP Netzteil oder eine optionale HP 8886 Kamera-Dockingstation, wenn die Kamera für längere Zeit eingeschaltet bleibt oder wenn Sie Bilder auf Ihren Computer entladen oder drucken.

# Aufladbare Batterien

Nickel-Metallhybrid-Batterien (NiMH) können mit einem Ladegerät aufgeladen werden. NiMH-Batterien bzw. -Akkus lassen sich in der Kamera aufladen, wenn Sie die Kamera an optionales HP Netzteil oder eine optionale HP Kamera-Dockingstation anschließen. Die Batterien können mit Hilfe des optionalen HP Netzadapters oder der HP Kamera-Dockingstation innerhalb von 15 Stunden vollständig aufgeladen werden.

Beachten Sie bei der Verwendung von NiMH-Batterien Folgendes:

- Laden Sie stets beide NiMH-Batterien gleichzeitig auf. Eine Batterie mit geringem Ladezustand reduziert die Lebensdauer beider Batterien in der Kamera.
- Damit NiMH-Batterien ihre optimale Kapazität und Leistung erreichen, müssen diese zunächst viermal komplett entladen und wieder aufgeladen werden.
- NiMH-Batterien entladen sich bei Nichtgebrauch. Hierbei spielt es keine Rolle, ob sich die Batterien in einem Gerät (beispielsweise in einer Kamera) befinden oder nicht. Liegt das letzte Aufladen mehr als zwei Wochen zurück, laden Sie die Batterien vor dem erneuten Gebrauch auf.

# Strom sparen

Die Bildanzeige wird nach 60 Sekunden ohne Aktivität automatisch ausgeschaltet, um Strom zu sparen. Drücken Sie in einem Zeitraum von sechs Minuten keine Kamerataste, wird die Kamera ausgeschaltet (sofern diese nicht druckt bzw. mit einem Computer verbunden ist).

# Kamerazubehör erwerben

Weiteres Zubehör für Ihre Kamera erhalten Sie bei Ihrem Händler oder online unter www.hpshopping.com. Die folgende Liste enthält einen Auszug aus möglichem Zubehör für diese Digitalkamera:

- HP Photosmart 8886 Kamera-Dockingstation (mit Kamera-Dockingstation, Fernbedienung, zwei aufladbaren NiMH-Batterien, Audio-/Videokabel, USB-Kabel und Netzteil):
  - Vereinigte Staaten und Kanada C8886A Nr. A2L
  - Mexiko, Brasilien, Chile, Argentinien und Uruguay C8886A Nr. ABM
  - Korea, Australien und Neuseeland C8886A Nr. UUF
  - Europa (ausgenommen Großbritannien, siehe nachfolgende Option) – C8886A Nr. AC2
  - Großbritannien und Südafrika C8886A Nr. ABU
- HP Photosmart Digitalkamera Starter-Kit (C8889A für Nordamerika, C8884B Nr. UUS für Kontinentaleuropa und C8884B Nr. ABU für Vereinigtes Königreich). Inhalt:
  - Gepolsterte Kameratasche
  - Ladegerät

- Vier aufladbare NiMH-Batterien
- DC-Autoadapter für Ladegerät
- 32 MB Secure Digital (SD) Speicherkarte
- HP Photosmart Digitalkamera Starter-Kit (Y1789B, Option Nr. A2L für Nordamerika, Nr. UUS für Kontinentaleuropa und Nr. ABU für Vereinigtes Königreich). Inhalt:
  - Gepolsterte Kameratasche
  - Ladegerät
  - Vier aufladbare NiMH-Batterien
- HP Photosmart 3,3 V Netzteil (HP unterstützt nur von HP freigegebene Netzteile und Zubehörkomponenten):
  - Vereinigte Staaten und Kanada C8912A Nr. A2L
  - Korea, Australien und Neuseeland C8912A Nr. UUF
  - Europa C8912A Nr. UUS
- Speicherkarte Secure Digital (SD) oder MultiMediaCard™ (MMC). 16 MB ist die mindestens nutzbare Speicherkartengröße 128 MB die höchste von HP getestete Speicherkartenkapazität. Speicherkarten mit höherer Kapazität wurden nicht getestet, können jedoch (auf eigene Gefahr) verwendet werden.

Dieses Produkt unterstützt nur die Verwendung von MMC Speicherkarten, die kompatibel zur MultiMediaCard™ Spezifikation vom Januar 2000 sind. Kompatible MultiMediaCard® Speicherkarten sind mit dem MultiMediaCard Logo **IIIIIII** "versehen. Folgende Speicherkarten stammen von HP:

- 32 MB SD Speicherkarte C8895A
- 64 MB SD Speicherkarte C8896A
- 128 MB SD Speicherkarte C8897A
- Gepolsterte HP Photosmart Kameratasche C8905A

# Anhang B: Spezifikationen

| Merkmal   | Beschreibung                                                                                                    |
|-----------|----------------------------------------------------------------------------------------------------|
| Auflösung | <i>Einzelbilder:</i><br>• 2.11 MP (1688x1248) effektive Pixel<br>• 2.02 MP (1636x1236) effektive Pixel<br><i>Videoclips:</i> 320x240 effektive Pixel                                                                                                    |
| Sensor    | CCD-Chip mit 5,68 mm Diagonale (1/3,2",<br>Format 4:3)                                                                                                    |
| Speicher  | 16 MB interner Speicher. Steckplatz für optio-<br>nale Speicherkarte; Secure Digital (SD) und<br>MultiMediaCard (MMC) werden unterstützt,<br>mindestens 16 MB und maximal 512 MB.<br>(Eine Speicherkarte mit 128 MB ist die Karte<br>mit der höchsten von HP getesteten Kapazität.<br>Speicherkarten mit einer höheren Kapazität<br>als 128 MB wurden zwar nicht getestet, aber<br>funktionieren wahrscheinlich; HP übernimmt<br>dafür jedoch keine Gewähr.) Siehe hierzu<br>auch den Abschnitt <b>Speicherkapazität für</b><br><b>Einzelbilder</b> auf Seite 135. |
| Objektiv  | Brennweite:<br>• Weitwinkel: 5,2 mm<br>• Teleobjektiv: 14,4 mm<br>Blendenstufe:<br>• Weitwinkel – f/2.9<br>• Teleobjektiv – f/4.95                                                                                                    |

| Merkmal                 | Beschreibung                                                                                                    |
|-------------------------|----------------------------------------------------------------------------------------------------|
| Sucher                  | Optischer Sucher mit Zoom                                                                                                    |
| Zoom                    | 3-fach optisch, 4-fach digital                                                                                                    |
| Fokus                   | <ul> <li>Autofokus. Einstellungen für den Fokusbereich:</li> <li>Normal (Standard) – Autofokusbereich von 0,5 m (19,7") bis unendlich.</li> <li>Makro – Autofokusbereich von 0,1 bis 0,8 m (2,5 bis 32").</li> </ul>                                                                                                    |
| Belichtungszeit         | 1/2000 bis 2 Sekunden                                                                                                    |
| Stativ-<br>halterung    | Ja                                                                                                    |
| Integrierter<br>Blitz   | Integrierte Blitzbaugruppe, Aufladung in sechs<br>Sekunden                                                                                                    |
| Blitzentfer-<br>nungen  | 10 cm (4") bis 2,5 m (8,2 Fuß)                                                                                                    |
| Externer Blitz          | Nein                                                                                                    |
| Blitzeinstel-<br>lungen | Autom. (Standard), Rote Augen, Blitz ein, Blitz<br>aus, Nacht                                                                                                    |
| Bildanzeige             | 1,6"-Farb-LED-Anzeige mit Hintergrundbe-<br>leuchtung                                                                                                    |
| Status-LCD-<br>Anzeige  | Nein                                                                                                    |
| Aufnahme-<br>optionen   | <ul> <li>Einzelbild (Standard)</li> <li>Selbstauslöser – Einstellungen: "Ein" oder<br/>"Ein – 2 Aufn." über das Menü Aufnahme,<br/>zehn Sekunden Verzögerung bei beiden<br/>Einstellungen. Bei der Einstellung "Ein –<br/>2 Aufn." erfolgt die zweite Aufnahme zwei<br/>Sekunden nach der ersten.</li> <li>Video – 24 Bilder pro Sekunde, inkl. Audio.</li> </ul> |

| Merkmal                                               | Beschreibung                                                                                                    |
|-------------------------------------------------------|----------------------------------------------------------------------------------------------------|
| Audio-<br>aufnahme                                    | <ul> <li>Einzelbilder – Audioclips können für jedes<br/>Bild aufgenommen werden. Halten Sie<br/>dazu den Auslöser nach Aufnehmen des<br/>Bilds mehr als zwei Sekunden gedrückt.</li> <li>Video – Audioclips werden beim Aufneh-<br/>men von Videos automatisch erfasst.</li> </ul> |
| Bildqualität,<br>Einstellung                          | ★ - Gut<br>★★ - Besser<br>★★★ - Optimal (Standard)                                                                                                    |
| EV-Belich-<br>tungskompen-<br>sation                  | Manuelle Einstellung von -2.0 bis +2.0 EV<br>(Exposure Value, Belichtungswert) in Schritten<br>von 0,5 EV.                                                                                                    |
| Belichtungs-<br>einstellungen                         | Autom. (Standard), Action, Landschaft,<br>Portrait, Makro                                                                                                    |
| Einstellungen<br>für den Weiß-<br>abgleich            | Autom. (Standard), Sonne, Schatten, Kunst-<br>licht, Fluoreszierend                                                                                                    |
| Einstellungen<br>für die ISO-<br>Empfindlich-<br>keit | Autom. (Standard), 100, 200, 400                                                                                                    |
| Farbeinstellun-<br>gen                                | Vollfarbe (Standard), Schwarzweiß, Sepia                                                                                                    |
| Sättigungsein-<br>stellungen                          | Gering, Mittel (Standard), Hoch                                                                                                    |
| Schärfeeinstel-<br>lungen                             | Gering, Mittel (Standard), Hoch                                                                                                    |
| Wiedergabe-<br>Zoom                                   | Ja, von 1,3- bis 6-fach, über die Option "Ver-<br>größern" im Menü <b>Wiedergabe</b> .                                                                                                    |

| Merkmal                   | Beschreibung                                                                                                    |  |
|---------------------------|----------------------------------------------------------------------------------------------------|--|
| Komprimie-<br>rungsformat | <ul><li>JPEG (EXIF) bei Einzelbildern</li><li>MPEG1 für Videoclips</li></ul>                                                                                |  |
| Schnittstellen            | <ul> <li>USB zu einem Computer oder USB zu<br/>einem HP Photosmart Drucker oder einem<br/>anderen HP Drucker mit USB-Anschluss im<br/>Bedienfeld</li> </ul> |  |
|                           | <ul> <li>DC Eingang, 3,3-3,7 V</li> </ul>                                                                                                    |  |
|                           | <ul> <li>HP Photosmart 8886 Kamera-Docking-<br/>station</li> </ul>                                                                                          |  |
| Standards                 | • PTP-Transfer (15740)                                                                                                    |  |
|                           | MSDC-Transfer                                                                                                    |  |
|                           | <ul> <li>NTSC/PAL</li> </ul>                                                                                                    |  |
|                           | • JPEG                                                                                                    |  |
|                           | • MPEG1                                                                                                    |  |
|                           | DPOF1.1                                                                                                    |  |
|                           | • EXIF 2.2                                                                                                    |  |
|                           | • DCF 1.0                                                                                                    |  |

| Merkmal              | Beschreibung                                                                                                    |  |
|----------------------|----------------------------------------------------------------------------------------------------|--|
| Strom-<br>versorgung | Die Kamera hat maximal einen gleichbleiben-<br>den Stromverbrauch von 2,0 W (667 mA bei<br>3,0 V DC).                                                                                                    |  |
|                      | Zwei Mignonzellen (zwei nicht aufladbare<br>Mignonzellen im Lieferumfang enthalten) oder<br>optionales HP Netzteil. Verwenden Sie Foto-<br>Lithium-, "Ultra"- oder "Premium"-Alkali-Bat-<br>terien bzw. wiederaufladbare NiMH-Batterien.<br>NiMH-Batterien in der Kamera können mit<br>Hilfe des optionalen HP Netzteils oder mit<br>einer optionalen HP Kamera-Dockingstation<br>aufgeladen werden. |  |
|                      | Optionale HP Photosmart 8886 Kamera-<br>Dockingstation:                                                                                                    |  |
|                      | <ul> <li>Vereinigte Staaten und Kanada – C8886A<br/>Nr. A2L</li> </ul>                                                                                                    |  |
|                      | <ul> <li>Mexiko, Brasilien, Chile, Argentinien und<br/>Uruguay – C8886A Nr. ABM</li> </ul>                                                                                                    |  |
|                      | <ul> <li>Korea, Australien und Neuseeland –<br/>C8886A Nr. UUF</li> </ul>                                                                                                    |  |
|                      | <ul> <li>Europa (ausgenommen Großbritannien,<br/>siehe nachfolgende Option) – C8886A<br/>Nr. AC2</li> </ul>                                                                                                    |  |
|                      | <ul> <li>Großbritannien und Südafrika – C8886A<br/>Nr. ABU</li> </ul>                                                                                                    |  |

| Merkmal                               | Beschreibung                                                                                                    |  |
|---------------------------------------|----------------------------------------------------------------------------------------------------|--|
| Stromver-<br>sorgung<br>(Fortsetzung) | Optionaler HP Netzadapter (Eingang:<br>100-240 VAC, Ausgang: 3,3-3,7 V DC bei<br>571-2500 mA):                                           |  |
| 2                                     | <ul> <li>Vereinigte Staaten und Kanada –<br/>C8912 Nr. A2L</li> </ul>                                                                    |  |
|                                       | <ul> <li>Korea, Australien und Neuseeland –<br/>C8912 Nr. UUF</li> </ul>                                                                 |  |
|                                       | <ul> <li>Europa – C8912 Nr. UUS</li> </ul>                                                                                               |  |
|                                       | Schonende Aufladung in der Kamera mit<br>optionalem HP Netzadapter oder HP Kamera-<br>Dockingstation (100 % in maximal 15 Stun-<br>den). |  |
| Außenmaße<br>des Gehäuses:            | 100,8 mm (L) x 41,7 mm (B) x 66,3 mm (H)<br>4" (L) x 1,7" (B) x 2,8" (H)                                                                 |  |
| Gewicht                               | 185 g (6,5 Ounces) ohne Batterien                                                                                                    |  |
| Temperatur-<br>bereich                | <i>Bei Betrieb:</i><br>5 bis 45° C (41 bis 113° F) bei 15 bis 85%<br>rel. Luftfeuchtigkeit                                               |  |
|                                       | <i>Bei Lagerung:</i><br>-30 bis 65° C (-22 bis 149° F) bei 15 bis 90%<br>rel. Luftfeuchtigkeit                                           |  |
| Gewähr-<br>leistung                   | Einjährige HP Exchange Gewährleistung                                                                                                    |  |

# Speicherkapazität für Einzelbilder

In der folgenden Tabelle ist die ungefähre Anzahl an Einzelbildern aufgeführt, die sich im internen Speicher der Kamera mit 16 MB oder auf einer optionalen 16 MB MB Secure Digital (SD) Speicherkarte speichern lassen. Die Angaben erfolgen dabei unter Berücksichtigung der verschiedenen Einstellungen für die **Bildqualität**, die im Menü **Erfassung** verfügbar sind (siehe Seite 40).

**HINWEIS** Die tatsächliche Größe der Dateien und die Anzahl der speicherbaren Einzelbilder im internen Speicher der Kamera oder auf der optionalen Speicherkarte variiert dabei je nach den gewählten Motiven für die Einzelbilder.

| <ul> <li>★ - Gut</li> <li>Bildqualität</li> </ul> | 85 Bilder<br>(je 170 KB) |
|---------------------------------------------------|--------------------------|
| ★★ - Besser                                       | 16 Bilder                |
| Bildqualität                                      | (je 860 KB)              |
| ★★★ - Optimal                                     | 12 Bilder                |
| Bildqualität                                      | (je 1,15 MB)             |

# Index

# A

Alkali-Batterien 122, 133 Anschlüsse, Beschreibung 14 Anzahl von Bildern im Speicher 40, 135 Anzeige, verwenden 31 Anzeigen von Bildern und Videoclips 52 Anzeigen von Miniaturansichten von Bildern 62 Arbeitsbereich des Blitzes 130 Audioclips, Aufnehmen 26, 60 Aufladbare Batterien 125 Aufnehmen Audioclips 26, 60 Videoclips 27 Auslöser Belichtung und Fokus sperren 33 Beschreibung 10 Autofokus verwenden 33 Automatische Belichtung außer Kraft setzen 44

### B

Band an Objektivabdeckung befestigen 15 Batterien aufladbar 125 Installieren 16 Klappe an der Kamera 14 Ladezustände 123 Lebensdauer verlängern 124 Symbole 123

zu verwendende Arten 122, 133 Belichtungskompensation, Einstellung 43 Belichtungsmodus, einstellen 44 Bereich Blendenstufe 129 Blitz 130 **EV-Belichtungskompensation** 131 Fokus 130 Bereiche für die Belichtungszeit 130 Bessere Bildqualität, Einstellung 42 Bildanzeige Beschreibung 12 Statusanzeige 19 Taste "Vorschau" 11 verwenden 31 Bilder Abdunkeln 43 Anzahl verbleibende 32 Anzeigen von Miniaturansichten 62 Aufhellen 43 Aufnehmen von Audioclips 26 Belichtungsmodus, einstellen 44 Bildqualität, Einstellung 40 Drehen 64 Einzelbilder aufnehmen 25 Empfindlichkeit (ISO) einstellen 47

Farbeinstellungen 49 gemeinsam nutzen 66 Kamera auf Computer entladen 75 Löschen 59 mit Selbstauslöser aufnehmen 29 Sättigungseinstellungen 49 Schärfeeinstellung 50 Selbstauslöser, einstellen 42 Speicherkapazität 40, 135 Vergrößern 63 Weißabgleich einstellen 46 Wiederherstellen 60 zu dunkel/zu hell 43 Bilder abdunkeln 43 Bilder aufhellen 43 Bilder entladen, von der Kamera auf den Computer 75 Bilder gemeinsam nutzen 66 Bilder markieren für HP Instant Share Ziele 71 Bilder überbelichten 43 Bilder unterbelichten 43 Bilder vergrößern 63 Bilder, verbleibender Platz im Speicher 32 Bildfarbe, Einstellung 49 Bildgualität, Einstellung 40 Blinkende Leuchten an der Kamera 11, 13 Blinkende Leuchten der Kamera 12 Blitz Beschreibung 13 Einstellen 35 Entfernung 130 Bonussoftware 22, 23

## С

Computer, Kamera verbinden mit 75

# D

Dateien aus dem Speicher löschen 59 Bildqualität, Einstellung 40, 135 Datum und Zeit, Einstellung 20, 81 Digital-Zoom 37 Direkter Druck Bilder markieren 55 direkt von der Kamera drucken 77 Drehen von Bildern 64 Drucken von Bildern Bilder für direkten Druck markieren 55 direkt von der Kamera 77 vom Computer 77 Drucker, verbinden mit Kamera 77

## E

Ein-/Ausschalten HP Instant Share 67 Kameratöne 81 Stromversorgung 18 Vorschau 31 Wiedergabe 52 Einstellungen, wiederherstellen 19 Einzelbilder, aufnehmen 25 Entfernen Objektivabdeckung 16 Speicherkarte 17

#### Index

### F

Fehler beheben 86 Fehlermeldungen auf dem Computer 111 auf der Kamera 99 Fokus Bereich 130 Sperren 34 Verwenden des Autofokus 33 Fokusmarkierungen in Vorschau verwenden 33 Foto-Lithium-Batterien 122 Frühere Einstellungen wiederherstellen 19

## G

Gute Bildqualität, Einstellung 41

### Н

Halteschlaufe An der Kamera befestigen 15 Befestigung an der Kamera 14 Hilfe durch die Kundenunterstützung 115 Hilfe zu Optionen im Menü "Erfassung" 40 HP Instant Share Anpassen des Menüs "Gemeinsam" 73 Beschreibung 8, 66 Ein-/Ausschalten 67 Makieren von Bildern für HP Instant Share Ziele 71 Menü "Gemeinsam" verwenden 70 Taste "Gemeinsam" 11, 67

HP Kamera-Dockingstation Anschließen 14 Beschreibung 8 Einsatz 9 Erwerben 126 HP Netzteil Anschluss an der Kamera 14 Erwerben 127 HP Websites 115

# ļ

Installieren Batterien 16 Halteschlaufe 15 Objektivabdeckung 16 Sicherungsband für Objektivabdeckung 15 Software 21, 23 Speicherkarte 17 Interner Speicher, Speicherkapazität 40, 135 ISO-Empfindlichkeit, einstellen 47

## K

Kamera Ein-/Ausschalten 18 Spezifikationen 129 Status 24 Taste "Reset" 98 Zubehör 126 Kameratöne, Einstellungen 81 Komprimierungsformat 132 Kreis im Sucher verwenden 33 Kundenunterstützung 115

## L

Länge von gespeicherten Videoclips 40 Laufwerk, verbinden als 83 LEDs (Leuchten) an der Kamera Netz/Speicher 11 Selbstauslöser 13 LEDs (Leuchten) der Kamera Autom. Belichtung/Autofokus und Blitz 12 Video 12 Leuchte "Netz/Speicher", Beschreibung 11 Leuchte Autom. Belichtung/ Autofokus und Blitz, Beschreibung 12 Löschen Bilder und Videoclips aus dem Speicher 59 während der Bildansicht 25

### Μ

Macintosh Computer Anschließen 75 Bonussoftware 23 Software installieren 23 Markieren von Bildern für direkten Druck 55 Markierungen in Vorschau verwenden 33 Meldungen auf dem Computer 111 auf der Kamera 99 Menü "Einrichten", verwenden 80 Menü "Erfassung" Hilfe zu Menüoptionen 40 verwenden 39

Menü "Gemeinsam" Anpassen 73 Beschreibung 70 konfigurieren 67 Makieren von Bildern für HP Instant Share Ziele 71 verwenden 70 Menü "Wiedergabe", verwenden 56 Menüs Einrichten 80 Erfassung 39 Gemeinsam 70 Liste 24 Wiedergabe 56 Mignonzellen 122, 133 Mikrofon, Beschreibung 13 Miniaturansichten von Bildern. anzeigen 62

#### Ν

Netzteil Anschluss an der Kamera 14 Erwerben 127 HP Teilenummer 133 Netzteil, HP Anschluss an der Kamera 14 Erwerben 127 NiMH-Akkus 122

### 0

Objektivabdeckung Anbringen und entfernen 16 Beschreibung 14 Online-Hilfe zu Optionen im Menü "Erfassung" 40

#### Index

Optimale Bildqualität, Einstellung 42 Optischer Zoom 37

### Ρ

Parallaxenfehler, Definition 31 Pfeile auf der Steuertaste 11 Picture Transfer Protocol (PTP) 82 Platz, verbleibender im Speicher 32 Probleme, beheben 86 Produktunterstützung 115

### S

Sättigungseinstellungen 49 Schärfe, Einstellung 50 Selbstauslöser, einstellen 42 Selbstauslöser-Aktivitätsanzeige, Beschreibung 13 Sicherungsband für Objektivabdeckung An Objektivabdeckung befestigen 14 Befestigen 15 Software installieren 21, 23 Speicher, Bilder auf die Speicherkarte verschieben 85 Speicherkarte Bilder oder Videoclips löschen 59 Bildkapazität 40, 135 Entfernen 17 Installieren 17 Klappe an der Kamera 14 Verbleibende Bilder 32 Videoclipkapazität 40

Speicherkarte formatieren 59 Speicherleuchte 11 Sperren des Fokus 34 Spezifikationen 129 Sprache Auswählen beim ersten Starten 20 Einstellung ändern 84 Stativhalterung, Beschreibung 14 Status der Kamera 24 Statusanzeige 19 Statusmeldungen auf dem Computer 111 auf der Kamera 99 Steuertaste, Beschreibung 11 Stromversorgung Ein-/Ausschalten 18 Frühere Einstellungen wiederherstellen 19 Leuchte 11 Spezifikationen 133 Symbole für Batterieladezustände 123 Verbrauch 133 Sucher Beschreibung 12 Fokuskreis 33 verwenden 30 Sucherleuchten (LEDs), Beschreibung 12

### Т

Taste "Blitz", Beschreibung 11 Taste "Gemeinsam" 67 Taste "Gemeinsam", Beschreibung 11 Taste "Menü/OK", Beschreibung 11 Taste "Reset", zurücksetzen 98 Taste "Video", Beschreibung 10 Taste "Wiedergabe", Beschreibung 11 Taste Drucken Beschreibung 11 verwenden 55 Taste ON/OFF, Beschreibung 10 technischer Support 115 Töne der Kamera 81 TV-Konfiguration, einstellen 83

### U

Unterstützung für Benutzer 115 USB Anschluss an der Kamera 14 Konfigurationseinstellung 82

### ٧

Verbindungen als Digitalkamera 82 mit einem Computer 75 mit einem Drucker 77 mit einem USB-Massenspeichergerät (Mass Storage Device Class, MSDC) 83 Verbleibender Platz für Bilder im Speicher 32 Vergrößern von Bildern 63 Verkleinern und Vergrößern, Funktionen 10 Verschieben von Bildern auf Speicherkarte 85 Videoclips Abspielen 52

Aufnehmen 27 Löschen 59 Speicherkapazität 40 Wiederherstellen 60 Videoclips wiedergeben 52 Videoleuchte, Beschreibung 12 Vorschau Taste 11 verwenden 31

### W

Websites für HP 115 Weißabgleich, Einstellung 46 Wiedergabe Taste "Wiedergabe" 11 verwenden 52 Wiederherstellen früherer Einstellungen 19 Wiederherstellen von Bildern 60 Windows Computer Anschließen 75 Bonussoftware 22 Software installieren 22

### Ζ

Zeit und Datum, Einstellung 20, 81 Zoom Spezifikationen 130 Verwenden von optischem oder digitalem Zoom 37 Zoomhebel, Beschreibung 10 Zubehör für die Kamera 126

#### Index